# **Completing the** FAFSA/CADAA: **A How-To for Adult Supporters of Foster Youth**

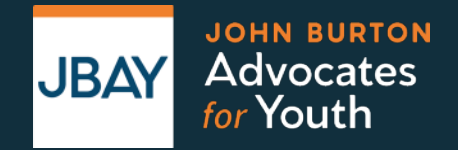

October 26, 2022

## Information to Participate

- This webinar is being recorded and will be posted on www.jbay.org.
- All attendees are muted.
- Connect to audio via your computer or via phone.
- Attendees may turn on or disable closed captioning.
- Submit questions in the "Q&A" at any time.

## **Presenters**

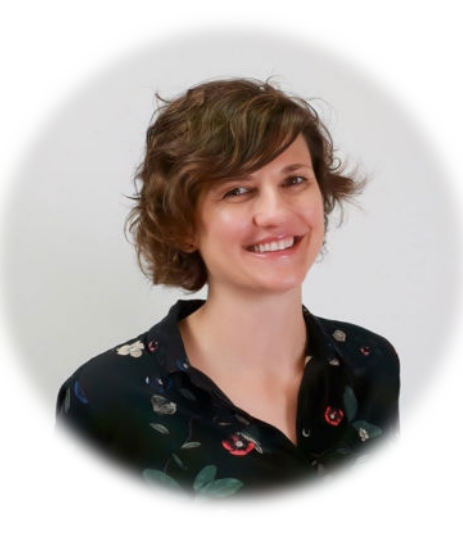

### **Jessica Petrass**

Assoc Director of Education John Burton Advocates for Youth

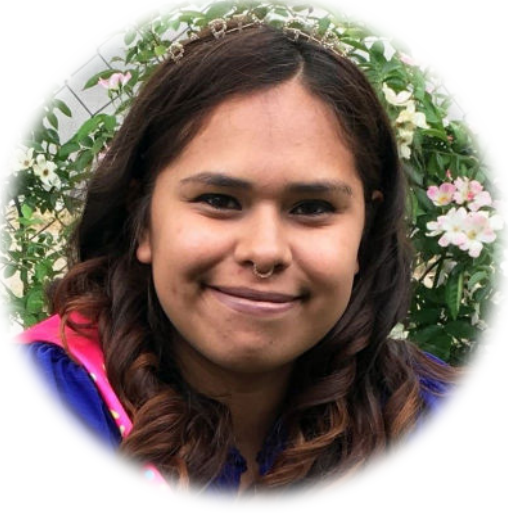

**Christina Torrez** Youth Advocate John Burton Advocates for Youth

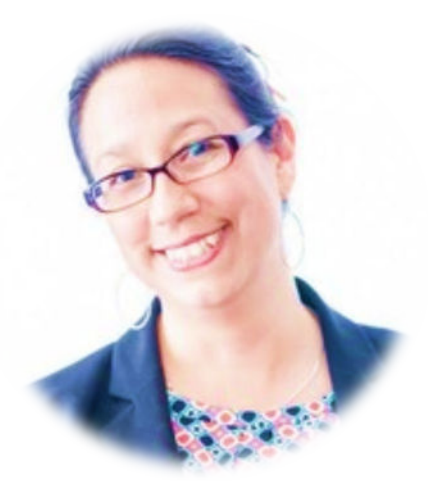

### Linda Ramos

Education Program Manager John Burton Advocates for Youth

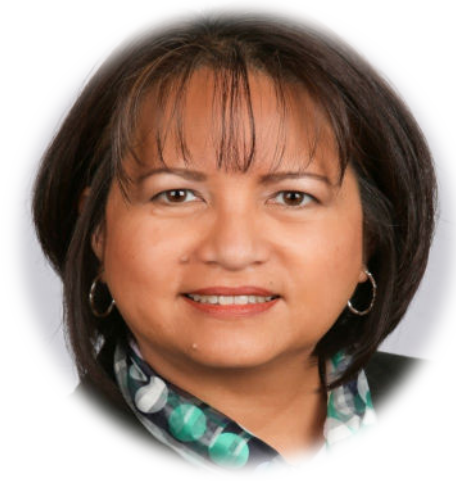

## Anafe Robinson Director of Financial Aid & Scholarships Los Angeles Pierce College CCCSFAAA President 2021-22

# AGENDA

- **1** Why Financial Aid Matters
- **2** How to Apply for Financial Aid
- **3** After the FAFSA/CADAA
- **4** Helpful Resources

# Why Financial Aid Matters

## Financial Aid Makes a Difference

High School seniors that complete the FAFSA are 63% more likely to enroll in higher education

Students receiving at least \$7,500 in financial aid

49% transferred or graduated

Students receiving \$1,000 to \$2,000

17% transferred or graduated

## Financial Aid Makes a Difference

For California youth in Extended Foster Care, the estimated odds of completing a degree were almost **2.4 times higher** for youth who received a Chafee ETV Grant than for youth who did not.

## Foster Youth FAFSA/CADAA Challenge Statewide Results for High School Seniors

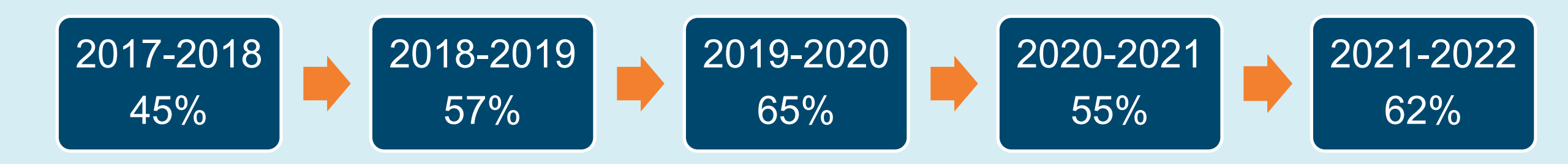

## Goal for 2022-2023: 70%!

Get involved with your County Office of Education (COE) Foster Youth Services Coordinating Program (FYSCP): <u>www.cde.ca.gov/ls/pf/fy/</u>

# **General Tips for Assisting Youth**

Provide high-touch intrusive support- sending an email isn't enough

Make individual appointments for one-on-one assistance

Start the process early to support youth with the applications

Assistance can be in-person or virtual

Use this as an opportunity to talk to youth about their future and their potential!

# **Student Perspective Christina Torrez**

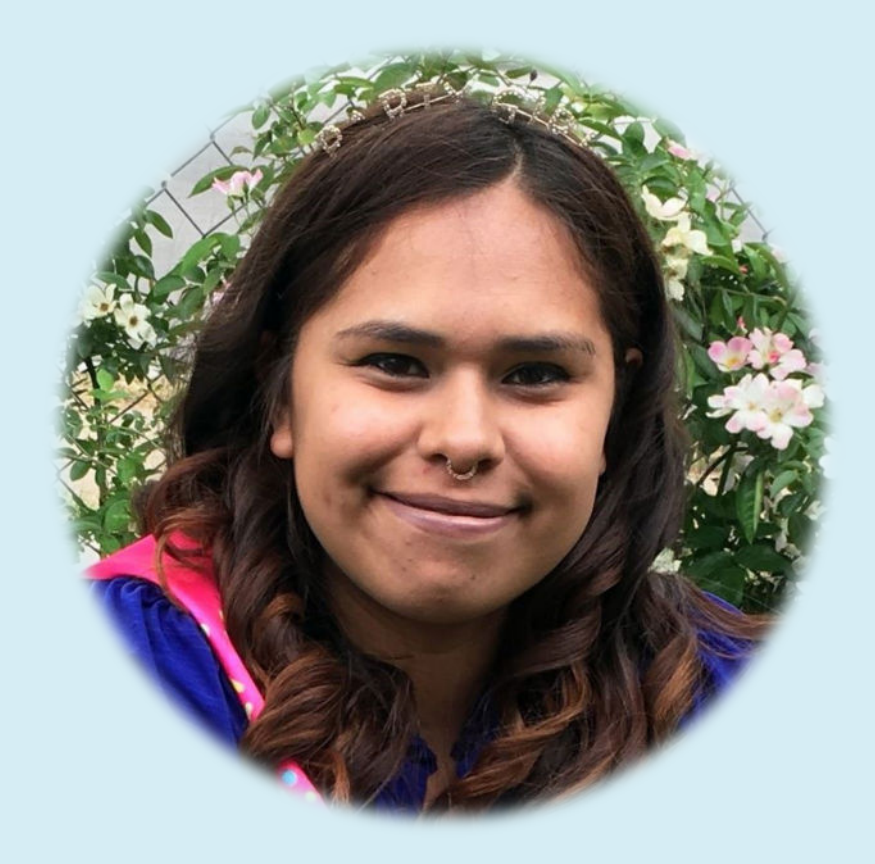

Youth Advocate, John Burton Advocates for Youth

# How to Apply for Financial Aid

# **Three Steps to Maximize Financial Aid**

## 1) Complete the FAFSA or CADAA: 30 minutes – 1 hour

2) Complete the Chafee application: 10 minutes 3) Create a
WebGrants
Account:
10 minutes

## Where to Apply for Financial Aid

IF YOU ARE A U.S. CITIZEN, A PERMANENT RESIDENT OR OTHER ELIGIBLE NON-CITIZEN (i.e. green card or permanent resident card)

## IFYOU ARE AN EIIGIBLE UNDOCUMENTED IMMIGRANT

Complete the Free Application for Federal Student Aid (FAFSA)

OR

Complete the California Dream Act Application (CADAA)

# **FAFSA Application Options**

# Apply in English or Spanish at: <u>fafsa.gov</u>

For paper applications call 1-800-4FED-AID (1-800-433-3243) or download a PDF version at fafsa.ed.gov

# **CADAA Application Options**

Apply online (English only) at: dream.csac.ca.gov

Paper applications are available in English & Spanish: Call 1-888-CA-GRANT (1-888-224-7268) or download a PDF version at dream.csac.ed.gov

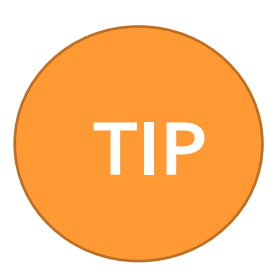

It is recommended to complete the online application to reduce any chances of errors.

## What is the CADAA?

 Allows eligible students to apply for <u>state</u> financial aid and pay in-state resident fees at CA public college and universities

• Students are not eligible for federal financial aid

# Who is eligible to submit a CADAA?

## Students who meet AB540 criteria, have Temporary Protected Status or hold a U Visa.

To qualify for AB 540 a student must satisfy <u>ALL</u> of the following criteria:

- Have attended California schools for a minimum period;
- Have a high school diploma or equivalent from California or a degree from a California community college;
- Be planning to enroll in an accredited California college or university; and
- Cannot hold a valid non-immigrant visa

See <u>dream.csac.ed.gov</u> for details

TIPS

- Students with DACA should complete the CA Dream Act Application
- DACA status is not required to complete the CADAA
- CADAA information is private!

# Special Immigration Juvenile Status (SIJS)

- Foster youth who are undocumented immigrants may qualify to receive SIJS
- Students with a *pending* application for SIJS are not eligible for federal financial aid and should submit the CADAA
- If an undocumented student does not have an application for SIJS pending, the child welfare agency should be contacted

## **Definition of Need**

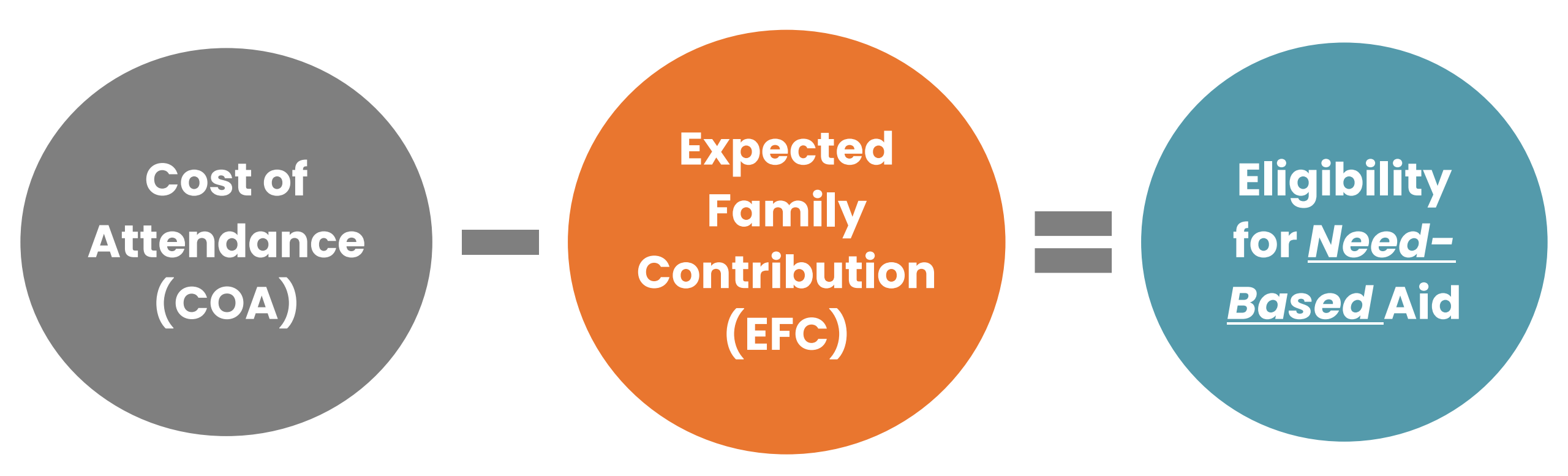

# When to Apply

The priority application period is October 1<sup>st</sup> – March 2<sup>nd,</sup> before the start of the school year you plan to attend to college

Students attending a CA community college have until September 2<sup>nd</sup>

Some colleges may have earlier priority deadlines

Students can apply before they submit college applications

## What to Bring

**Email Address** 

List of up to 10 colleges you plan to apply to

Social Security Number or Alien Registration Number (FAFSA only)

Statewide Student Identifier (SSID) or Individual Taxpayer Identification Number (ITIN) (Optional on CADAA only)

Tax or Income from the prior-prior year (i.e. 2021 info for the 2023-2024 application) or current assets.

# Changes From 2021

Selective service registration is no longer required.

Gender is removed on the CADAA. On the FAFSA, gender is now asked in a new optional demographics section with non-binary as an option.

Restrictions related to having prior drug-related convictions no longer apply.

# Let's Get Started!

## **STEP 1: BEGIN A NEW FAFSA AT FAFSA.GOV**

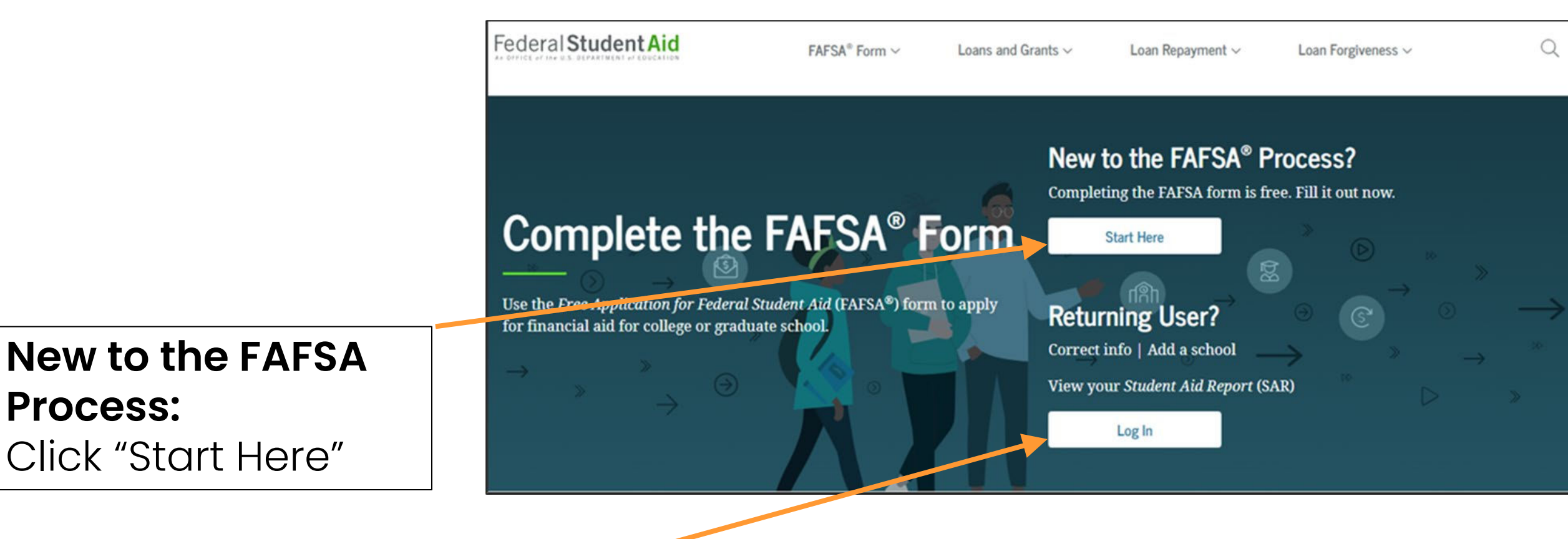

Returning User: Click "Log In."

## Choose the option that says: "I am a student and want to access the FAFSA form."

## Welcome to the FAFSA® Form

| Tell u     | s about yourself.                                                 | ⑦ Help C→ Exit FAFSA Form |
|------------|-------------------------------------------------------------------|---------------------------|
| 0          | I am a student and want to access the FAFSA form.                 | ß                         |
| 0          | I am a parent filling out a FAFSA form for a student.             | <u>6</u> 9                |
| 0          | I am a preparer helping a student fill out his or her FAFSA form. | O<br>A<br>A               |
| OMB No. 18 | 345-0001 • Form Approved • App. Exp. 8/31/2022                    |                           |

## **STEP 1: BEGIN A NEW FAFSA AT FAFSA.GOV**

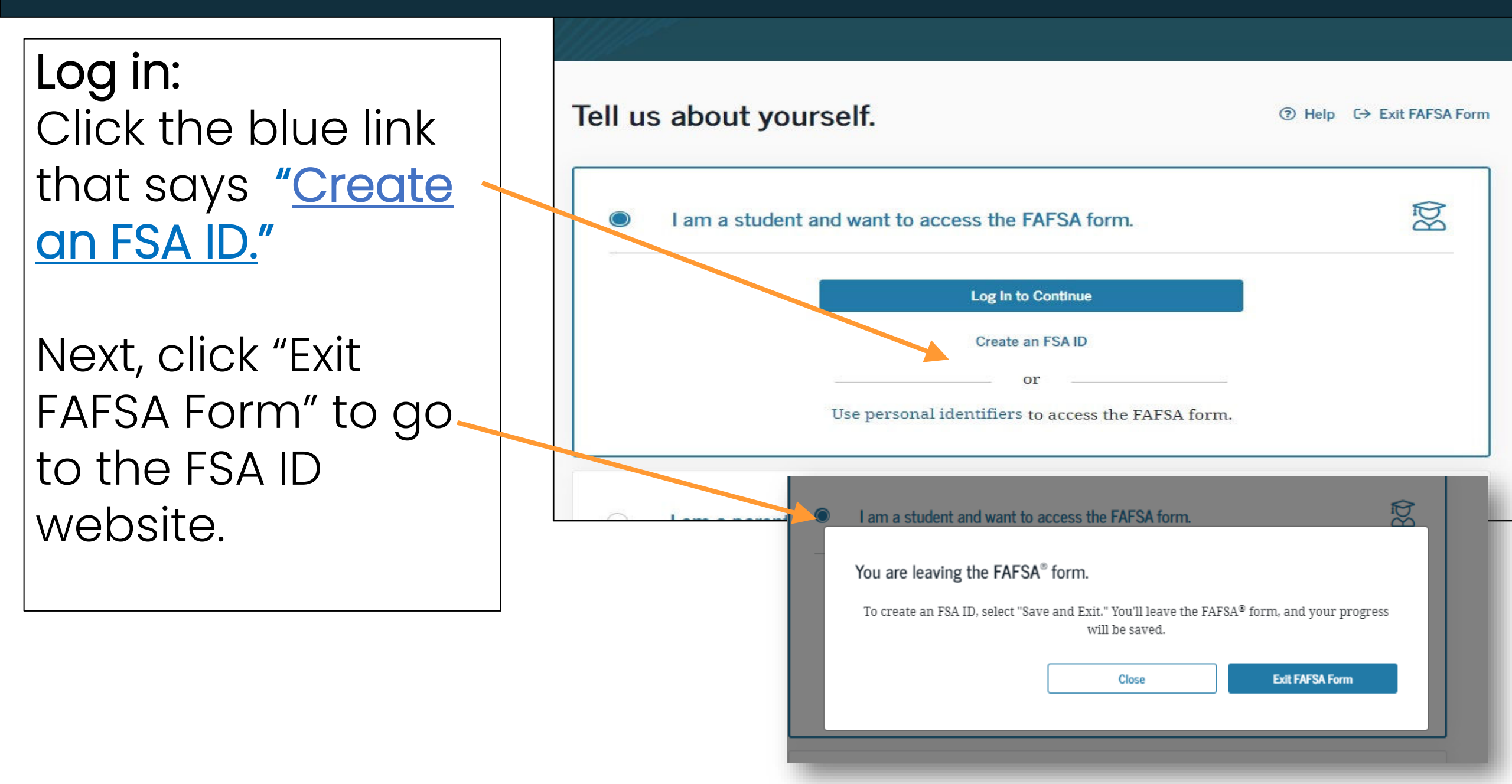

## Log In with your FSA ID or Create an Account

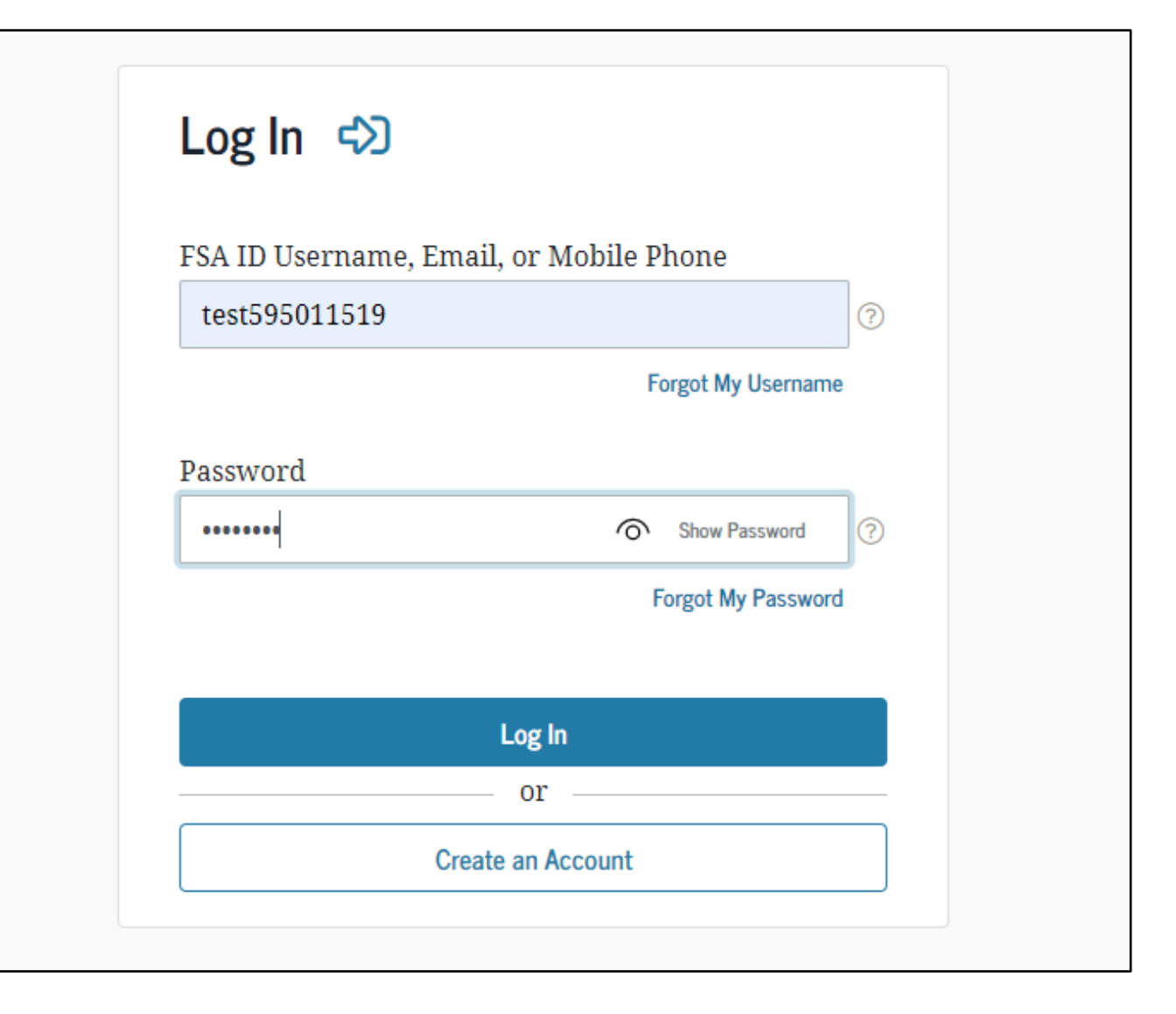

# Next: Create an "FSA ID"

Federal Student Aid Identification (FSA ID)

John Burton Advocates for Youth

October 2022

## → Click "Get Started"

### Create an Account (FSA ID)

Parents Students

Whether you're a student, parent, or borrower, you'll need to create your own account to complete federal student aid tasks.

What You Can Use Your Account For

- Filling out the Free Application for Federal Student Aid (FAFSA<sup>®</sup>) form
- Signing your Master Promissory Note (MPN)
- Applying for repayment plans
- Completing loan counseling
- Using the Public Service Loan Forgiveness Help Tool

Borrowers

Items Needed to Create an Account

- Social Security number
- Your own mobile phone number and/or email address

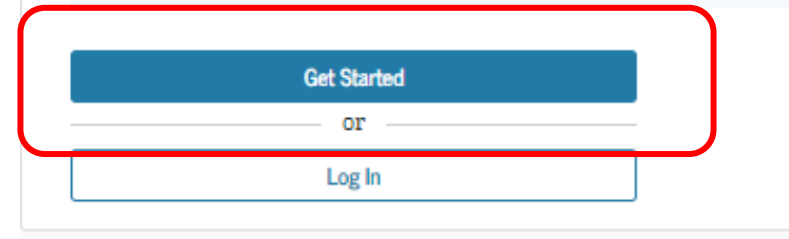

→ Enter your name and Social Security Number <u>exactly</u> as they appear on your Social Security Card.

### Create an Account (FSA ID)

#### Step 1 of 7

Personal Information

I understand that I'll be required to certify that the information I provide to create an account (FSA ID) is true and correct and that I'm the individual I claim to be.

If I'm not the person I claim to be, I understand that I'm not authorized to proceed and that I should exit this form now. If I provide false or misleading information, I understand that I might be subject to a fine, prison time, or both.

| First Name                                     |                            |                             |            |
|------------------------------------------------|----------------------------|-----------------------------|------------|
|                                                |                            |                             | (          |
| Middle Initial                                 |                            |                             |            |
|                                                |                            |                             | (          |
| Last Name                                      |                            |                             |            |
|                                                |                            |                             | (          |
| Date of Birth Month Day Ye Social Security Num | <sup>ar</sup><br>ber (SSN) | ]                           |            |
|                                                |                            |                             | (          |
| Note: A user car<br>with his or her \$         | ı only have<br>Social Secu | one account<br>rity number. | associated |
| Cancel                                         |                            | Contin                      | ue         |
|                                                |                            |                             |            |

- $\rightarrow$  Create a Username and Password
- → Enter an email address that you check often.

→ Check spam/junk folder

## Create an Account (FSA ID)

#### Step 2 of 7

### Account Information

Because financial aid agreements are legally binding, you can't create an account for someone else, even another family member. Parents and students must create their own accounts.

| Username              |   |
|-----------------------|---|
|                       | 0 |
|                       | _ |
| Email Address         | - |
|                       | 0 |
| Confirm Email Address |   |
|                       | ? |
|                       |   |
| Password              | _ |
| Show Password         | ? |
| ✓ Uppercase           | _ |
| ✓ Lowercase           |   |
| ✓ Number              |   |
| ✓ 8+ characters       |   |
| Confirm Password      | _ |
| Show Password         | ? |
|                       |   |
| Previous Continue     |   |

→ A mailing address is optional, but you MUST provide a verified email address or mobile phone.

→ Indicate if you want to set-up Mobile Phone Account Recovery in case you are locked out.

### Create an Account (FSA ID)

#### Step 3 of 7

**Contact Information** 

### Permanent Address

| Address       |     |
|---------------|-----|
|               | 0   |
| City          |     |
|               | 0   |
| State         |     |
| Type response | 3   |
| ZIP Code      |     |
|               | (?) |

#### Phone Number

| Mobile Phone Number  |        |
|----------------------|--------|
|                      | 0      |
| Confirm Mobile Phone | Number |
|                      | 0      |

#### + Add Alternate Phone Number

Previous

### Mobile Phone Account Recovery

We strongly recommend setting up mobile phone account recovery. This option is used to help you restore access to your account by sending you a code via text message if you are locked out.

Continue

Yes, I would like to use my mobile phone for account recovery.

→ Indicate how you would like to receive future communications. Email is recommended.

→ Indicate your preferred language.

#### Step 4 of 7

### **Communication Preferences**

#### **Required Communications**

The U.S. Department of Education (ED) and its federal student loan servicers will need to send you required communications and documents related to your federal student aid, such as student loan disclosures and interest statements. I want to receive these communications:

#### By email Recommended

By selecting this option, you agree to receive required communications by email and confirm you have reviewed and agree to FSA's <u>Terms and Conditions</u>.

#### By postal mail

#### Informational Communications

ED and its federal student loan servicers want you to feel confident about the financial aid and student loan process. To help with this, we will sometimes send out information about programs you may be eligible for, such as grant programs, student loan forgiveness programs, income-based repayment plans, and more. I want to receive these communications:

By email

By text message

#### Preferred Language

Your choice lets us know how you would like to view website content once logged in, and what to use for your communications.

Language English ~ ⑦

Previous

→ Choose "Challenge Questions" and answers that can easily be remembered.

### Create an Account (FSA ID)

#### Step 5 of 7

### **Challenge Questions**

Challenge questions and answers are used to retrieve your username or password if you forget them or if you need to unlock your account.

Note: Answers are not case-sensitive.

#### Challenge Question 1

| Julie   |        |      |  |
|---------|--------|------|--|
| A P P P | Select | <br> |  |

### Challenge Question 2

| Select |  | Ň |
|--------|--|---|
| Answer |  |   |
|        |  |   |

### Challenge Question 3

| Select |  | ~ ( |
|--------|--|-----|
|        |  |     |

### Challenge Question 4

| Ouestion |             |   |   |
|----------|-------------|---|---|
| Select   |             |   | ~ |
| Answer   |             |   |   |
|          | Show Answer | 0 |   |
|          |             |   |   |
| Previous | Continue    |   |   |

## → Confirm and verify that all the information is correct

### error, select "Edit" to correct the information. Personal Information Edit 📝 NAME Joe F Blow DATE OF BIRTH 01/01/2000 SOCIAL SECURITY NUMBER (SSN) ···-.7897 Account Information Edit 📝 USERNAME joeblow1984 EMAIL ADDRESS joeblow1984@gmail.com PASSWORD \*\*\*\*\*\*\*\* Contact Information Edit 🗹 PERMANENT ADDRESS 1 Harmony Drive Los Angeles, CA 90032 MOBILE PHONE NUMBER (949) 285-2345

Verify the information you provided for your account below. If there is an

Step 6 of 7

Confirm and Verify
## CREATE AN "FSA ID" (FEDERAL STUDENT AID IDENTIFICATION)

 $\rightarrow$  Only a verified email address OR verified mobile phone number is required, but if you provided both, you MUST verify both.

#### Create an Account (FSA ID)

Step 7 of 7

Enable Two-Step Verification

#### Protect Your Account with Two-Step Verification

Whenever you sign in, we'll send a secure code to make sure it's really you. T keep your account protected, make sure your phone number and email are verified. We also suggest setting up verification using a secure authenticator app.

| SMS Verification<br>99966666666 A Not Verified                                                                     | Verify                                                            |
|----------------------------------------------------------------------------------------------------|-------------------------------------------------------------------|
| Email Verification<br>debbie@jbay.org                                                                              | Verify                                                            |
| Use an Authenticator App (Most Sec                                                                                 | cure Option)                                                      |
| Use an authenticator app that you've download<br>view in-app secure codes—visible only to you—<br>when you log in. | led from a mobile app store to<br>-that can confirm your identity |
| Learn More                                                                                                    |                                                                   |

#### Secure Code Sent

Enter the secure code we sent to your email: debbie@jbay.org.
Enter the secure code below
Resend code

Cancel

Continue

Previous

Continue

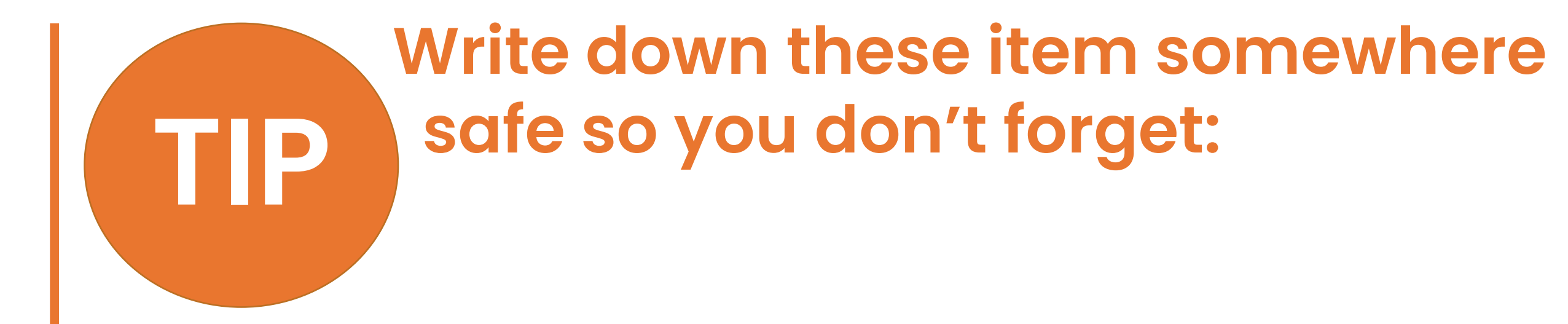

 FSA ID Username
 FSA ID Password
 Email Address & Password
 FSA ID Challenge Questions & Answers

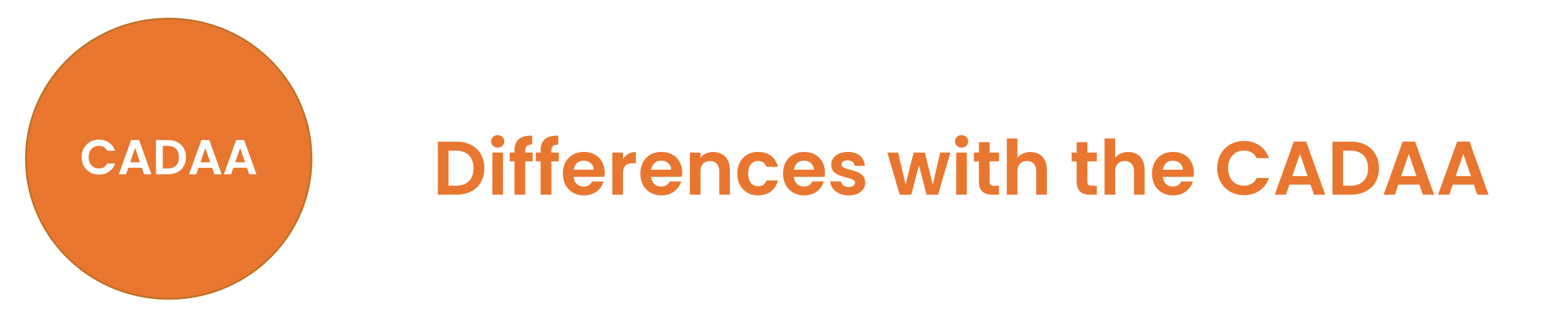

 There is no FSA ID, but students do create a user account, with a username, password and "challenge questions."

• Students will be asked questions to confirm their eligibility for the CADAA.

# You're Now Ready to Start Your Online FAFSA

Login with your new FSA ID and begin the FAFSA

John Burton Advocates for Youth

October 2022

#### LOG-IN TO THE FAFSA

→ Once your FSA ID is created, return to the log-in page and start your application.

→ Enter your FSA ID Username or Verified Email Address or Mobile Number & your FSA ID Password.

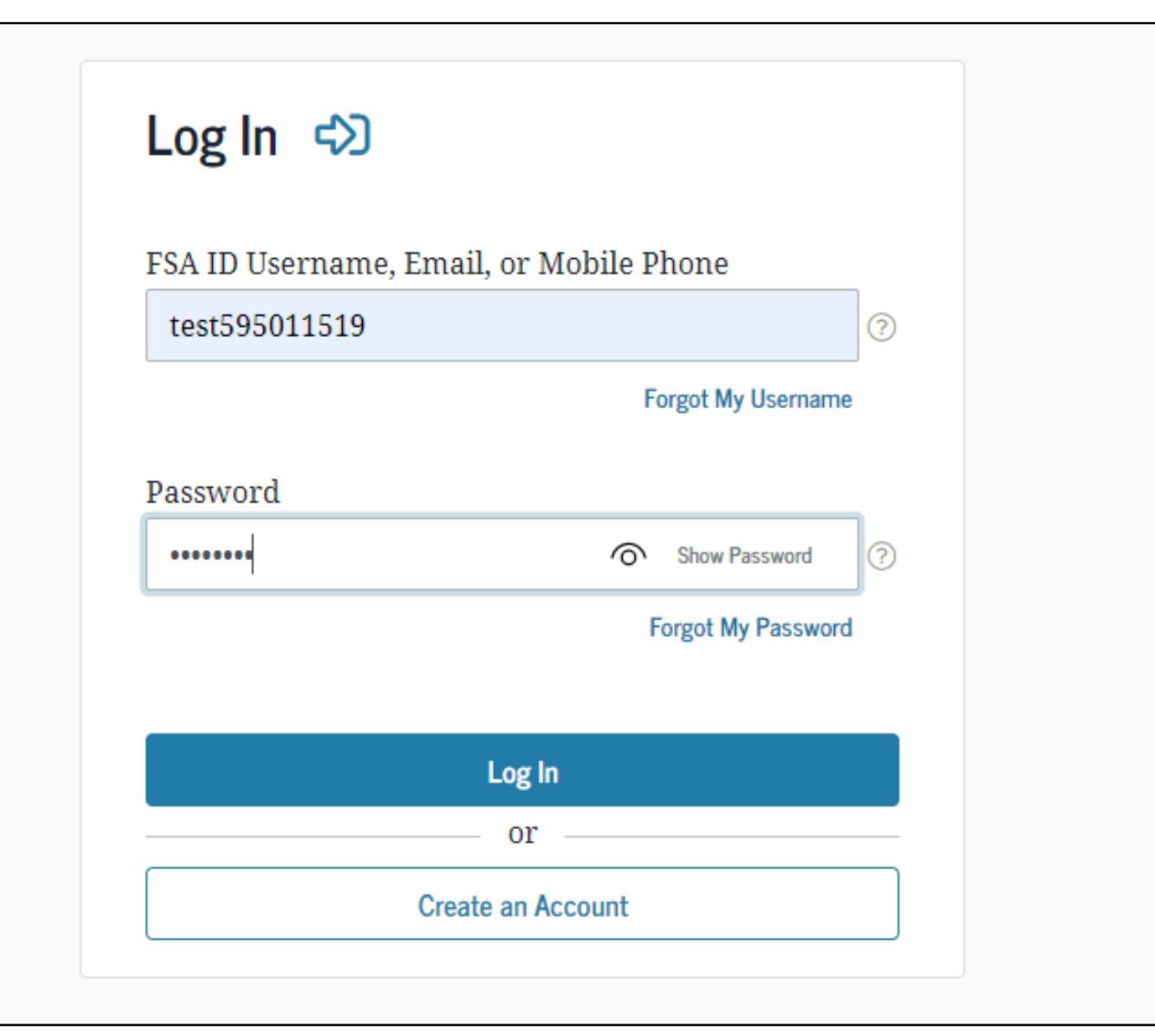

#### **READ THE DISCLAIMER**

 Read the Disclaimer and, if you agree, click
 "Accept"

# \_og In ⊂> tudent's FSA ID U Jumber newuser72 tudent's FSA ID Pa .......... eral Studer

ral Student A

#### Please Read Before Continuing

You are accessing a U.S. Federal Government computer system intended to be solely accessed by individual users expressly authorized to access the system by the U.S. Department of Education. Usage may be monitored, recorded, and/or subject to audit. For security purposes and in order to ensure that the system remains available to all expressly authorized users, the U.S. Department of Education monitors the system to identify unauthorized users. Anyone using this system expressly consents to such monitoring and recording. Unauthorized use of this information system is prohibited and subject to criminal and civil penalties. Except as expressly authorized by the U.S. Department of Education, unauthorized attempts to access, obtain, upload, modify, change, and/or delete information on this system are strictly prohibited and are subject to criminal prosecution under 18 U.S.C. § 1030, and other applicable statutes, which may result in fines and imprisonment. For purposes of this system, unauthorized access includes, but is not limited to:

- any access by an employee or agent of a commercial entity, or other third party, who is not the individual user, for purposes of commercial advantage or private financial gain (regardless of whether the commercial entity or third party is providing a service to an authorized user of the system); and
- any access in furtherance of any criminal or tortious act in violation of the Constitution or laws of the United States or any State.

If system monitoring reveals information indicating possible criminal activity, such evidence may be provided to law enforcement personnel.

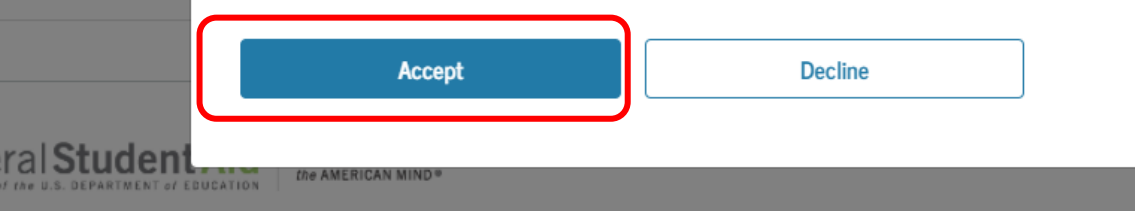

) 💼 💽 Notices | usa.gov | ed.gov

#### **SELECT THE SCHOOL YEAR YOU ARE APPLYING FOR**

- Select the school year that you plan to attend college.
- If you are applying for an upcoming summer session it is recommended that you complete applications for both years.

| Welcome to Test                                                                                                 | 's application!                                                                                               |                                           |                        |              |
|----------------------------------------------------------------------------------------------------|----------------------------------------------------------------------------------------------------|-------------------------------------------|------------------------|--------------|
| Fill out your FAFSA fo<br>To receive federal stud                                                               | r <b>m!</b><br>ent financial aid, you need to fill o                                                          | out a FAFSA form eve                      | ery school year. Let's | get started. |
| For which school<br>If you are applying<br>the college you are<br>Which school year                             | year are you applying for fina<br>for a summer session or just don<br>planning to attend.<br>should I choose? | <b>ncial aid?</b><br>'t know which applic | cation to complete, c  | heck with    |
| Description of the second second second second second second second second second second second second second s | Start 2023–24 FAFSA                                                                                           | Form or                                   | Start 2022–23 FAF      | SA Form      |

#### **CREATE A SAVE KEY**

 Create a "Save Key" (FAFSA only) in case you need to save your application and finish it later.

#### Start Student's 2023–24 FAFSA® Form

Create a save key.

The save key is for temporary use for you or your parent to return and complete this specific FAFSA form.

| Show | 0    |      |      |          |
|------|------|------|------|----------|
|      | _    |      |      |          |
| Show | 0    |      |      |          |
|      |      |      |      |          |
|      |      |      |      |          |
|      |      |      |      | Continue |
|      | Show | Show | Show | Show     |

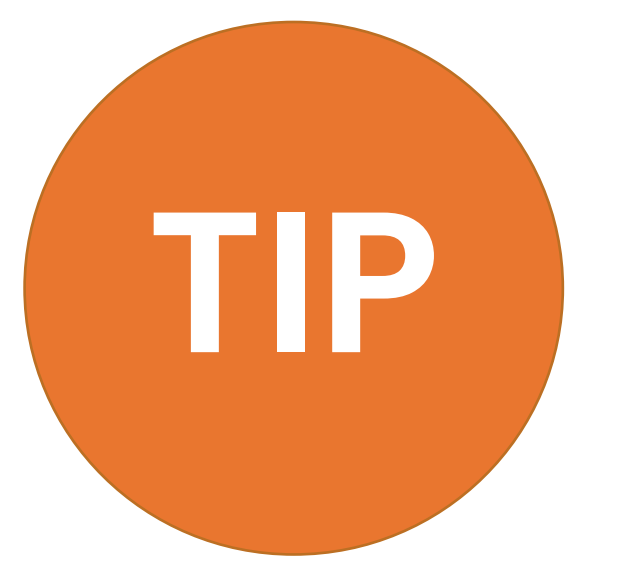

Make sure to write down your Save Key somewhere safe so you don't forget

✓ FSA ID Username

- ✓ FSA ID Password
- Email Address & Password
- ✓ FSA ID Challenge Questions & Answers
- Save Key

## **REVIEW THE INTRODUCTION PAGE**

 The Introduction Page includes general information about the FAFSA

#### Introduction - 2023–24 FAFSA® Form

#### Let's get started!

Review the resources below to help complete your FAFSA form.

#### C Expand All

| How can I get help completing my FAFSA® form?                 | $\odot$ |
|---------------------------------------------------------------|---------|
| How many steps does it take to complete my FAFSA® form?       | $\odot$ |
| How long will it take to complete my FAFSA <sup>®</sup> form? | $\odot$ |
| Can I save my FAFSA <sup>®</sup> form if I can't finish it?   | $\odot$ |
| What documents do I need to complete the FAFSA® form?         | $\odot$ |
| How do I sign the FAFSA® form?                                | $\odot$ |
| What is FAFSA web's security and privacy?                     | $\odot$ |

## COMPLETE THE SEVEN SECTIONS OF THE FAFSA

- Complete the seven sections listed as tabs at the top of the screen.
- For more information, click the question mark icon or the green owl icon for virtual assistance.

| udent Demographics | 2<br>School Selection | 3<br>Dependency Status                           | 4<br>Parent Demographics                | 5<br>Parent Financials | 6<br>Student Financials | 7<br>Sign & Submit |
|--------------------|-----------------------|--------------------------------------------------|-----------------------------------------|------------------------|-------------------------|--------------------|
|                    | STUDENT INFORMA       | TION                                             |                                         |                        |                         |                    |
|                    | Personal Info         | ormation for Stud                                | lent                                    |                        |                         |                    |
|                    | Beca<br>othe          | ause the FAFSA® form<br>erwise noted) refer to t | belongs to the student,<br>the student. | "you" and "your" alw   | ays (unless             |                    |
|                    | Your Social Secu      | rity Number                                      |                                         |                        |                         |                    |
|                    | •••-1467              |                                                  | 3                                       |                        |                         |                    |
|                    | Your First Name       |                                                  |                                         | 1                      |                         |                    |
|                    | TestDDD               |                                                  |                                         | 0                      |                         |                    |
|                    | Your Middle Initi     | ial<br>⑦                                         |                                         |                        |                         |                    |
|                    | Your Last Name        |                                                  |                                         |                        |                         |                    |
|                    | Anderson              |                                                  |                                         | 0                      |                         |                    |
|                    | Your Date of Birt     | Ъ                                                |                                         |                        |                         |                    |
|                    | Month Day             | Year                                             |                                         |                        |                         |                    |
|                    | 07 17                 | 7 1995                                           | 0                                       |                        |                         |                    |
|                    | Previous              |                                                  |                                         |                        | Continue                |                    |

# SECTION 1 OF THE FAFSA: STUDENT DEMOGRAPHICS

- Social Security Number (or ITIN on the CADAA)
- **Student Name:** Make sure that your name matches <u>exactly</u> as it appears on your Social Security Card. This is your legal name, not a nickname.
- Date of Birth: Enter carefully

| ographics | Z     3     4     5       School Selection     Dependency Status     Parent Demographics     Parent Financials      | 6<br>Student Financials | Sign & Submit |
|-----------|----------------------------------------------------------------------------------------------------|-------------------------|---------------|
|           | STUDENT INFORMATION                                                                                                 |                         |               |
|           | Personal Information for Student                                                                                    |                         |               |
|           | Because the FAFSA <sup>®</sup> form belongs to the student, "you" and "your" otherwise noted) refer to the student. | always (unless          |               |
|           | Your Social Security Number                                                                                         |                         |               |
|           | •••-••-1467 ③                                                                                                    |                         |               |
|           | Your First Name                                                                                                    |                         |               |
|           | TestDDD                                                                                                    |                         |               |
|           | Your Middle Initial                                                                                                 |                         |               |
|           | Your Last Name                                                                                                    |                         |               |
|           | Anderson                                                                                                    |                         |               |
|           | Your Date of Birth                                                                                                  |                         |               |
|           | Month Day Year<br>07 17 1995 (?)                                                                                    |                         |               |
|           |                                                                                                    |                         |               |
|           | Previous                                                                                                    | Continue                |               |

- Email Address: Double-check the email address to make sure there are no typos.
- Telephone number is optional.

| 1<br>udent Demographics | 2 3<br>School Selection Dependence | ) (4)<br>y Status Parent Demographics | 5<br>Parent Financials | 6<br>Student Financials                                                                                        | 7<br>Sign & Submit |
|-------------------------|------------------------------------|---------------------------------------|------------------------|----------------------------------------------------------------------------------------------------|--------------------|
|                         | STUDENT INFORMATION                |                                       |                        |                                                                                                    |                    |
|                         | Student Email and Ph               | one                                   |                        |                                                                                                    |                    |
|                         | Your Email Address                 |                                       |                        |                                                                                                    |                    |
|                         | 595011467@test.com                 |                                       | 0                      |                                                                                                    |                    |
|                         | Reenter Your Email Address         |                                       |                        |                                                                                                    |                    |
|                         | 595011467@test.com                 |                                       | 0                      |                                                                                                    |                    |
|                         | Your Telephone Number              |                                       |                        |                                                                                                    |                    |
|                         | (309) 332-3212                     | 0                                     |                        |                                                                                                    |                    |
|                         |                                    |                                       |                        |                                                                                                    |                    |
|                         |                                    |                                       | _                      | a constant of the second second second second second second second second second second second second second s |                    |

 Permanent Mailing Address: This should be the same address you use on official government documents such as tax returns and voter registration cards.

| 1<br>dent Demographics | 2<br>School Selection | 3<br>Dependency Status | 4<br>Parent Demographics | 5<br>Parent Financials | 6<br>Student Financials | 7<br>Sign & S |
|------------------------|-----------------------|------------------------|--------------------------|------------------------|-------------------------|---------------|
|                        | STUDENT INFORMA       | TION                   |                          |                        |                         |               |
|                        | Student Add           | ress                   |                          |                        |                         |               |
|                        | Your Permanent        | Mailing Address (incl  | lude apt. number)        |                        |                         |               |
|                        | 3333 Wilshire         | Blvd,                  |                          | 0                      |                         |               |
|                        | Your City (and c      | ountry, if not U.S.)   |                          |                        |                         |               |
|                        | Los Angeles           |                        | 0                        |                        |                         |               |
|                        | Your State            |                        |                          |                        |                         |               |
|                        | California            |                        | ~ ⑦                      |                        |                         |               |
|                        | Your ZIP Code         |                        |                          |                        |                         |               |
|                        | 90032                 | 3                      |                          |                        |                         |               |
|                        |                       |                        |                          |                        |                         |               |
|                        | Previous              |                        |                          |                        | Continue                |               |

- State of Legal Residence: If you select that you have lived in CA for at least 5 years, you may be eligible for California student financial aid (the Cal Grant).
- A separate application is not required.
- Are you a U.S. Citizen? If you select "No, but I am an eligible noncitizen", you will be asked to provide your Alien Registration Number

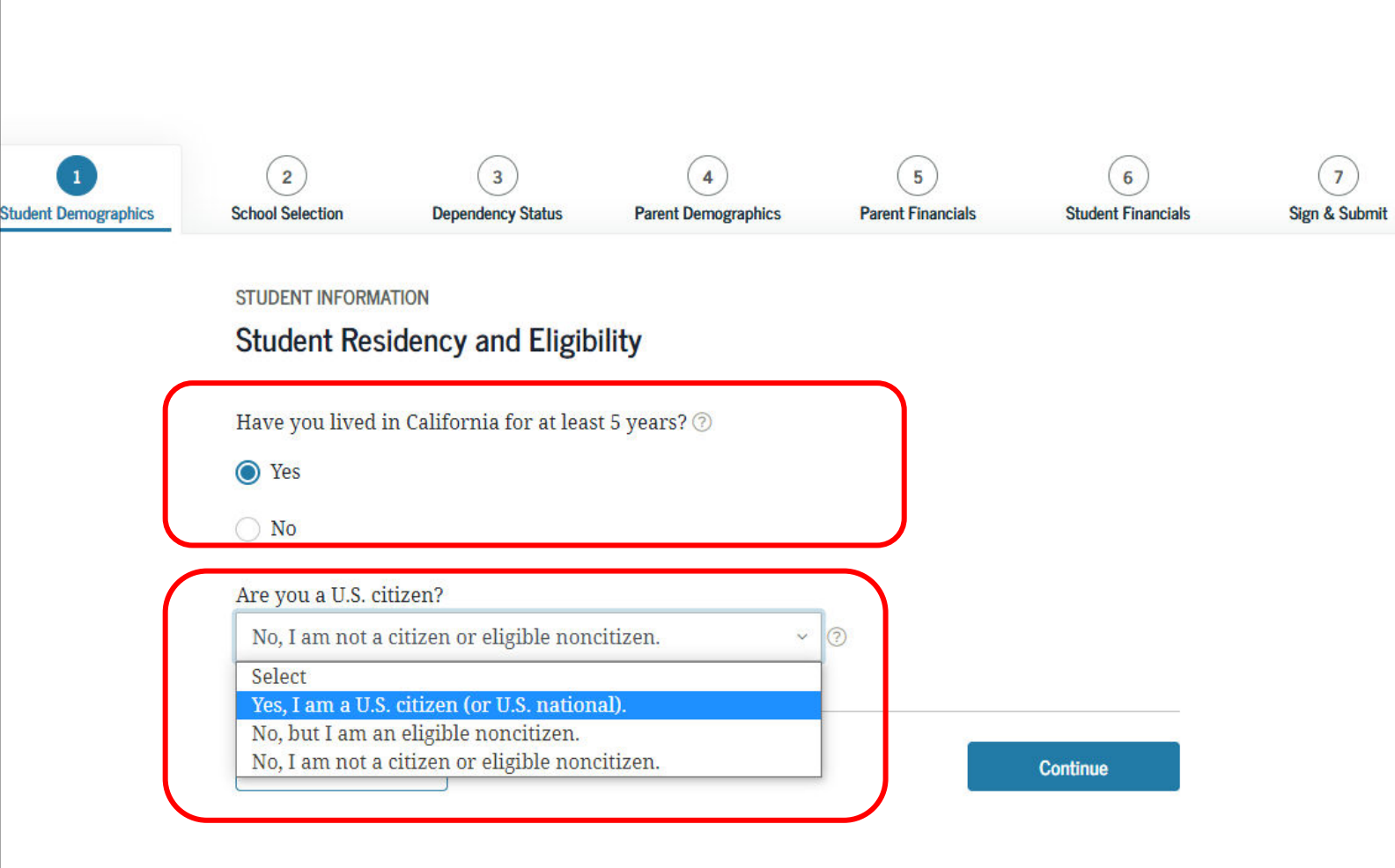

#### **Student Education- Part I:**

# Select the option that best fits your *initial* educational goal.

- If you plan to attend community college, even if your ultimate educational goal is to obtain a bachelor's degree, select: "associate degree."
- If you are unsure of your plans, select "1st bachelor's degree." If you late decide to attend a community college, update your response.
- Do NOT select "other/undecided."
- Do NOT select "2<sup>nd</sup> bachelor's degree" unless you already have a bachelor's degree

| 2                                                                                                    | 3                                                                                                    | 4                                                                                                    | 5                                                    | 6               |
|----------------------------------------------------------------------------------------------------|----------------------------------------------------------------------------------------------------|----------------------------------------------------------------------------------------------------|------------------------------------------------------|-----------------|
| chool Selection                                                                                                    | Dependency Status                                                                                                    | Parent Demographics                                                                                                    | Parent Financials                                    | Student Financi |
|                                                                                                    |                                                                                                    |                                                                                                    |                                                      |                 |
| TUDENT INFORMA                                                                                                    | TION                                                                                                    |                                                                                                    |                                                      |                 |
| Student Edu                                                                                                    | cation                                                                                                    |                                                                                                    |                                                      |                 |
|                                                                                                    |                                                                                                    |                                                                                                    |                                                      |                 |
| Vhat will your h                                                                                                    | high school completion                                                                                                    | status be when you beg                                                                                                    | gin college in the 2023-                             | -24 school      |
| ear?                                                                                                    |                                                                                                    |                                                                                                    |                                                      |                 |
| High school di                                                                                                    | ploma                                                                                                    |                                                                                                    |                                                      | ~ ?             |
|                                                                                                    | •                                                                                                    |                                                                                                    |                                                      |                 |
| Vhat college deg                                                                                                    | gree or certificate will                                                                                                    | you be working on whe                                                                                                    | n you begin the 2023–2                               | 24 school       |
| ear?                                                                                                    | <u> </u>                                                                                                    | ,                                                                                                    |                                                      |                 |
| Associate degr                                                                                                    | ree (general education/                                                                                                    | transfer program)                                                                                                    |                                                      | ~ ?             |
| Select                                                                                                    | ,<br>                                                                                                    | 1 0 ,                                                                                                    |                                                      |                 |
| 1 at ha ah al an'a                                                                                                    | degree                                                                                                    |                                                                                                    |                                                      |                 |
| 1st bachelor's                                                                                                    |                                                                                                    |                                                                                                    |                                                      |                 |
| 2nd bachelor's                                                                                                    | s degree                                                                                                    |                                                                                                    |                                                      |                 |
| 2nd bachelor's<br>Associate degr                                                                                                    | s degree<br>ree (occupational or te                                                                                                    | chnical program)                                                                                                    |                                                      |                 |
| 2nd bachelor's<br>Associate degr                                                                                                    | s degree<br>ree (occupational or te<br>ree (general education                                                                                                    | chnical program)<br>(transfer program)                                                                                                    |                                                      |                 |
| 2nd bachelor's<br>2nd bachelor's<br>Associate degr<br>Certificate/dip<br>Certificate/dip                                                     | s degree<br>ree (occupational or te<br>ree (general education<br>ploma (occupational/te                                                                                      | chnical program)<br>(transfer program)<br>chnical/education progr                                                                            | am of less than 2 yr.)                               | _               |
| 2nd bachelor's<br>2nd bachelor's<br>Associate degr<br>Associate degr<br>Certificate/dip<br>Certificate/dip                                   | s degree<br>ree (occupational or te<br>ree (general education<br>oloma (occupational/te<br>oloma (occupational/te                                                            | chnical program)<br>( <mark>transfer program)</mark><br>chnical/education progr<br>chnical/education progr                                   | am of less than 2 yr.)<br>am of at least 2 yr.)      | -               |
| 2nd bachelor's<br>2nd bachelor's<br>Associate degr<br>Certificate/dip<br>Certificate/dip<br>Teaching cred<br>College gradus                  | s degree<br>ree (occupational or te<br>ree (general education<br>oloma (occupational/te<br>oloma (occupational/te<br>ential program (nonde                                   | chnical program)<br>(transfer program)<br>chnical/education progr<br>chnical/education progr<br>gree program)<br>e (MBA_M_D_Ph_D_etc)        | am of less than 2 yr.)<br>am of at least 2 yr.)      |                 |
| 2nd bachelor's<br>2nd bachelor's<br>Associate degr<br>Certificate/dip<br>Certificate/dip<br>Teaching cred<br>College gradua<br>Other/undecid | s degree<br>ree (occupational or te<br>ree (general education<br>ploma (occupational/te<br>ploma (occupational/te<br>ential program (nonde<br>ate/professional degree<br>ded | chnical program)<br>(transfer program)<br>chnical/education progr<br>chnical/education progr<br>egree program)<br>e (MBA, M.D., Ph.D., etc.) | am of less than 2 yr.)<br>am of at least 2 yr.)<br>) | 3               |

## **Student Education- Part II:**

- What will your college grade level be when you begin the 2023-2024 school year?
- If you took college courses while in high school, you are still considered a firsttime college student and can select: *"Never attended college/1st yr."*

Interested in work study? Answer Yes!"

STUDENT INFORMATION

#### Student Education

Previous

| righ school diploma                                                                       | ~        |
|-------------------------------------------------------------------------------------------|----------|
| What college degree or certificate will you be working on when you begin the 2023–2 year? | 4 school |
| Associate degree (general education/transfer program)                                     | Ŷ        |
| Will you have your first bachelor's degree before you begin the 2023–24 school year?      | 0        |
| ⊖ Yes                                                                                     |          |
| No No                                                                                     |          |
| What will your college grade level be when you begin the 2023–24 school year?             |          |
| Never attended college/1st yr.                                                            | v        |
| Are you interested in being considered for work-study? ⑦                                  |          |
|                                                                                           |          |
| Yes                                                                                       |          |
| <ul> <li>Yes</li> <li>No</li> </ul>                                                       |          |

Continue

**Driver's License**: A driver's license is not required to

complete the application.

| 2<br>School Selection | 3<br>Dependency Status                                                                                                    | 4<br>Parent Demographics                                                                                                    | 5<br>Parent Financials                                                                                                    | 6<br>Student Financials                                                                                                    | 7<br>Sign & Submit                                                                                                    |
|-----------------------|----------------------------------------------------------------------------------------------------|----------------------------------------------------------------------------------------------------|----------------------------------------------------------------------------------------------------|----------------------------------------------------------------------------------------------------|----------------------------------------------------------------------------------------------------|
| STUDENT INFORMA       | TION                                                                                                    |                                                                                                    |                                                                                                    |                                                                                                    |                                                                                                    |
| Student Driv          | ver's License                                                                                                    |                                                                                                    |                                                                                                    |                                                                                                    |                                                                                                    |
| Your Driver's Lic     | cense Number (if you l                                                                                                    | nave one)                                                                                                    |                                                                                                    |                                                                                                    |                                                                                                    |
| Your Driver's Lic     | cense State                                                                                                    | ~ 📎                                                                                                    |                                                                                                    |                                                                                                    |                                                                                                    |
| Previous              |                                                                                                    |                                                                                                    |                                                                                                    | Continue                                                                                                    |                                                                                                    |
|                       | 2<br>School Selection<br>STUDENT INFORM<br>Student Driv<br>Your Driver's Lie<br>Vour Driver's Lie<br>New York<br>Previous | 2     3     School Selection     Dependency Status  STUDENT INFORMATION  Student Driver's License Number (if you 1  Your Driver's License State  New York  Previous | 2 3 4   School Selection Dependency Status Parent Demographics   STUDENT INFORMATION   Student Driver's License Number (if you have one)   Vour Driver's License Number (if you have one)   ?   Your Driver's License State   New York   ? Previous | 2 3 4 5   School Selection Dependency Status Parent Demographics Parent Financials   STUDENT INFORMATION   Student Driver's License Number (if you have one)   Our Driver's License Number (if you have one)   Our Driver's License State   New York     Previous | 2 3 4 5 6   School Selection Dependency Status Parent Demographics Parent Financials   STUDENT INFORMATION   Student Driver's License Number (if you have one)   0   Your Driver's License State   New York   0     Previous     Continue |

You will be asked: "Are you a foster youth or were you at any time in the foster care system?  $\rightarrow$  Answer YES.

[Note: This question is not on CADAA]

Foster youth can select "Other/unknown" for "Highest School Completed by Parent."

|   | Student Foster Care and Parent Education Completion                         |  |
|---|-----------------------------------------------------------------------------|--|
|   | Are you a foster youth or were you in the foster care system at any time? ⑦ |  |
| ` | ○ Yes                                                                       |  |
|   | O No                                                                        |  |
| ( | What's the highest school completed by Parent 1?                            |  |
|   | Select ~ ⑦                                                                  |  |
|   | What's the highest school completed by Parent 2?                            |  |
|   | Select ~ 📀                                                                  |  |
|   |                                                                             |  |

# SECTION 2 OF THE FAFSA: SCHOOL SELECTION

## Add Your High School

- Use the search function to find your high school.
- You will not be prompted to answer this question if you indicated that you received a GED or equivalent.

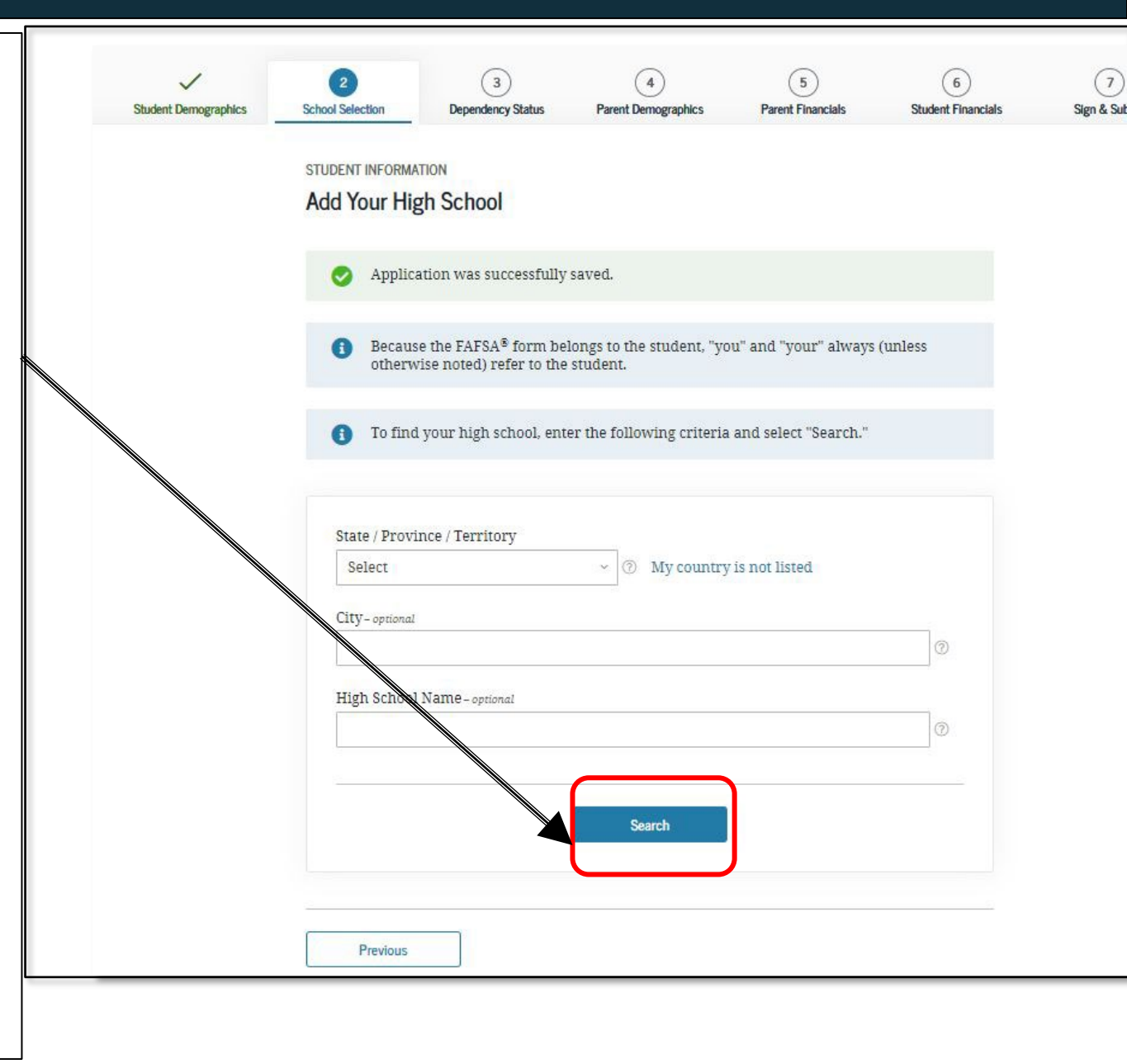

## **High School Search Results:**

• Select your high school from the list and select Continue.

| Benjamin Banneker Achievement Ctr<br>Gary, IN |                                                                                                    |
|-----------------------------------------------|----------------------------------------------------------------------------------------------------|
| Calumet New Tech High School<br>Gary, IN      |                                                                                                    |
| Charter School of the Dunes<br>Gary, IN       |                                                                                                    |
| Chase Alternative School<br>Gary, IN          |                                                                                                    |
| Excel Center - Gary<br>Gary, IN               |                                                                                                    |
| Gary Career Center<br>Gary, IN                |                                                                                                    |
| Gary Lighthouse Charter School<br>Gary, IN    |                                                                                                    |
| 2 3 Next >                                    | I can't find my school.                                                                                                    |
| bus                                           | Continue                                                                                                    |
|                                               | Benjamin Banneker Achievement Ctr         Gary, IN         Calumet New Tech High School         Gary, IN         Charter School of the Dunes         Gary, IN         Chase Alternative School         Gary, IN         Excel Center - Gary         Gary, IN         Gary Career Center         Gary, IN         Gary Lighthouse Charter School         Gary, IN         2       3 |

• Make sure that the high school listed is correct and select continue.

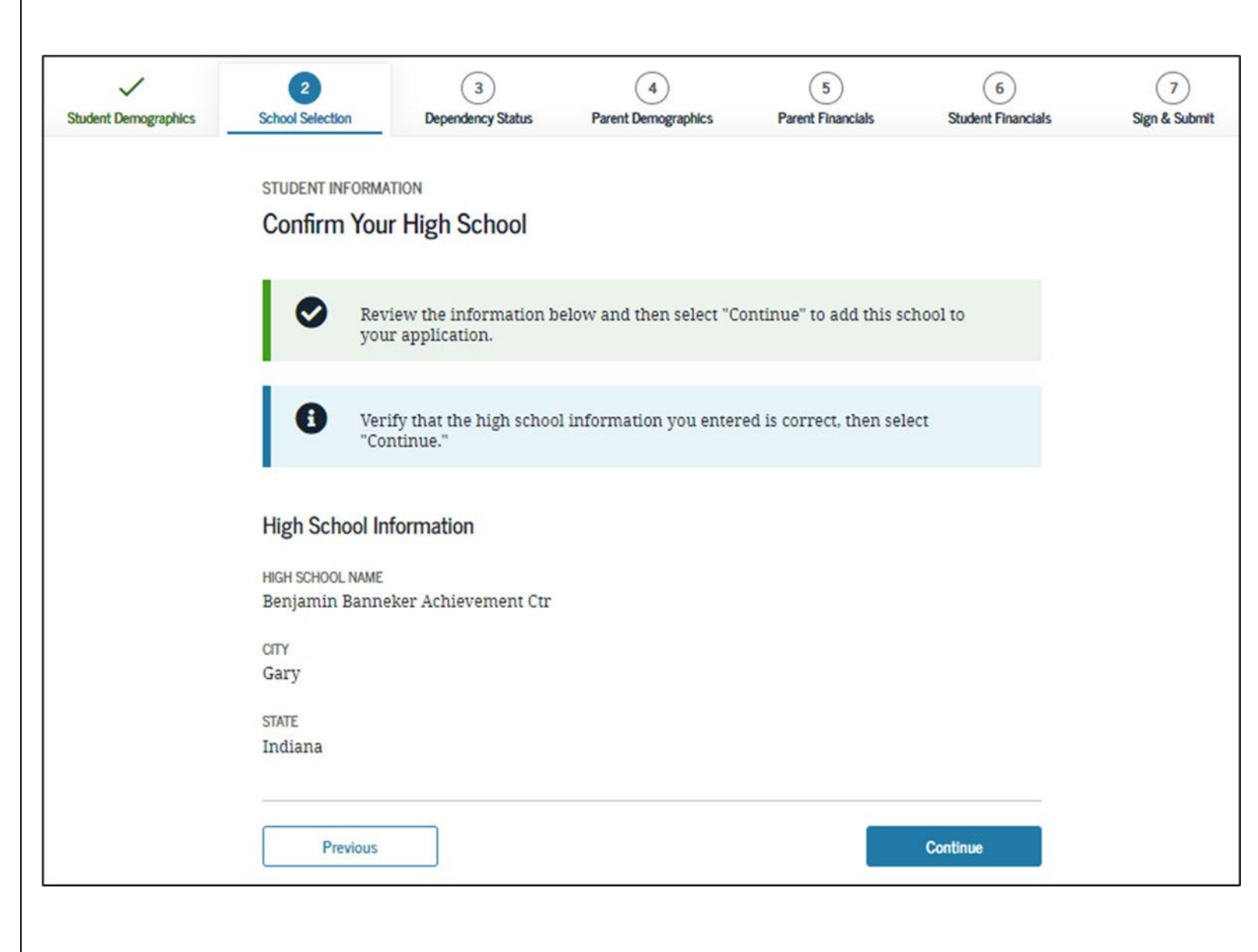

- Search for and select at least one and up to 10 colleges that you may want to attend.
- You can update or change school selections later if your plans change or you're just not sure yet.

• You do not need to have applied for admission yet to the colleges you list.

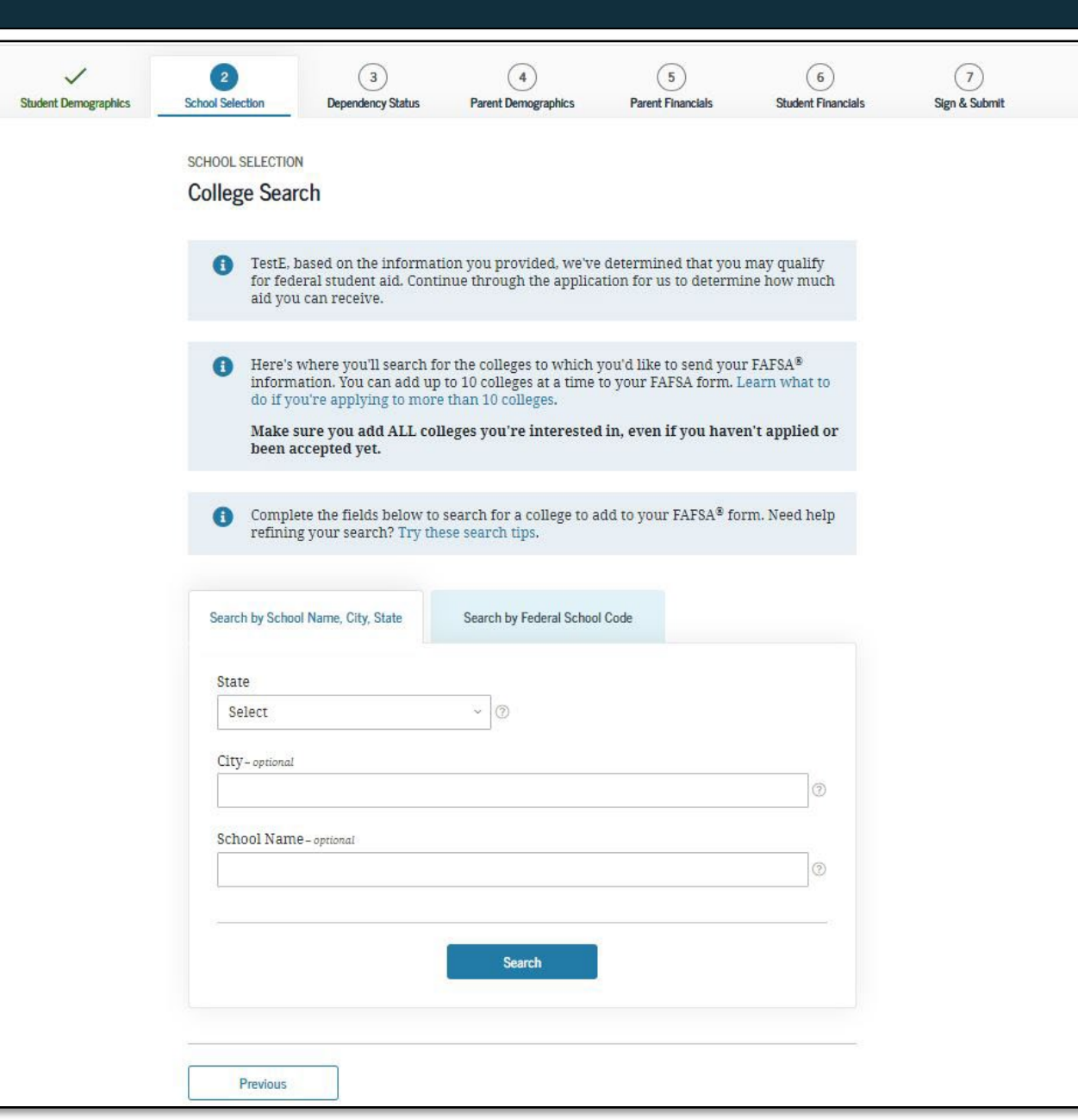

- Select the college to add and click continue.
- Be sure to list each UC or CSU campus to which you are applying for admission separately in this section.

| ch Res | sults 1 to 10 of 39. SORT BY: Best Match A                       |
|--------|------------------------------------------------------------------|
| 127    | Howard University                                                |
| × .    | Federal School Code: 001448   Washington, DC   View College Info |
|        | American University                                              |
|        | Federal School Code: 001434   Washington, DC   View College Info |
|        | Catholic University of America                                   |
|        | Federal School Code: 001437   Washington, DC   View College Info |
|        | Gallaudet University                                             |
|        | Federal School Code: 001443   Washington, DC   View College Info |
|        | George Washington University                                     |
|        | Federal School Code: 011950   Washington, DC   View College Info |
|        | George Washington University                                     |
|        | Federal School Code: 001444   Washington, DC   View College Info |
| _      | Georgetown University                                            |
|        | Federal School Code: 001445   Washington, DC   View College Info |
|        | Georgetown University - Graduate School                          |
|        | Federal School Code: E01671   Washington, DC   View College Info |
|        | Southeastern University                                          |
|        | Federal School Code: 001456   Washington, DC   View College Info |
|        | Strayer University                                               |
|        | Federal School Code: 001459   Washington, DC   View College Info |

# TIP

- After the FAFSA has been processed and you have received your Student Aid Report (SAR) [or California Student Aid Report (Cal SAR) if the CADAA], you can submit the FAFSA to an additional 10 colleges, if necessary, by replacing the original set of 10 colleges.
- Your original set of 10 colleges will still receive your FAFSA information.
- Repeat this process as many times as necessary.

- Do NOT select "With Parent" as your housing plan if you plan to live with a foster parent, relative caregiver or legal guardian. Instead, select "Off-Campus."
- The order in which you list the colleges does not make a difference in California.
- To add additional colleges, select "Add More Schools"

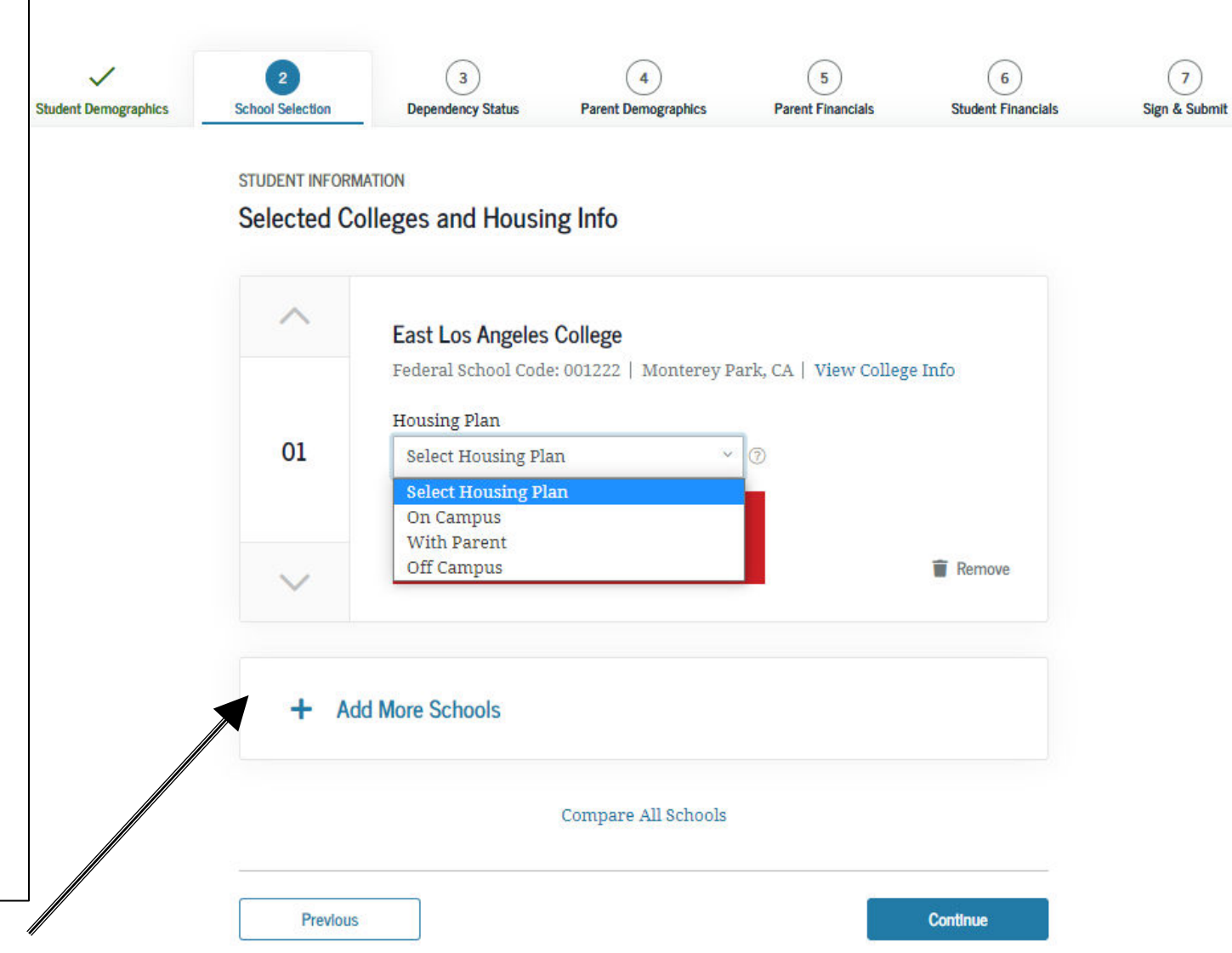

# SECTION 3 OF THE FAFSA: DEPENDENCY STATUS

October 2022

# **Dependency Determination**

- Students who are determined to be independent do not need to provide information about parents.
- For independent students, eligibility for financial aid is based on the student's income only (and spouse if applicable)
- Students who will be 24 years old or older as of January 1 of the year for which they are applying for aid are automatically independent and will not be asked the questions in this section. (e.g., if you plan to start school in August 2023, will you be 24 or older as of January 1, 2023)

# **Marital Status:**

Married students are considered independent and will not have to fill out the Parent sections

|                  | Dependency Status                                                                           | Parent Demographics                                                                                                    | Parent Financials                                                                                                    | 5<br>Student Financials                                                                                                    | Sign & Submit                                                                                                    |
|------------------|---------------------------------------------------------------------------------------------|----------------------------------------------------------------------------------------------------|----------------------------------------------------------------------------------------------------|----------------------------------------------------------------------------------------------------|----------------------------------------------------------------------------------------------------|
| SCHOOL SELECTION | N                                                                                           |                                                                                                    |                                                                                                    |                                                                                                    |                                                                                                    |
| Student Mari     | ital Status                                                                                 |                                                                                                    |                                                                                                    |                                                                                                    |                                                                                                    |
|                  |                                                                                             |                                                                                                    |                                                                                                    |                                                                                                    |                                                                                                    |
| Applica          | ation was successfully                                                                      | saved.                                                                                                    |                                                                                                    |                                                                                                    |                                                                                                    |
| Becaus otherw    | e the FAFSA® form bel<br>ise noted) refer to the                                            | ongs to the student, "yo<br>student.                                                                                                    | u" and "your" always                                                                                                    | (unless                                                                                                    |                                                                                                    |
| What is your ma  | rital status as of today                                                                    | ?                                                                                                    |                                                                                                    |                                                                                                    |                                                                                                    |
| Single           |                                                                                             | ~ ③                                                                                                    |                                                                                                    |                                                                                                    |                                                                                                    |
|                  | SCHOOL SELECTION<br>Student Mar<br>Applica<br>Becaus<br>otherw<br>What is your ma<br>Single | SCHOOL SELECTION Student Marital Status Application was successfully Because the FAFSA® form bell otherwise noted) refer to the What is your marital status as of today Single | SCHOOL SELECTION         Student Marital Status         Image: Application was successfully saved.         Image: Because the FAFSA® form belongs to the student, "yo otherwise noted) refer to the student.         What is your marital status as of today?         Single       Image: Transmission of today? | SCHOOL SELECTION   Student Marital Status   Image: Application was successfully saved.   Image: Because the FAFSA® form belongs to the student. "you" and "your" always otherwise noted) refer to the student.   Single | SCHOOL SELECTION   Sudent Marital Status   Application was successfully saved.   Because the FAFSA® form belongs to the student, "you" and "your" always (unless otherwise noted) refer to the student.   What is your marital status as of today?   Single |

If you have dependents, you will be considered "independent" on the FAFSA and will automatically skip the other dependency questions.

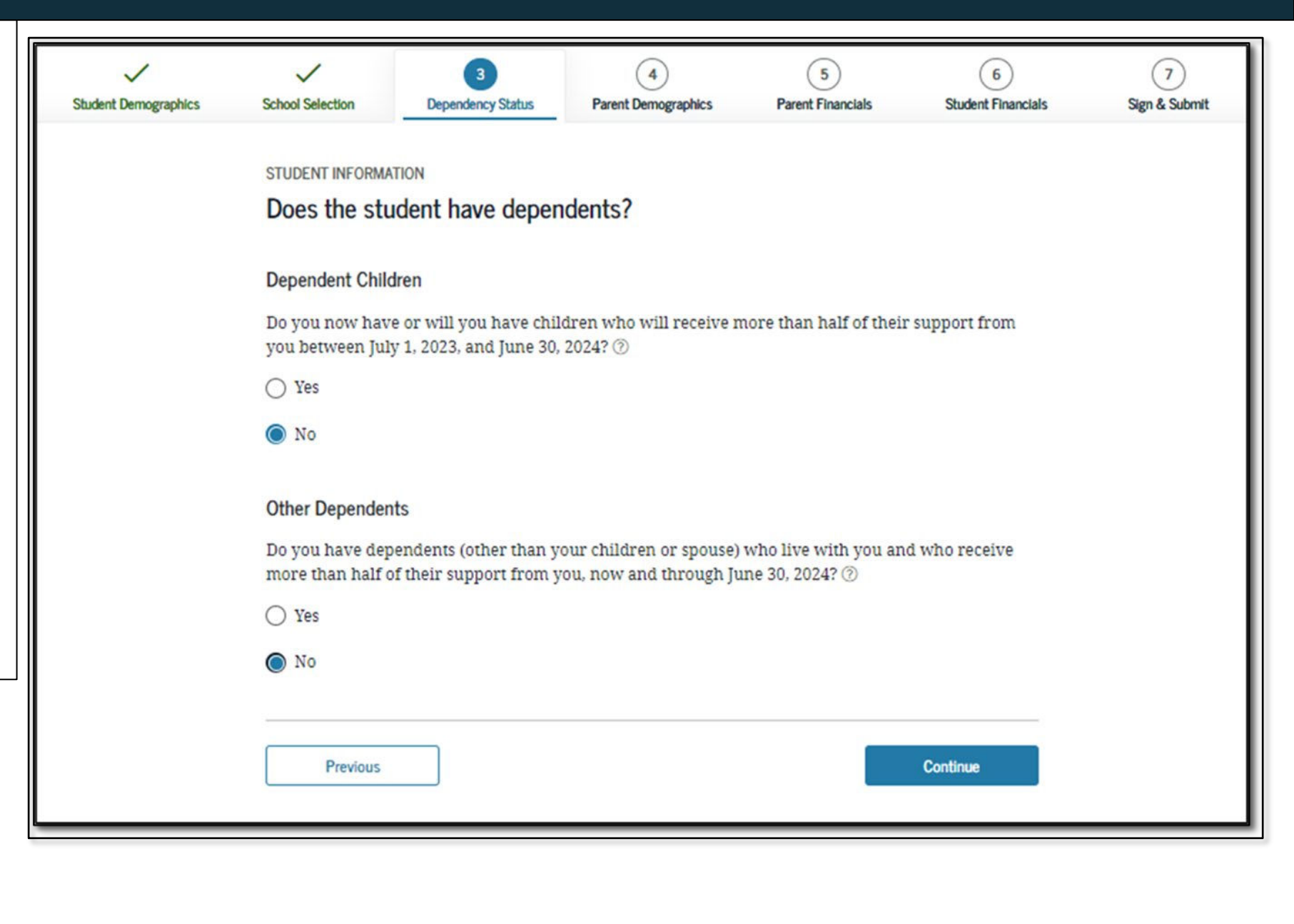

This screen only appears if you indicate that you have children or are married.

Number in College: Enter "1" for number in college unless you have a spouse or children who will also be attending college at least halftime.

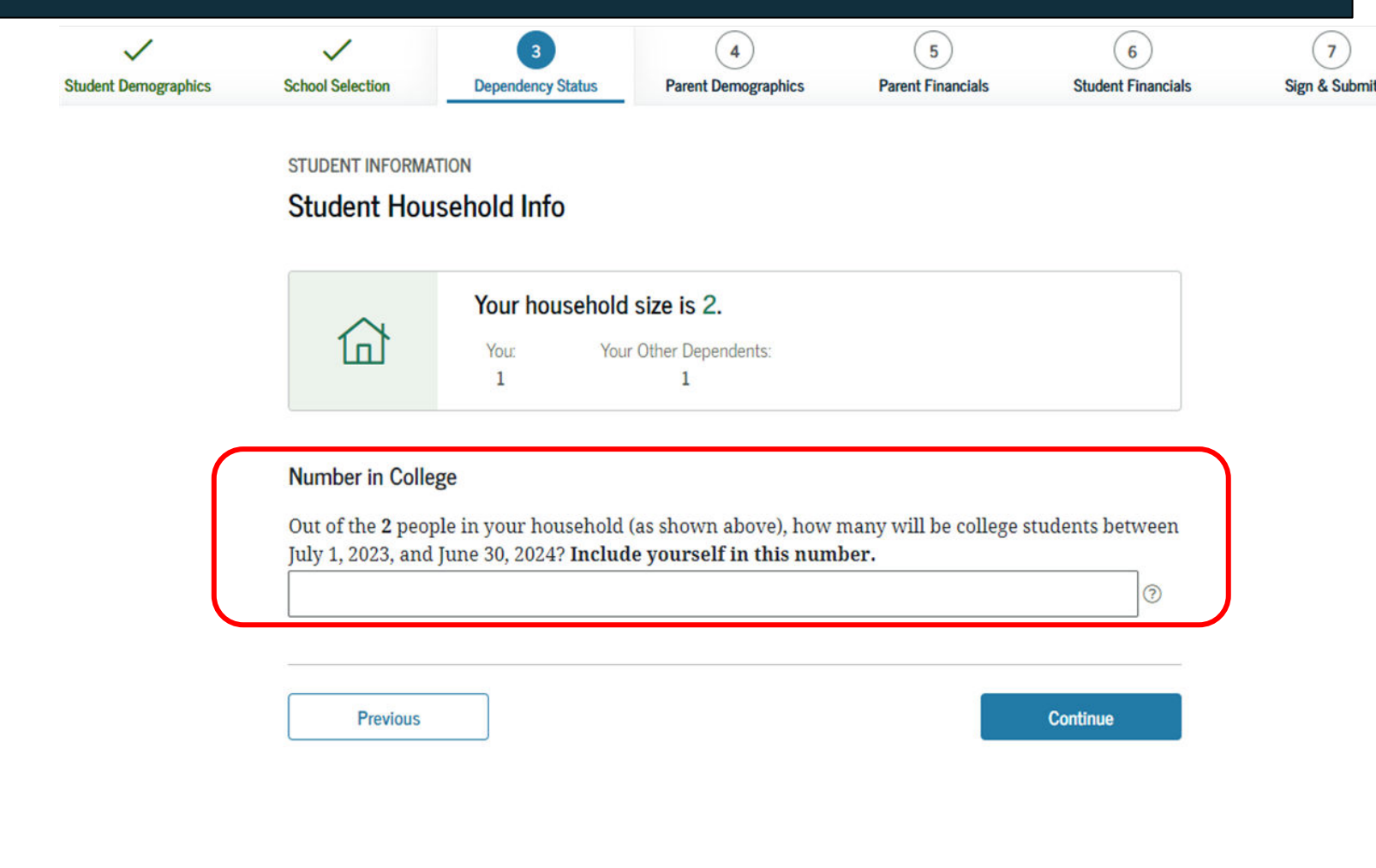

Current or former foster youth may qualify for "Independent Student Status" on the FAFSA if they can answer "Yes" to any part of either of these two questions.

"At any time since you turned age 13, were both your parents deceased, were you in foster care, or were you a dependent or ward of the court?

#### OR

"Does someone other than your parent or stepparent have legal guardianship of you, as determined by a court in your state of legal residence?"

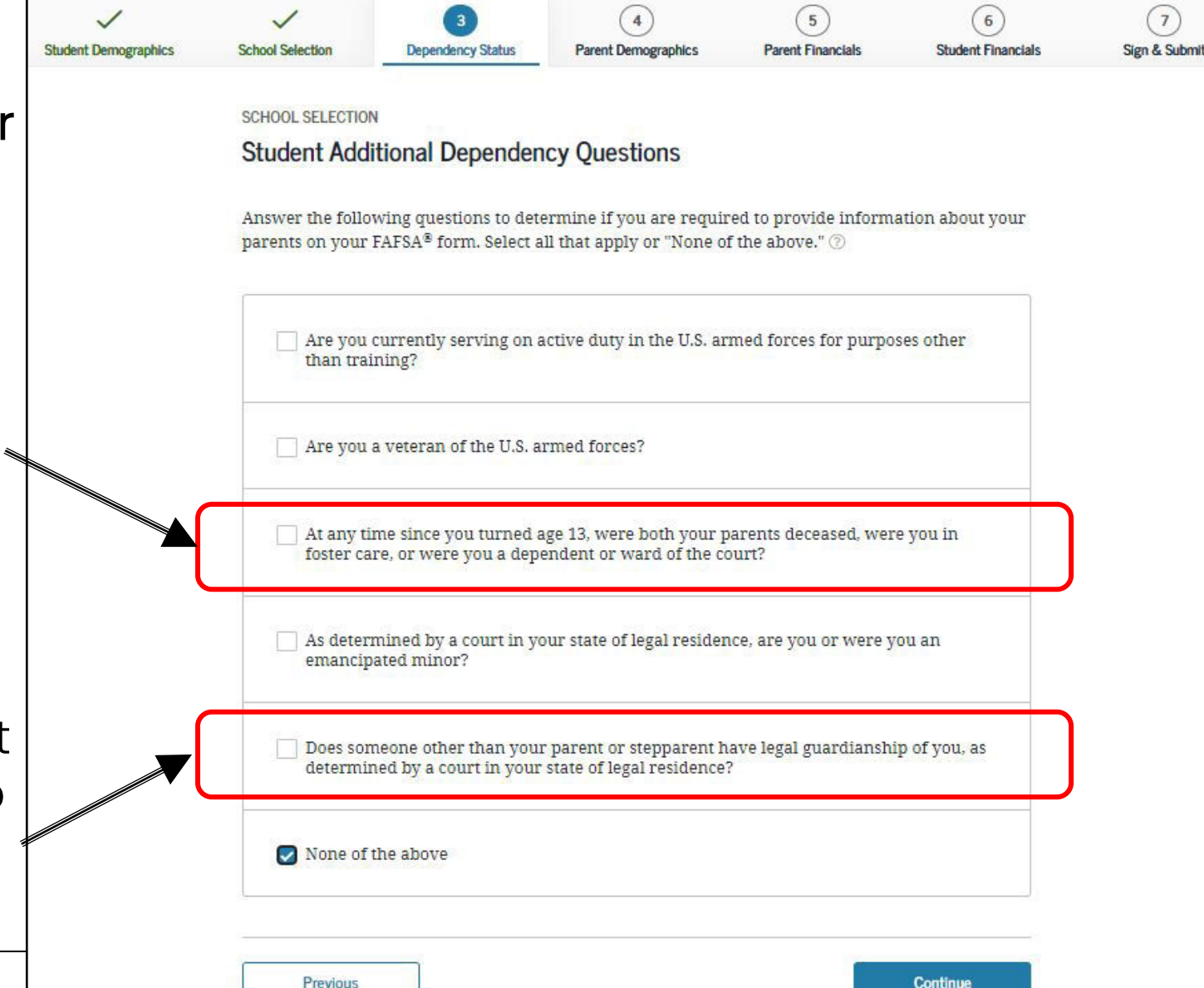

It should be automatically verified through a data match with the California Department of Social Services (CDSS), however this doesn't always happen.

Only submit a verification letter if the data match is unsuccessful or if requested by your college or university.

#### HOW TO GET A VERIFICATION OF FOSTER YOUTH STATUS:

- Current foster youth: Contact your county social worker or Independent Living Program (ILP or ILSP).
- Former foster youth: May also contact the Office of the California Foster Care Ombudsperson : 877-846-1602.

*"On or after July 1<sup>st</sup> of the year prior to the award year, were you homeless or self-supporting and at risk of being homeless?* 

For information on Independent Status for students experiencing homelessness see: jbay.org/resources/financia I-aid-guide-for-cahomeless-youth/

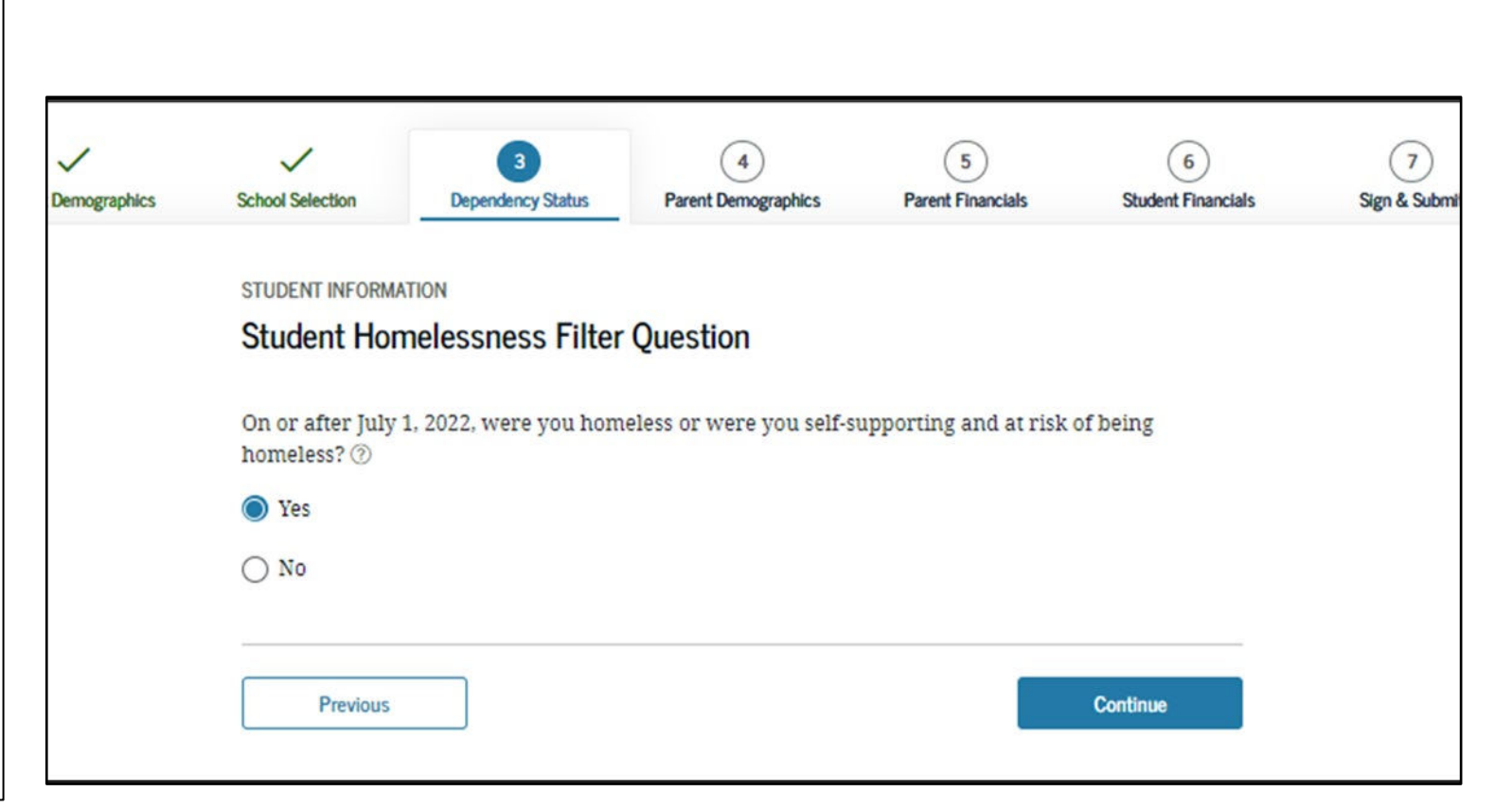
-You are determined to be an Independent Student.

-You can answer "No" to skip questions about your parents.

-Answering "No" will not prevent you from getting financial aid. STUDENT INFORMATION

#### Independent Student Status

You are considered an "**independent**" student. This means you are not required to answer questions about your parents.

However, you may want to answer questions about your parents if

- you are a law school or health profession student (such as a medical or nursing student), or
- your school requires parental information from all students.

| Would you like to ans | r questions about your parents? ⑦ |
|-----------------------|-----------------------------------|
| ◯ Yes                 |                                   |
| 🔘 No                  |                                   |
|                       |                                   |
| Previous              | Continue                          |
| Previous              | Continue                          |

#### **FAFSA SECTION 3: DEPENDENCY STATUS**

If you do not qualify as an independent student based on any of the options, you can request to be considered independent based on a special circumstance.

Begin by selecting "I am unable to provide information about my parents"

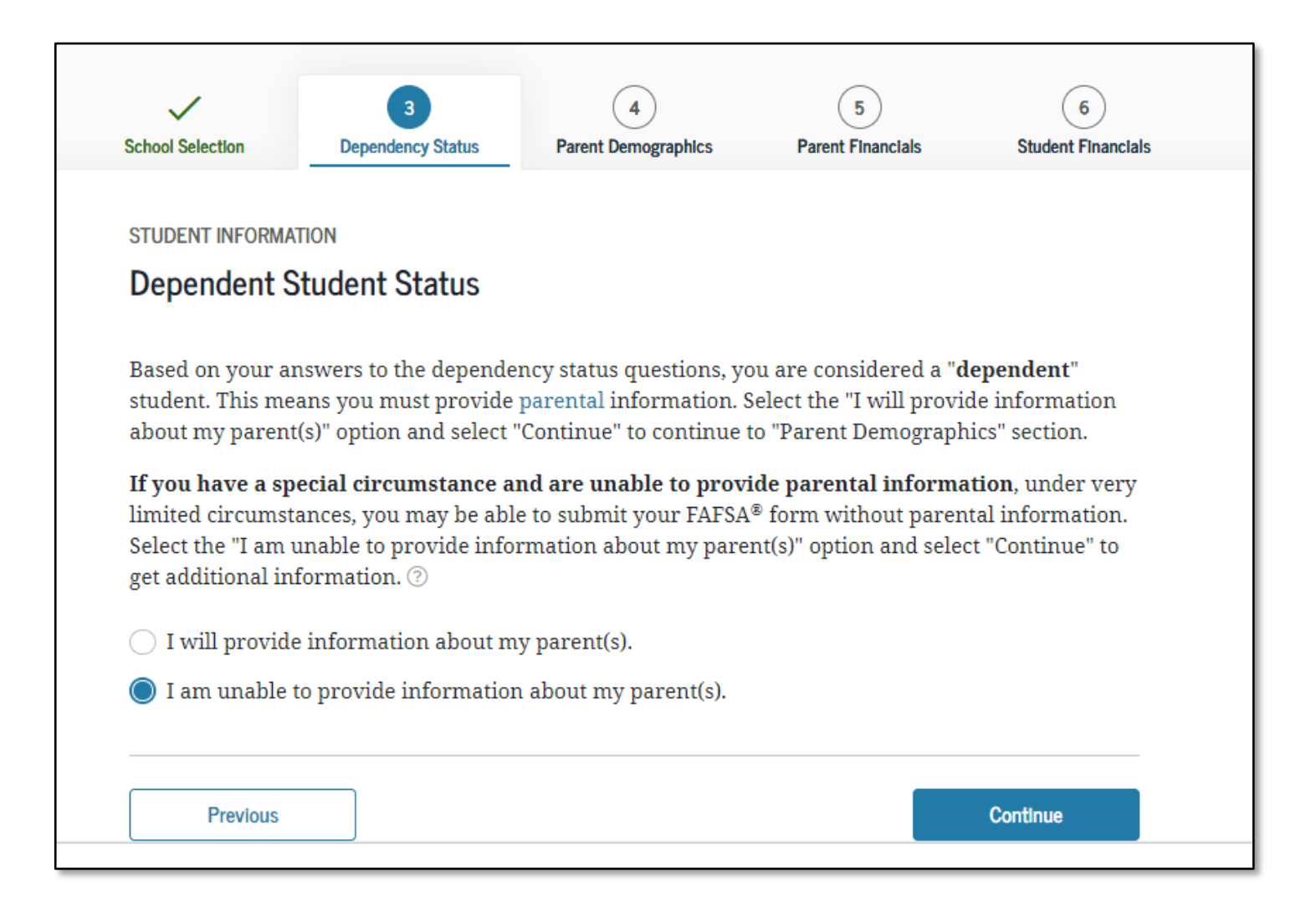

Select "Continue" to confirm that your EFC will not be calculated and that you must follow up with the financial aid office.

| School Selection                                          | Dependency Status                                  | Parent Demographics                                 | Parent Financials                      | Student Financials |  |
|-----------------------------------------------------------|----------------------------------------------------|-----------------------------------------------------|----------------------------------------|--------------------|--|
| SCHOOL SELECTION                                          | N                                                  |                                                     |                                        |                    |  |
| Impact of No                                              | ot Providing Pare                                  | nt Information                                      |                                        |                    |  |
| <b>*</b> 6                                                |                                                    |                                                     | 4 1 - F                                | 1 - 5-11           |  |
| If you continue t<br>occur:                               | o complete the applica                             | ation without providing                             | g parent information, f                | the following will |  |
| <ul> <li>We will not<br/>FAFSA<sup>®</sup> for</li> </ul> | transfer any parent is<br>m.                       | nformation from your l                              | last year's application                | into this year's   |  |
| We will not     determine                                 | t calculate your Expect<br>your financial aid pact | ted Family Contributior<br>kage.                    | n (EFC), which colleges                | s use to           |  |
| • You may be                                              | limited in the types o                             | f federal student aid th                            | at you are eligible to r               | eceive.            |  |
| <ul> <li>You must for<br/>order to fin</li> </ul>         | ollow up with the finan<br>d out how much stude    | ncial aid administrator<br>ent aid you are eligible | at the college you plaı<br>to receive. | n to attend in     |  |
|                                                           |                                                    |                                                     |                                        |                    |  |

Additional information will then be displayed that provides examples of situations that <u>are not</u> by themselves considered special circumstances.

Circumstances that **may** qualify include an abusive family, parental incarceration or when parents' whereabouts are unknown.

#### STUDENT INFORMATION

#### **Special Circumstances Qualifications**

You may still be eligible for some type of federal student aid without providing parent information. **Please read through the following options carefully.** 

#### Special Circumstances Option

You must contact the financial aid administrator at the college you plan to attend if you believe you have a special circumstance that should be considered in determining your eligibility for federal student aid. However, not all situations are considered a special circumstance. For example, the following situations would **not** be considered as a special circumstance on their own:

- You do not live with your parent(s).
- Your parent(s) does not provide you with financial support.
- Your parent(s) refuses to contribute to your college expenses.
- Your parent(s) doesn't claim you as a dependent on his or her income tax return.
- Your parent(s) does not want to provide his or her information on your FAFSA® form.

#### **Unsubsidized Loan Option**

If you do not meet a requirement for a special circumstance and still choose to continue your application without providing parent information, you will only be considered for an unsubsidized loan. To request consideration for an unsubsidized loan, you must contact the financial aid administrator at the college you plan to attend.

Choose the appropriate option below based on your circumstances. ⑦

- I will provide information about my parent(s).
- I have a special circumstance and I am unable to provide information about my parent(s).
- I do not have a special circumstance, and I am submitting my FAFSA® form without parent information to apply for an unsubsidized loan only.

### **CADAA: DEPENDENCY STATUS**

**CADAA Only-**

Students are asked if they meet criteria to qualify for the Chafee Grant

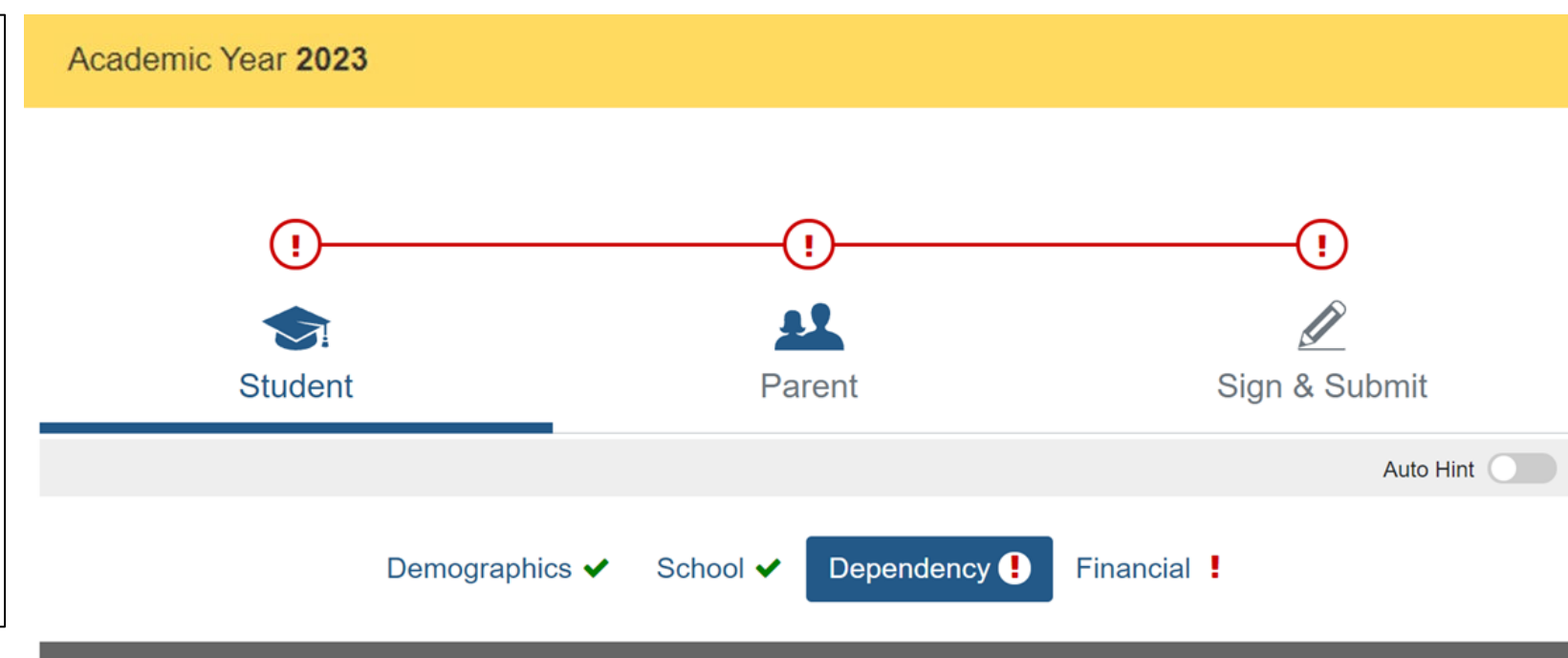

#### Section V - Chafee Supplemental Questions

The Chafee program is a state/federal grant designed for students who are or were in foster care placement under court dependency/wardship at any time between the ages of 16-18. To receive consideration, answer these questions. Otherwise, you may leave them blank.

**59)** \* Are you or were you in a foster care placement under court dependency/wardship O Yes O No at any time between the ages of 16-18? (1)

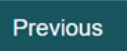

## SECTION 6 OF THE FAFSA: Student Financials

These instructions are for students with "Independent Status." Dependent students will need to also provide parent information.

FAFSA uses income and tax information from the "priorprior" year.

Ex. The 2023/2024 FAFSA, which opened on October 1, 2022, will ask for 2021 tax & income information.

Any asset information is based on the date the FAFSA is filed.

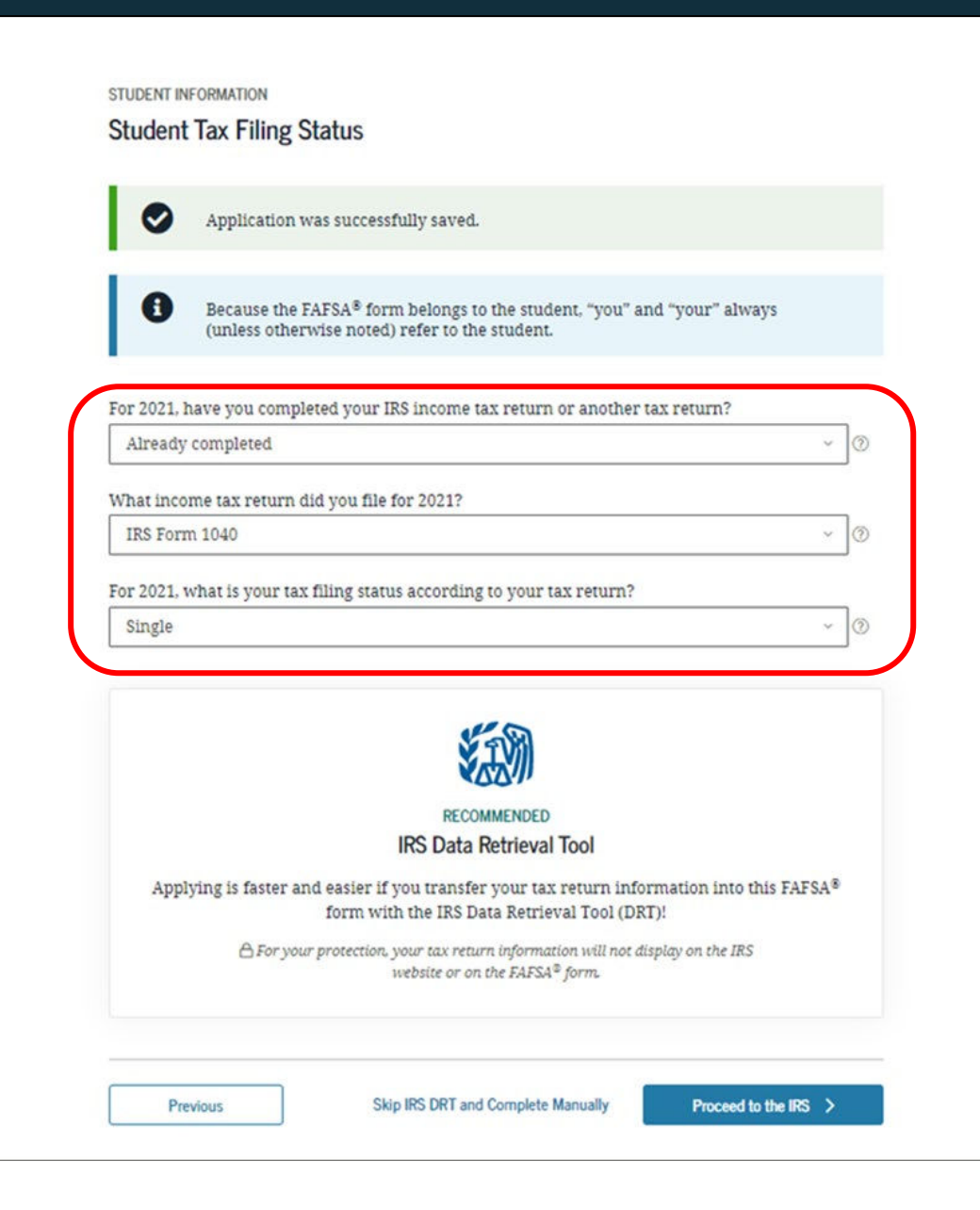

## Option a). If you select *"Already Completed"* IRS Income Tax Return

If you filed taxes for the selected year, select this option.

Select "Proceed to the IRS" to transfer your federal income tax return information directly into the FAFSA from the IRS using their "Data Retrieval Tool" (DRT).

If you don't have a copy of your tax return, you can download a free transcript. See Visual Guide for more details.

| Student 1    | ax Filing Sta                            | tus                                                                                                    |                                                                           |                                               |     |
|--------------|------------------------------------------|----------------------------------------------------------------------------------------------------|---------------------------------------------------------------------------|-----------------------------------------------|-----|
|              |                                          |                                                                                                    |                                                                           |                                               |     |
|              | Application was                          | successfully saved.                                                                                                    |                                                                           |                                               |     |
|              |                                          |                                                                                                    |                                                                           |                                               |     |
| 9            | Because the FAF<br>(unless otherwis      | SA® form belongs to the stud<br>e noted) refer to the student.                                                                                                    | ent, "you" and                                                            | "your" always                                 |     |
|              |                                          |                                                                                                    |                                                                           |                                               |     |
| For 2021, ha | ve you complete                          | d your IRS income tax return                                                                                                    | or another tax                                                            | creturn?                                      |     |
| Already co   | ompleted                                 |                                                                                                    |                                                                           |                                               |     |
| What incom   | e tax return did                         | you file for 2021?                                                                                                    |                                                                           |                                               |     |
| IRS Form     | 1040                                     |                                                                                                    |                                                                           | ~                                             | . ③ |
| For 2021, wi | hat is your tax fil                      | ing status according to your t                                                                                                    | ax return?                                                                |                                               |     |
| Single       |                                          |                                                                                                    |                                                                           |                                               | 0   |
| Applyi       | ng is faster and e<br>f<br>A For your pr | RECOMMENDED<br>IRS Data Retrieval<br>vasier if you transfer your tax<br>form with the IRS Data Retriev<br>otection, your tax return informat<br>website or on the FAFSA | Tool<br>return inform<br>val Tool (DRT):<br>tion will not disp<br>9 form. | nation into this FAFSA<br>I<br>lay on the IRS | 8   |
|              |                                          |                                                                                                    |                                                                           |                                               |     |

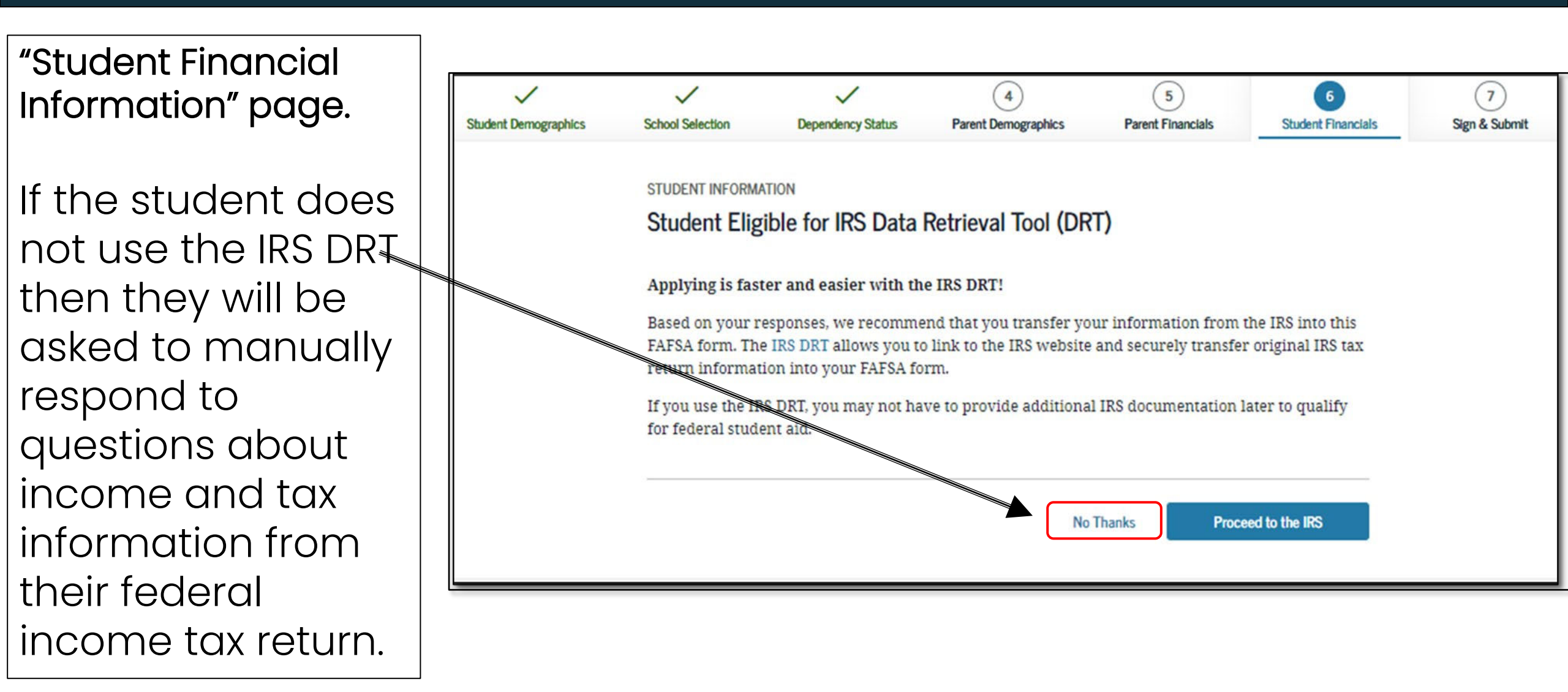

- *Student Leaving Your FAFSA Form* will display when going to the IRS website.
  - Click "Proceed to the IRS" or "Skip IRS DRT and Complete Manually" if you
    would like to enter the information manually.

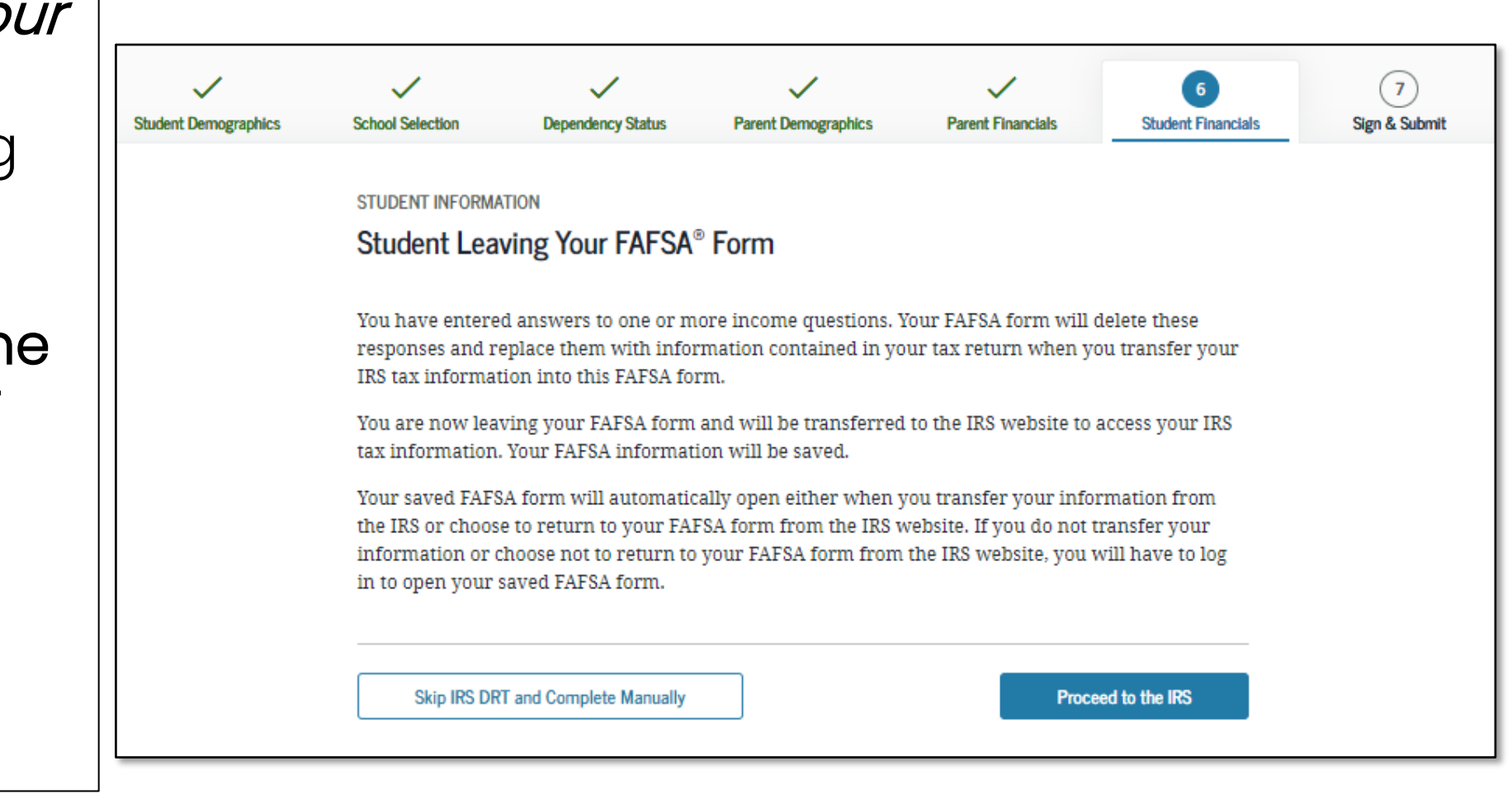

 A warning text appears as the IRS Data Retrieval Tool site is displayed.

• Click "OK"

### **WIRS**

Return to FAFSA | Help | Logout 🚱 | Español

#### THIS U.S. GOVERNMENT SYSTEM IS FOR AUTHORIZED USE ONLY!

THIS U.S. GOVERNMENT SYSTEM IS FOR AUTHORIZED USE ONLYI Use of this system constitutes consent to monitoring, interception, recording, reading, copying or capturing by authorized personnel of all activities. There is no right to privacy in this system. Unauthorized use of this system is prohibited and subject to criminal and civil penalties, including all penalties applicable to willful unauthorized access (UNAX) or inspection of taxpayer records (under 18 U.S.C. 1030 and 26 U.S.C. 7213A and 26 U.S.C. 7431).

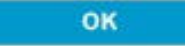

| MIRS                                                  | Return to FAFSA   Help   Logout 🖬                      | Español |                                                                                                    |
|-------------------------------------------------------|--------------------------------------------------------|---------|----------------------------------------------------------------------------------------------------|
|                                                       |                                                        |         | Apartment Number                                                                                                    |
|                                                       |                                                        |         | Required if entered on your tax return                                                                                      |
| Get My Fede                                           | eral Income Tax Information                            |         |                                                                                                    |
| See our Privacy Notic                                 | e regarding our request for your personal information. |         |                                                                                                    |
| Enter the following information from your 2024 Federa |                                                        |         | Country                                                                                                    |
| All fields are associated unless model of the solar   |                                                        |         | United States                                                                                                    |
| All fields are required unless marked otherwise.      |                                                        |         |                                                                                                    |
| First Name                                            |                                                        |         | City, Town or Post Office                                                                                                   |
| DEPENDENT                                             |                                                        |         |                                                                                                    |
| Last Name                                             |                                                        |         |                                                                                                    |
| DATA43                                                |                                                        |         | State / U.S. Territory                                                                                                    |
| Social Security Number                                |                                                        |         | Select One                                                                                                    |
| No input required                                     |                                                        |         |                                                                                                    |
| *** - ** - 2542                                       |                                                        |         | ZIP Code                                                                                                    |
| Date of Birth                                         |                                                        |         |                                                                                                    |
| MM/DD/YYYY                                            |                                                        |         |                                                                                                    |
| 01/01/1999                                            |                                                        |         | By submitting this information, you certify that you are the person identified. Use of this system to access another person |
| Filing Status 🕐                                       |                                                        |         | result in civil and criminal penalties.                                                                                     |
| Married-Filed Joint Return                            |                                                        | ~       | SUBMIT                                                                                                    |
| Street Address 🕐                                      |                                                        |         |                                                                                                    |
| Must match your 2021 Federal Income Tax Return        |                                                        |         | Select the button below to exit the IRS system and return to your FAFSA.                                                    |
|                                                       |                                                        |         | CANCEL                                                                                                    |
| P.O. Box 🕐                                            |                                                        |         |                                                                                                    |
| Required if entered on your tax return                |                                                        |         |                                                                                                    |

The fields at the top are pre-filled based on FAFSA responses. The Social Security Number cannot be updated.

Provide the address that matches your **Federal Income Tax Return for the requested year** and click "Submit."

IRS Data Retrieval Tool, page 2:

 Check the "Transfer My Tax Information..." box and click "Transfer Now" to carry this data back into your FAFSA

## OR

 Check the "Do Not Transfer..." box and click "Do Not Transfer" to discontinue use of the IRS DRT

#### 2021 Federal Income Tax Information

Dependent Data43

Based on the information you provided, the Internal Revenue Service (IRS) located your income tax return. With your permission below, the IRS will securely transfer your tax information to the U.S. Department of Education (ED) to populate any applicable FAFSA<sup>®</sup> questions.

For your protection, the IRS will not display your tax information and will further encrypt any tax information transferred using the IRS DRT; therefore, ED is unable to display your tax information on your FAFSA form.

The data retrieved from your tax return is limited to the items listed below as you reported to the IRS:

 Tax Year
 Type of Return Filed

 Name(s)
 Adjusted Gross Income

 Social Security Number
 Income Earned from Work

 Filing Status
 Income Tax

 IRS Exemptions
 Education Credits

Refer to your tax records if you have a question about the values you reported.

Transfer My Tax Information into the FAFSA Form (?)

The tax information provided to fafsa.gov will populate the answers to the appropriate FAFSA questions. After the FAFSA questions are populated, your IRS session will end, and you will return to your FAFSA form. Check this box if you are choosing to transfer your information.

Do Not Transfer My Tax Information and Return to the FAFSA Form (?)

By clicking the "Do Not Transfer" button, you are choosing not to transfer your tax information electronically. Your IRS session will end, and you will return to your FAFSA form. Untaxed Portion of IRA Distributions & Pensions/Annuities

Tax-exempt Interest Income

IRA Deductions and Payments

Status of Amended Returns Received

Schedule 1 Evaluation

TRANSFER NOW

DO NOT TRANSFER

?

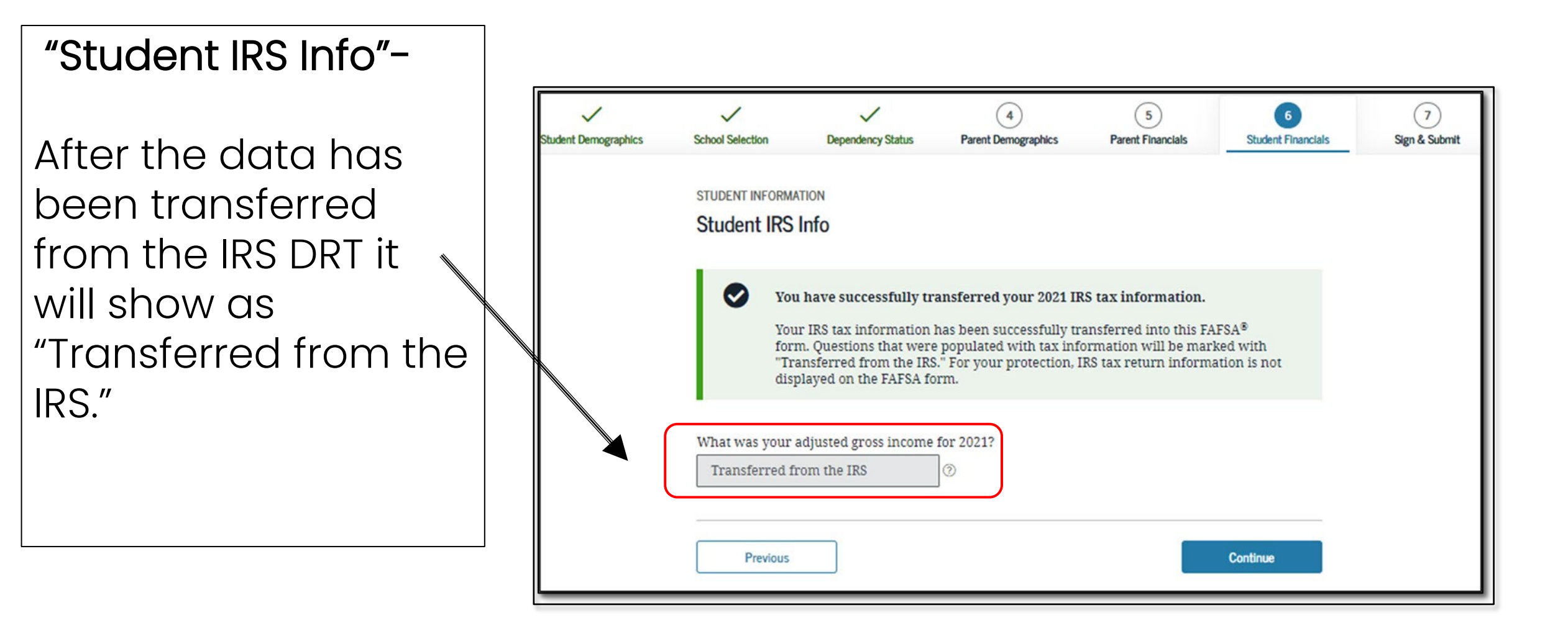

"Student Income from work"

If you do not use the IRS DRT, the FAFSA tells you on what line of your tax return you can find the information.

If asked, select No to the question "Did you file an IRS Schedule K-1 (Form 1035 for 2020)."

| nt Demographics | School Selection  | Dependency Status     | 4<br>Parent Demographics  | 5<br>Parent Financials | 6<br>Student Financials                                                                                          | 7<br>Sign & Submit |
|-----------------|-------------------|-----------------------|---------------------------|------------------------|----------------------------------------------------------------------------------------------------|--------------------|
|                 | STUDENT INFORM/   | ATION                 |                           |                        |                                                                                                    |                    |
|                 | Student Inco      | ome from Work         |                           |                        |                                                                                                    |                    |
|                 | How much did y    | ou earn from working  | (wages, salaries, tips, e | tc.) in 2021?          |                                                                                                    |                    |
|                 | Transferred fi    | rom the IRS           | ]@                        |                        |                                                                                                    |                    |
|                 | Did you file an I | RS Schedule K-1 (Form | 1065) for 2021? ⑦         |                        |                                                                                                    |                    |
|                 | ◯ Yes             |                       |                           |                        |                                                                                                    |                    |
|                 | No No             |                       |                           |                        |                                                                                                    |                    |
|                 |                   |                       |                           |                        |                                                                                                    |                    |
|                 | Previous          |                       |                           |                        | Continue                                                                                                    |                    |
|                 |                   |                       |                           |                        | and the second second second second second second second second second second second second second second second |                    |

**Student Simplified Path Determination (part 1):** This question is used to determine if you can skip questions related to assets (the "simplified path").

If you use the IRS DRT, this may show as "Transferred from the IRS".

Note that if you did file a Schedule 1, you can still answer "no" if the only income type reported on the schedule 1 was unemployment benefits or other less common income types noted on the screen.

If "yes" or "don't know," you will be asked additional questions to determine if you qualify for the simplified path.

First, you will be asked if you are a dislocated worker.

NOTE: The CADAA does not ask about Schedule 1, only Dislocated Worker status.

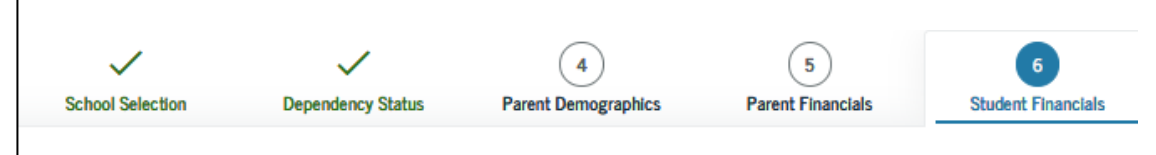

#### STUDENT INFORMATION

#### Student Simplified Path Determination

You indicated that you filed an IRS Form 1040. Did you file a Schedule 1? Select **No** if you did not file a Schedule 1 or **only filed** a Schedule 1 to report: unemployment compensation, educator expenses, IRA deduction, student loan interest deduction, or Alaska Permanent Fund dividend. Learn more about Schedule 1. ⑦

| 🔘 Yes                                       |          |
|---------------------------------------------|----------|
| ○ No                                        |          |
| 🔘 Don't know                                |          |
| As of today, are you a dislocated worker? ⑦ |          |
| 🔾 Yes                                       |          |
| ○ No                                        |          |
| 🔘 Don't know                                |          |
|                                             |          |
| Previous                                    | Continue |

Student Simplified Path Determination (part 2): If you select "no" or "Don't know" in response to whether you are a dislocated worker, you will be asked if you receive certain government benefits.

If you do not receive any of these benefits, select "none of the above."

You will then be asked questions about your assets, such as money in checking and savings accounts, on a later screen.

O No Don't know n 2020 or 2021, did you or anyone in your household receive benefits from any of the federal benefits programs listed below? Select all that apply or "None of the above." If, at the time you are completing the FAFSA form, you or anyone in your household did NOT receive any of these benefits during 2020 or 2021, but do receive any of them on or before December 31, 2021, you must return to the FAFSA form and update your response. Answering these questions will not reduce eligibility for student aid or these programs. 🕖 Medicaid Supplemental Security Income (SSI) Supplemental Nutrition Assistance Program (SNAP) Learn about SNAP 2. Free or Reduced Price School Lunch Temporary Assistance for Needy Families (TANF) Learn about TANF Special Supplemental Nutrition Program for Women, Infants, and Children (WIC) Learn about WIC<sup>亿</sup>. None of the above

○ Yes

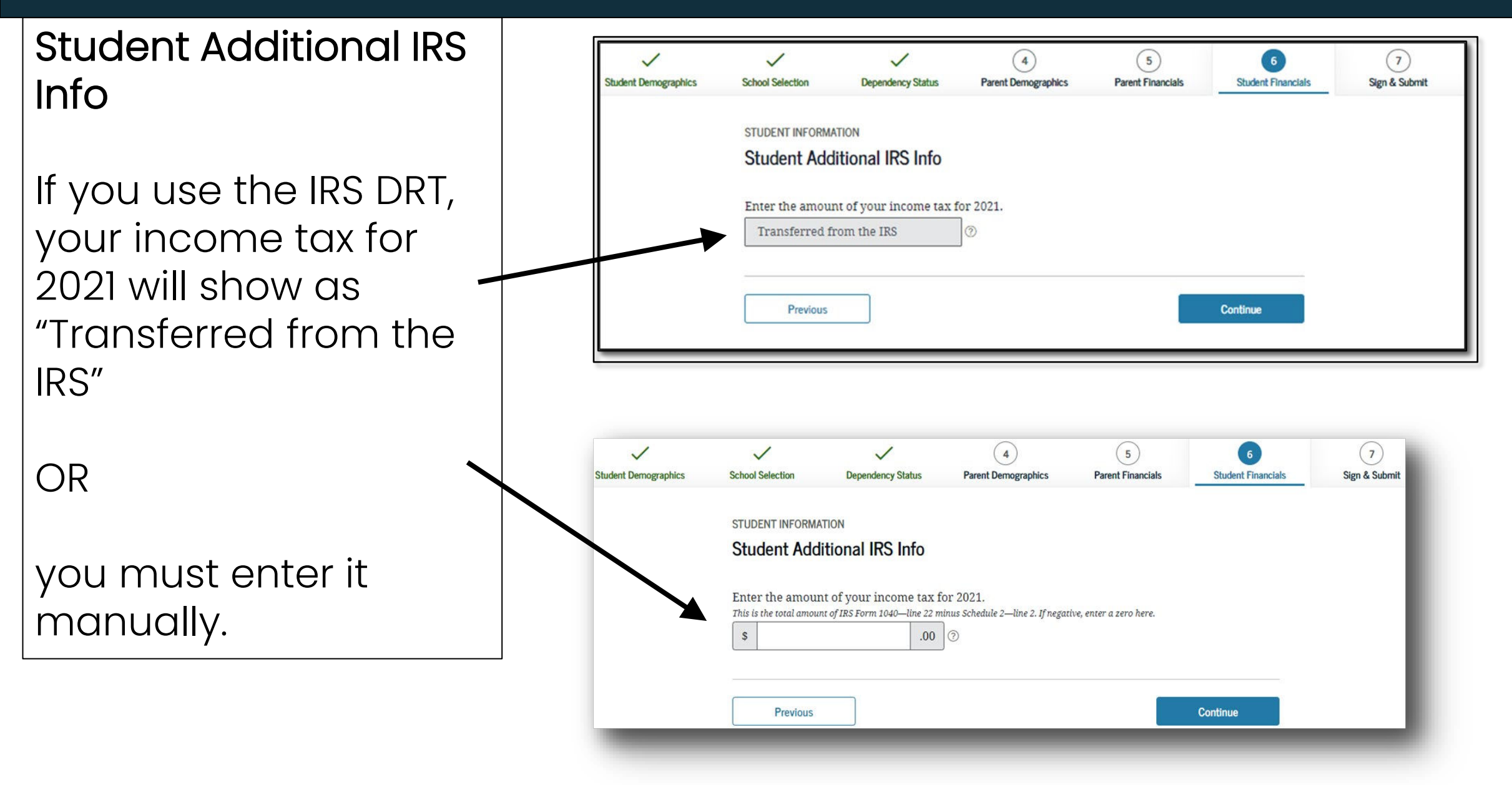

#### "Student Questions for Tax Filers Only"

If you received college grants, scholarships or any payments from Americorps during the year for which you are reporting income <u>that were included in the income</u> <u>reported on your taxes</u>, you must enter the amount here to ensure that these do not count against your financial aid eligibility.

If you use the IRS DRT, some of these questions will show as "Transferred from the IRS."

| Demographics | School Selection                                     | Dependency Status                                                                                    | 4<br>Parent Demographics                                                        | 5<br>Parent Financials                                                     | 6<br>Student Financials                                | 7<br>Sign & Submit |
|--------------|------------------------------------------------------|----------------------------------------------------------------------------------------------------|---------------------------------------------------------------------------------|----------------------------------------------------------------------------|--------------------------------------------------------|--------------------|
|              | OTUDENT INFORM                                       | TION                                                                                                 |                                                                                 |                                                                            |                                                        |                    |
|              | Student Oue                                          | ations for Tax Fil                                                                                   | ers Only                                                                        |                                                                            |                                                        |                    |
|              | otudent que                                          |                                                                                                    | crs only                                                                        |                                                                            |                                                        |                    |
|              | Did you have an                                      | y of the following item                                                                              | ns in 2021? Enter amour                                                         | its for all that apply.                                                    |                                                        |                    |
|              | Combat pay or s<br>(including comr<br>taxable combat | pecial combat pay. <b>Thi</b><br>nissioned warrant offic<br>pay included in your (a                  | is should be zero for en<br>cers) because combat pa<br>and, if married, your sp | nlisted persons and u<br>ay is entirely nontaxal<br>ouse's) adjusted gross | w <b>arrant officers</b><br>ble. Only enter<br>income. |                    |
|              | s                                                    | 00. 0                                                                                                | 0                                                                               |                                                                            |                                                        |                    |
|              | Education credi                                      | s, inving and wantees, an<br>wships and assistantsh<br>0 .00<br>ts (American Opportun<br>rom the IRS | ity Tax Credit or Lifetim                                                       | e Learning Tax Credit,                                                     | ) from IRS.                                            |                    |
|              | Transferred f                                        | rom the IRS                                                                                          | and pensions from iks i<br>]⊚                                                   | orm.                                                                       |                                                        |                    |
|              | IRA deductions<br>IRS form.<br>Transferred f         | and payments to self-e                                                                               | g<br>mployed SEP, SIMPLE, H<br>] ⑦                                              | leogh, and other qual                                                      | ified plans from                                       |                    |
|              | <b>T</b>                                             | erest income from IRS f                                                                              | form.                                                                           |                                                                            |                                                        |                    |
|              | Tax exempt inte                                      |                                                                                                    |                                                                                 |                                                                            |                                                        |                    |

Student Additional Financial Info

A Cooperative Education Program is a college program that allows a student to apply their classroom knowledge to a paid work experience in a field related to their academic or career goals.

If you received federal work-study, you must enter the information twice in the FAFSA so that it is <u>subtracted</u> when determining your total income.

| ~                    | ~                                   | ~                                                   | 4                                                   | 5                                                   | 6             |
|----------------------|-------------------------------------|-----------------------------------------------------|-----------------------------------------------------|-----------------------------------------------------|---------------|
| Student Demographics | School Selection                    | Dependency Status                                   | Parent Demographics                                 | Parent Financials                                   | Student Finar |
|                      | STUDENT INFORM                      | ATION                                               |                                                     |                                                     |               |
|                      | Student Add                         | litional Financial I                                | nfo                                                 |                                                     |               |
|                      | Did you have ar<br>Child support yo | iy of the following item<br>ou paid because of dive | is in 2021? Enter amour<br>orce or separation or as | nts for all that apply.<br>a result of a legal requ | uirement. Don |
| \<br>\               | s                                   |                                                     | anti anti anti anti anti anti anti anti             |                                                     |               |
|                      |                                     |                                                     | ] -                                                 |                                                     |               |
|                      | Earnings from v                     | vork under a Cooperat                               | ive Education Program                               | offered by a college.                               |               |
|                      | 3                                   | 0.00                                                |                                                     |                                                     | J             |
|                      | Taxable earning                     | s from need-based em                                | ployment programs, su                               | ch as Federal Work-Sti                              | udy and need- |
|                      | s sed employm                       |                                                     | mps and assistantships.                             |                                                     |               |
|                      | -                                   |                                                     |                                                     |                                                     |               |

You DO NOT have to report the following information as income earned from working, or as "Untaxed Income":

 → Economic Impact Payments, or stimulus checks, due to the COVID-19 pandemic.
 → Emergency financial aid grants from the government in connection with the COVID-19 pandemic. If you aren't sure, talk to your financial aid office for assistance.

→ Extended Foster Care (AB 12) benefits including SILP payments or payment from a THP NMD program (even if your SILP payment is sent directly to you). This also includes the infant supplement.

- $\rightarrow$  Welfare (CalWORKs) payments
- $\rightarrow$  Untaxed Social Security benefits

→ Supplemental Security Income (SSI) - do not confuse with Social Security Disability Insurance (SSDI)

#### STUDENT INFORMATION

School Selection

S

1

Student Demographics

#### Student Untaxed Income

Did you have any of the following items in 2021? Enter amounts for all that apply.

0 .00 ⑦

Child support received for all children. Do not include foster care or adoption payments.

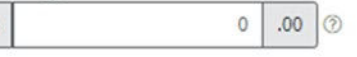

Dependency Status

Housing, food, and other living allowances paid to members of the military, clergy, and others (including cash payments and cash value of benefits). Do not include the value of on-base military housing or the value of a basic military allowance for housing.

4

Parent Demographics

5

Parent Financials

6

Student Financial

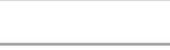

Payments to tax-deferred pension and retirement savings plans (paid directly or withheld from earnings), including, but not limited to, amounts reported on the W-2 Form in Boxes 12a through 12d, codes D, E, F, G, H, and S. **Don't include** amounts reported in code DD (employer contributions toward employee health benefits).

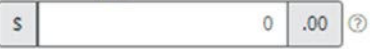

Veterans noneducation benefits such as Disability; Death Pension; or Dependency and Indemnity Compensation (DIC); and/or VA Educational Work-Study allowances.

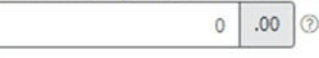

| Other untaxe | ed income not | reported, such | as workers' | compensation. | disability benefits | etc. |
|--------------|---------------|----------------|-------------|---------------|---------------------|------|

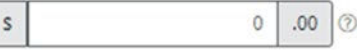

Money received, or paid on your behalf (e.g., bills), not reported elsewhere on this form. This includes money that you received from a parent or other person whose financial information is not reported on this form and that is not part of a legal child support agreement.

| 0 | .00 | 0      |
|---|-----|--------|
|   |     | ,<br>, |

#### Student Assets:

If asked, click "Yes" to skip questions about your assets. It is not required.

| Student Demographics | School Selection | V<br>Dependency Status | 4<br>Parent Demographics | 5<br>Parent Financials | 6<br>Student Financials | 7<br>Sign & Submit |
|----------------------|------------------|------------------------|--------------------------|------------------------|-------------------------|--------------------|
|                      | STUDENT INFORMA  | TION                   |                          |                        |                         |                    |
|                      | Student Asso     | ets                    |                          |                        |                         |                    |
|                      | Do you want to s | kip questions about ye | our assets? ⑦            |                        |                         |                    |
|                      | Yes              |                        |                          |                        |                         |                    |
|                      | 🔿 No             |                        |                          |                        |                         |                    |
|                      |                  |                        |                          |                        |                         |                    |
|                      | Previous         |                        |                          |                        | Continue                |                    |

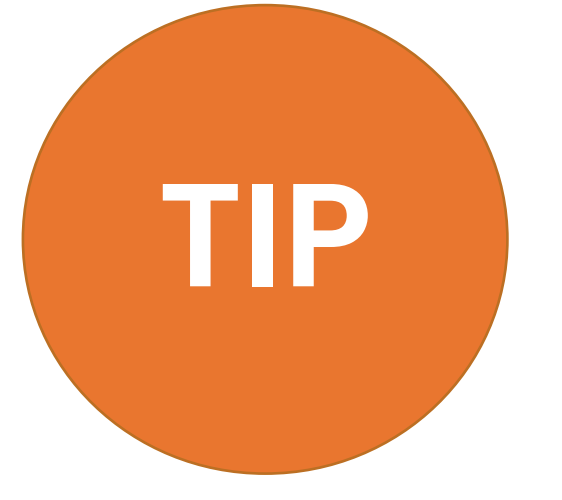

## What if your income has changed since 2021?

If your income has decreased since 2021 contact the financial aid office at the school you plan to attend. They can recalculate your financial aid award to reflect your current income.

## Option b). If you select *"Will File"* IRS Income Tax Return

Very few people will need to select this option. If you were required to file taxes, but missed the deadline, select this option.

If you select **"Will file"** a tax return, indicate what your filing status will be when you do file.

A message will appear to confirm that you have missed the deadline to file taxes, but still plan to file an income tax return.

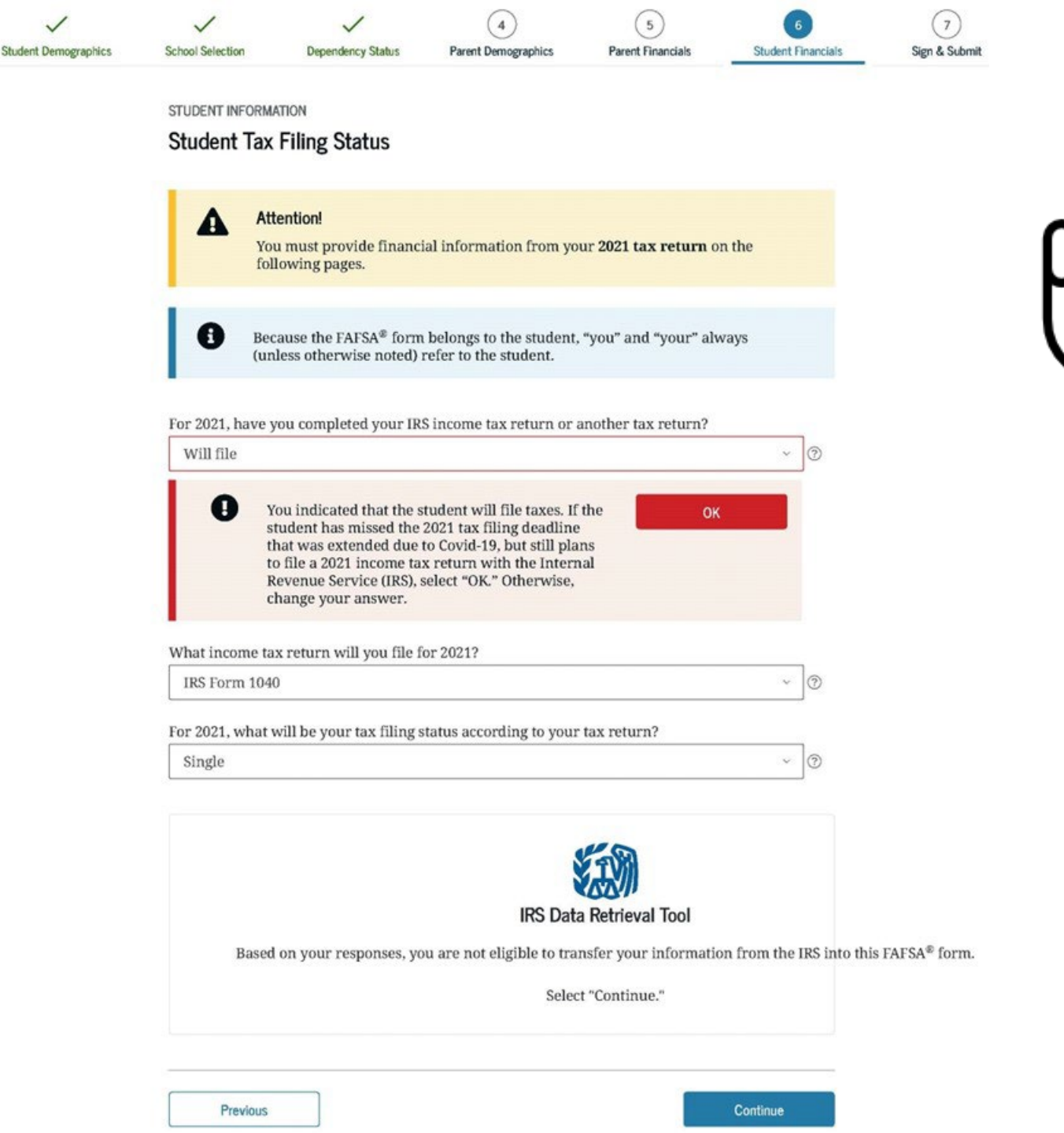

## Student IRS Info

Either use the prior year's taxes if the information is similar to provide estimates or click **"Income Estimator"** for assistance estimating the adjusted gross income.

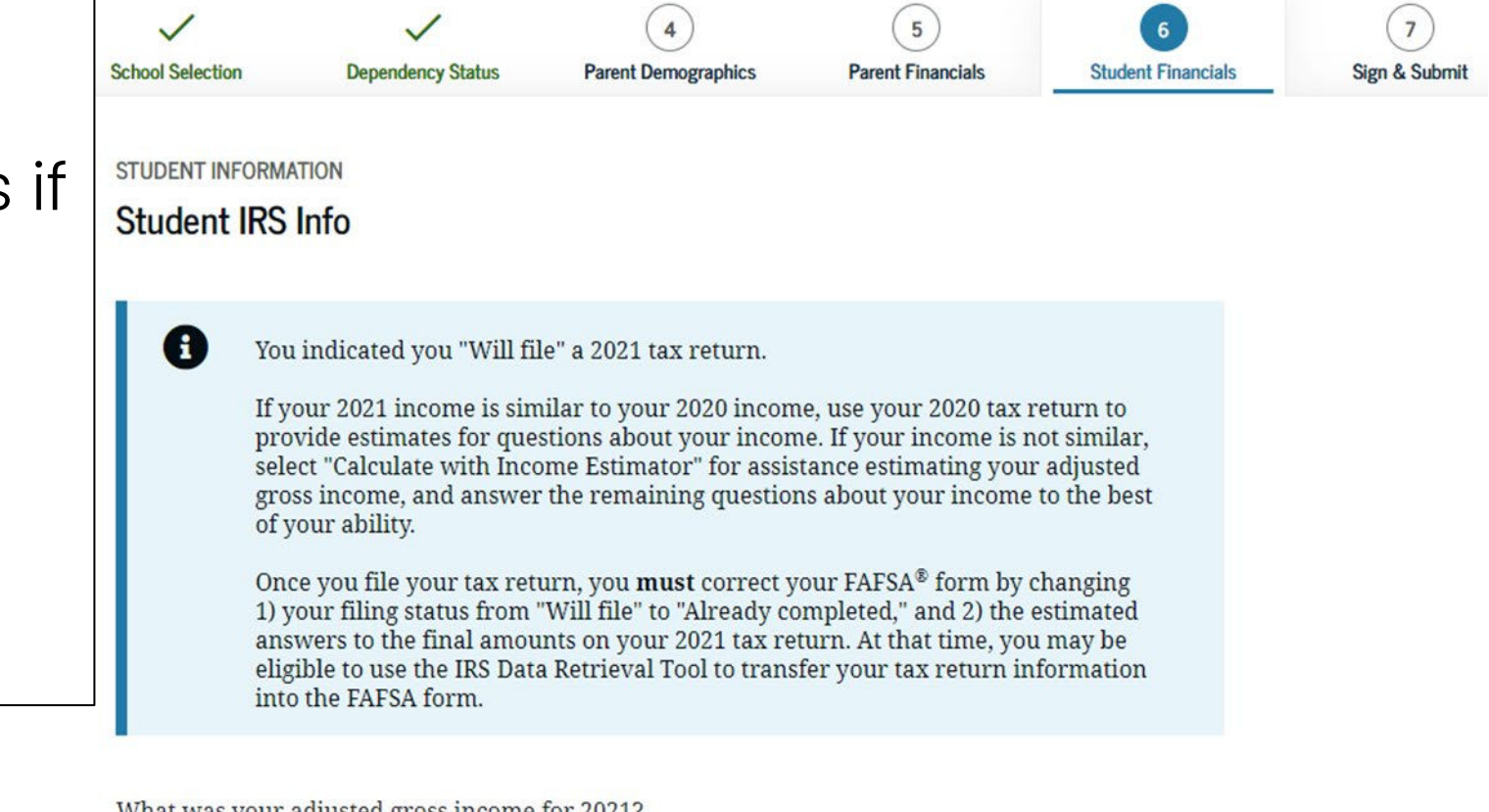

What was your adjusted gross income for 2021? This amount is found on IRS Form 1040—line 11.

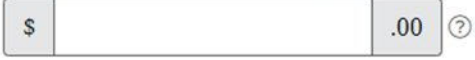

Calculate with Income Estimator

Previous

## Option c). If you select *"Not Going to File"* IRS Income Tax Return

If you did not have to file taxes, select this option. You will still be asked questions about any income you have earned or received.

Select **"Not going to file"** if you did not work or did not make enough money that requires you to file taxes for the requested year.

Student Demographics

You may be required to submit a Verification of Non-Filing Letter to the IRS to verify that you did not file a tax return.

For more information about this form visit: www.jbay.org/resources/irs-vnf

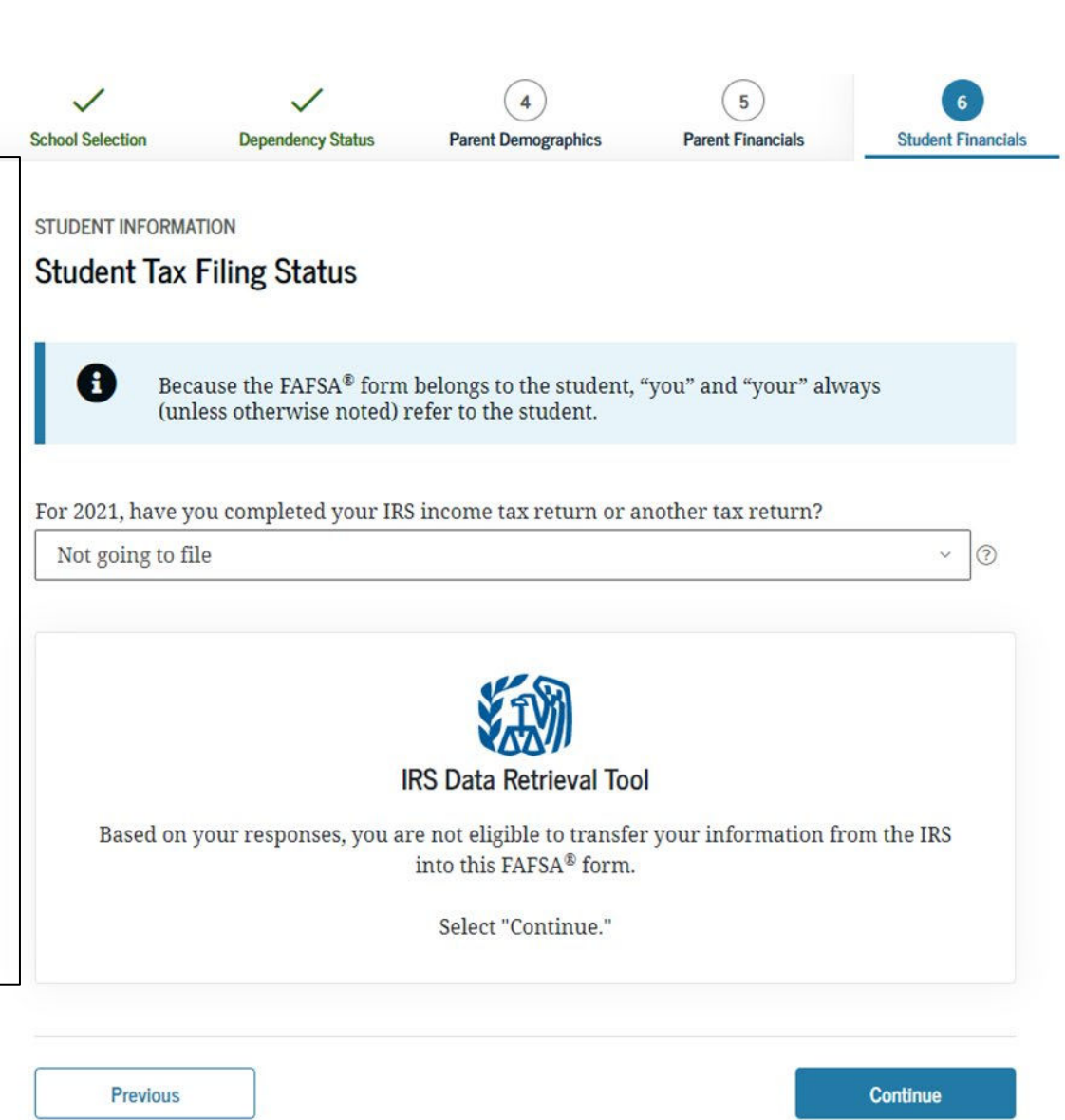

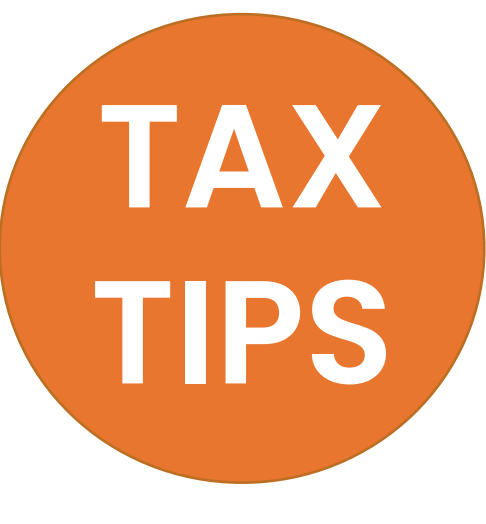

#### Unsure if you made enough money to file taxes?

Each year the income requirement is different. Ex. In 2021, if you were single, under 65 and your gross earned income and/or income from scholarship awards was at least \$12,550, then you are legally required to file taxes.

<u>**Gross income</u>** = total income paid to you before any deductions or taxes were taken out.</u>

#### There are many good reasons to file taxes!

- ✓ Most half-time and full-time students qualify for a cash-back education credit.
- ✓ Students who earned at least \$1 may qualify for the Earned Income Tax Credit.
- ✓ Parenting students, whether they have worked or not, may qualify for the child tax credit.
- Any childcare expenses a parent pays for while they attend school or work can also be deducted on their taxes.
- ✓ Beginning in 2022, some foster youth will even qualify for an extra tax credit based on their experience in foster care!

Learn more at jbay.org/resources/tax prep-checklistfor-transition-age-youth-2/.

#### Student Income from Work

You will be asked to report how much money you made from **working**. Include the information from your W-2 forms.

| $\checkmark$         | $\checkmark$     | ~                 | 4                   | 5                 | 6                  | 7             |
|----------------------|------------------|-------------------|---------------------|-------------------|--------------------|---------------|
| Student Demographics | School Selection | Dependency Status | Parent Demographics | Parent Financials | Student Financials | Sign & Submit |
|                      | STUDENT INFORM   | ATION             |                     |                   |                    |               |
|                      | Student Inco     | ome from Work     |                     |                   |                    |               |
|                      | How much did y   |                   |                     |                   |                    |               |
|                      | Previous         |                   |                     |                   | Continue           |               |
|                      |                  |                   |                     |                   |                    |               |
|                      |                  |                   |                     |                   |                    |               |

#### **Additional Financial Info**

As in the prior section, you will be asked if you paid child support, have earnings from a Cooperative Education Program or taxable earnings from programs such as Federal Work Study

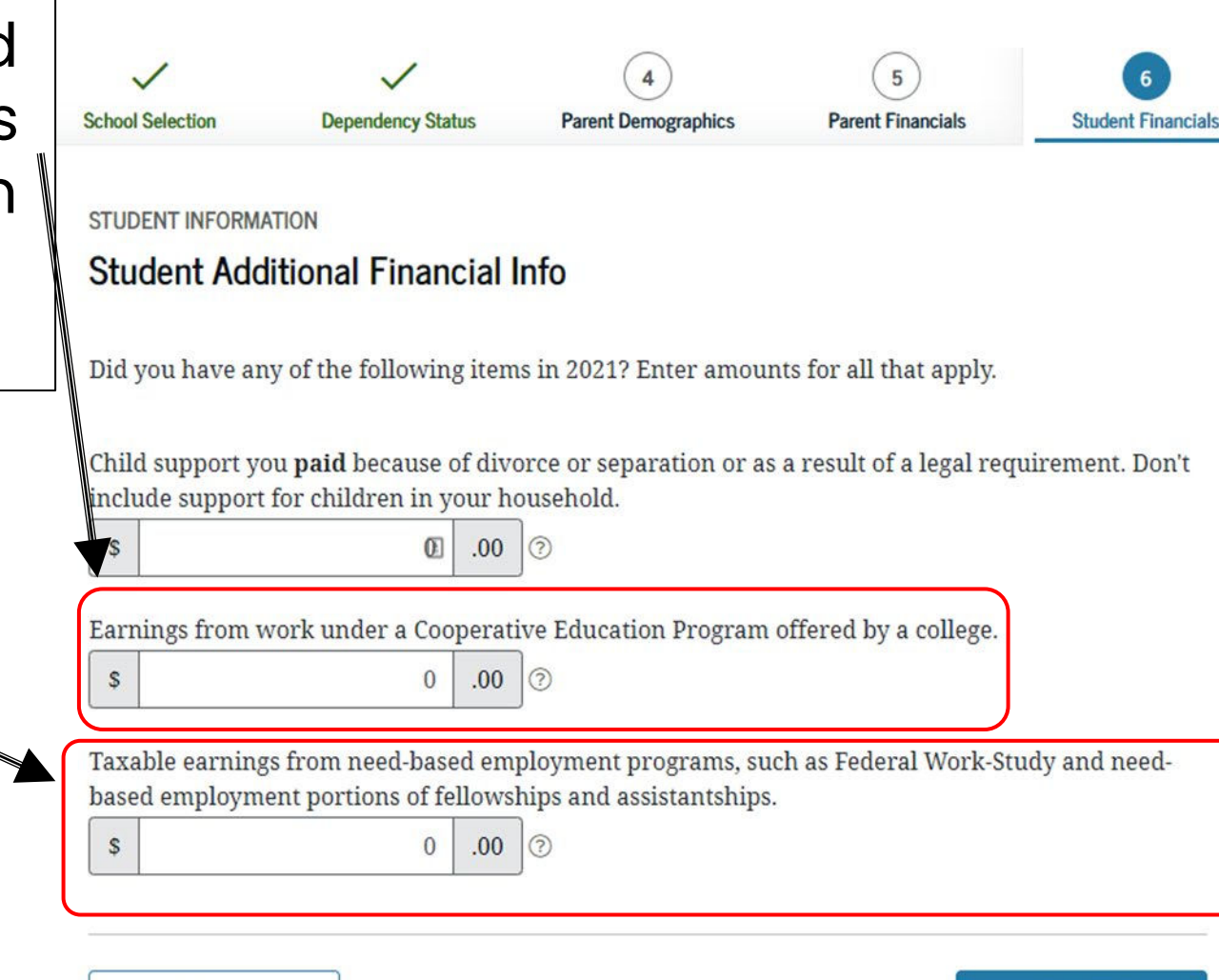

Continue

Previous

#### Student Untaxed Income- Part 2

These are the same questions as in the prior section, however You DO have to report Unemployment Benefits under untaxed income.

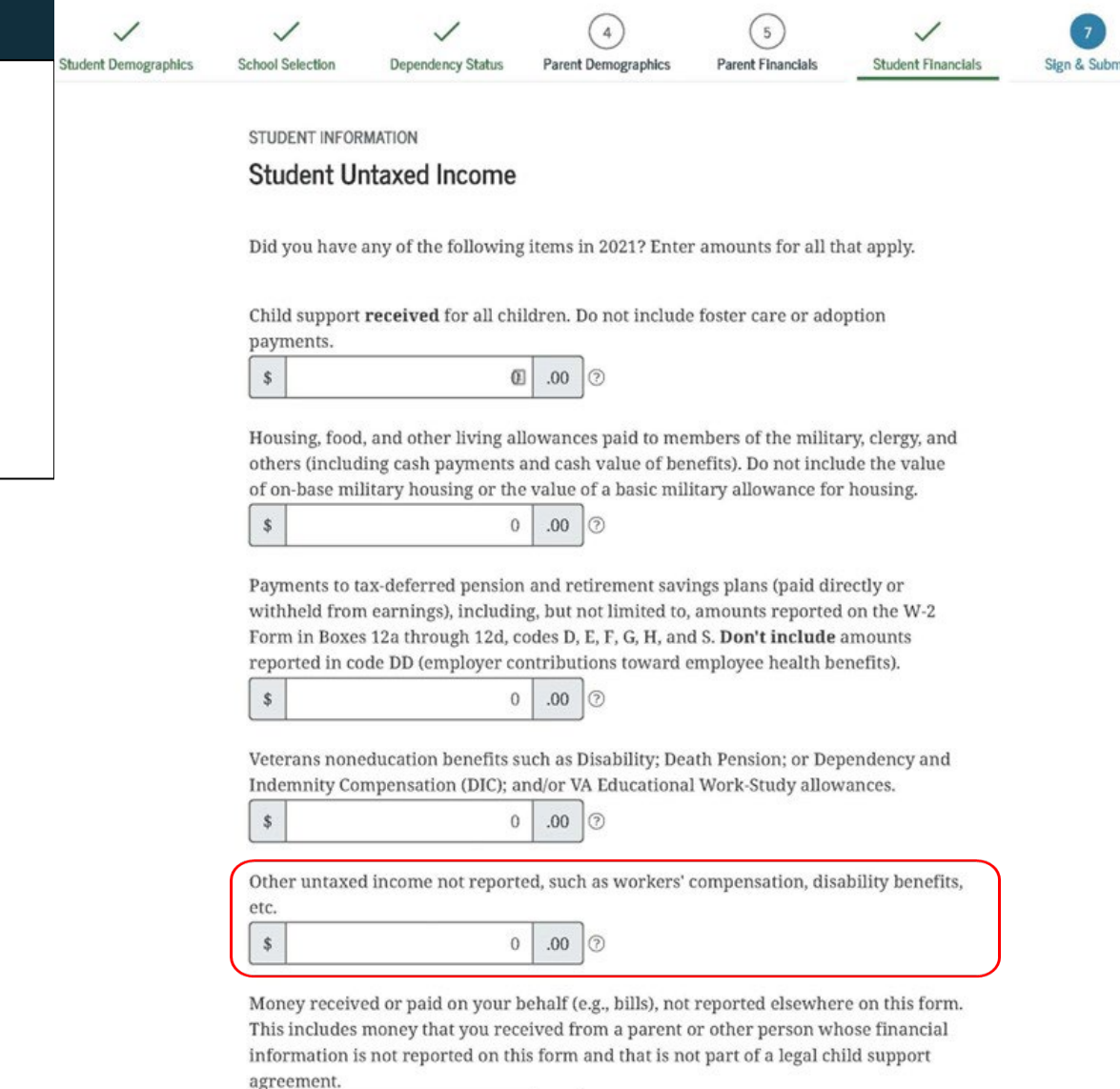

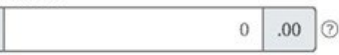

\$

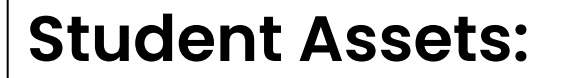

If asked, click "Yes" to skip questions about your assets. It is not required.

| Student Demographics | School Selection                                   | Dependency Status | 4<br>Parent Demographics | 5<br>Parent Financials | 6<br>Student Financials | 7<br>Sign & Submit |
|----------------------|----------------------------------------------------|-------------------|--------------------------|------------------------|-------------------------|--------------------|
|                      | STUDENT INFORMA                                    | TION              |                          |                        |                         |                    |
|                      | Student Assets                                     |                   |                          |                        |                         |                    |
|                      | Do you want to skip questions about your assets? 🕜 |                   |                          |                        |                         |                    |
|                      | Yes                                                |                   |                          |                        |                         |                    |
|                      | 🔿 No                                               |                   |                          |                        |                         |                    |
|                      |                                                    |                   |                          |                        |                         |                    |
|                      | Previous                                           |                   |                          |                        | Continue                |                    |

### CADAA: STUDENT FINANCIALS- What's Different?

- On the CADAA, there is no IRS DRT.
- Students who filed should bring their tax transcripts, 1099's and W-2's.
- Students who filed or will file will be asked about their current assets.
- The questions for "already filed" and "will file" are the same.
- If someone selects "Not going to File", they will not be asked any additional questions.

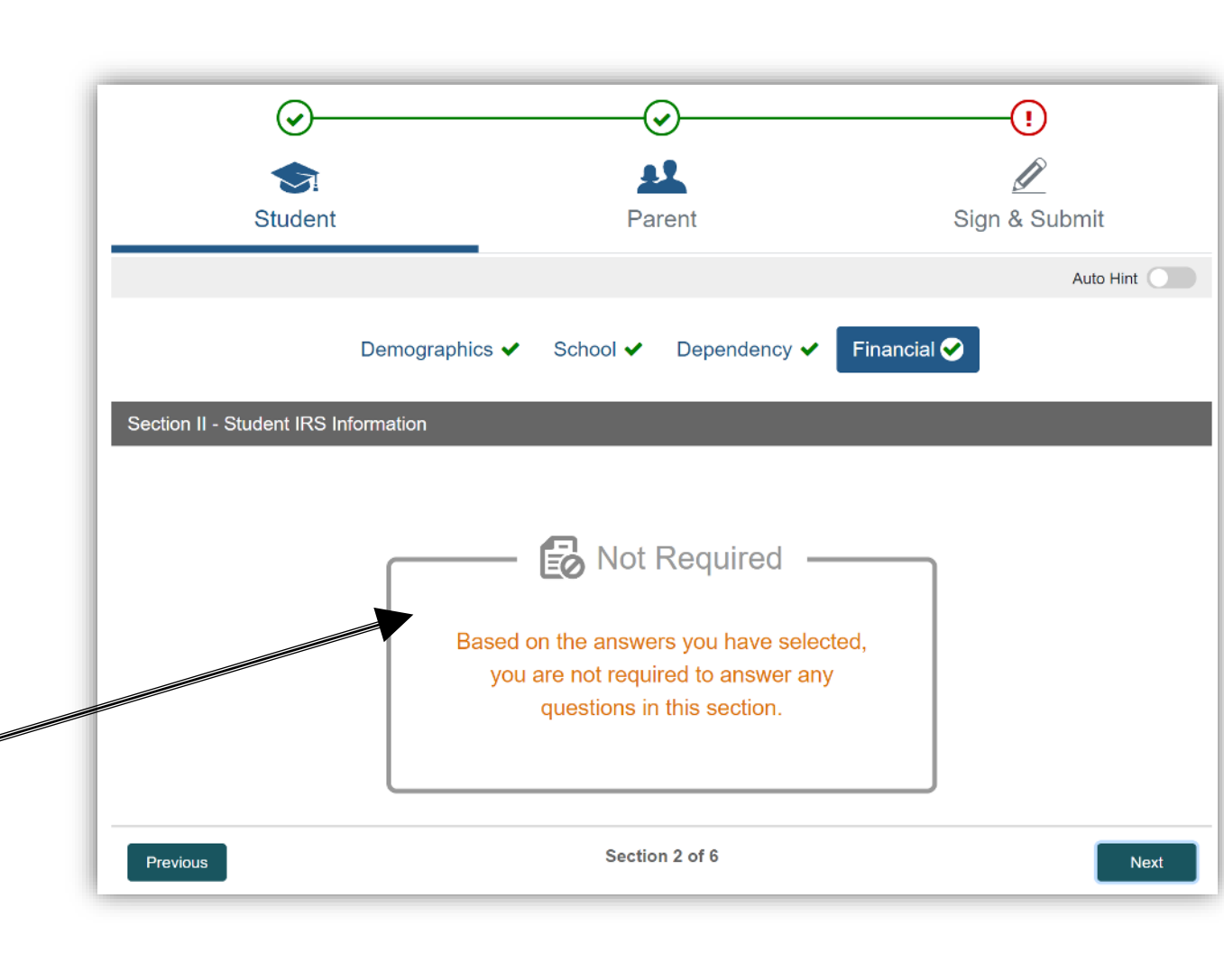

# SECTION 7 OF THE FAFSA:

The final section of the FAFSA!

Octob<u>er 2022</u>
- Review and check all the information from the application.
- You can print a copy for your records by clicking "Print This Page" at the bottom.

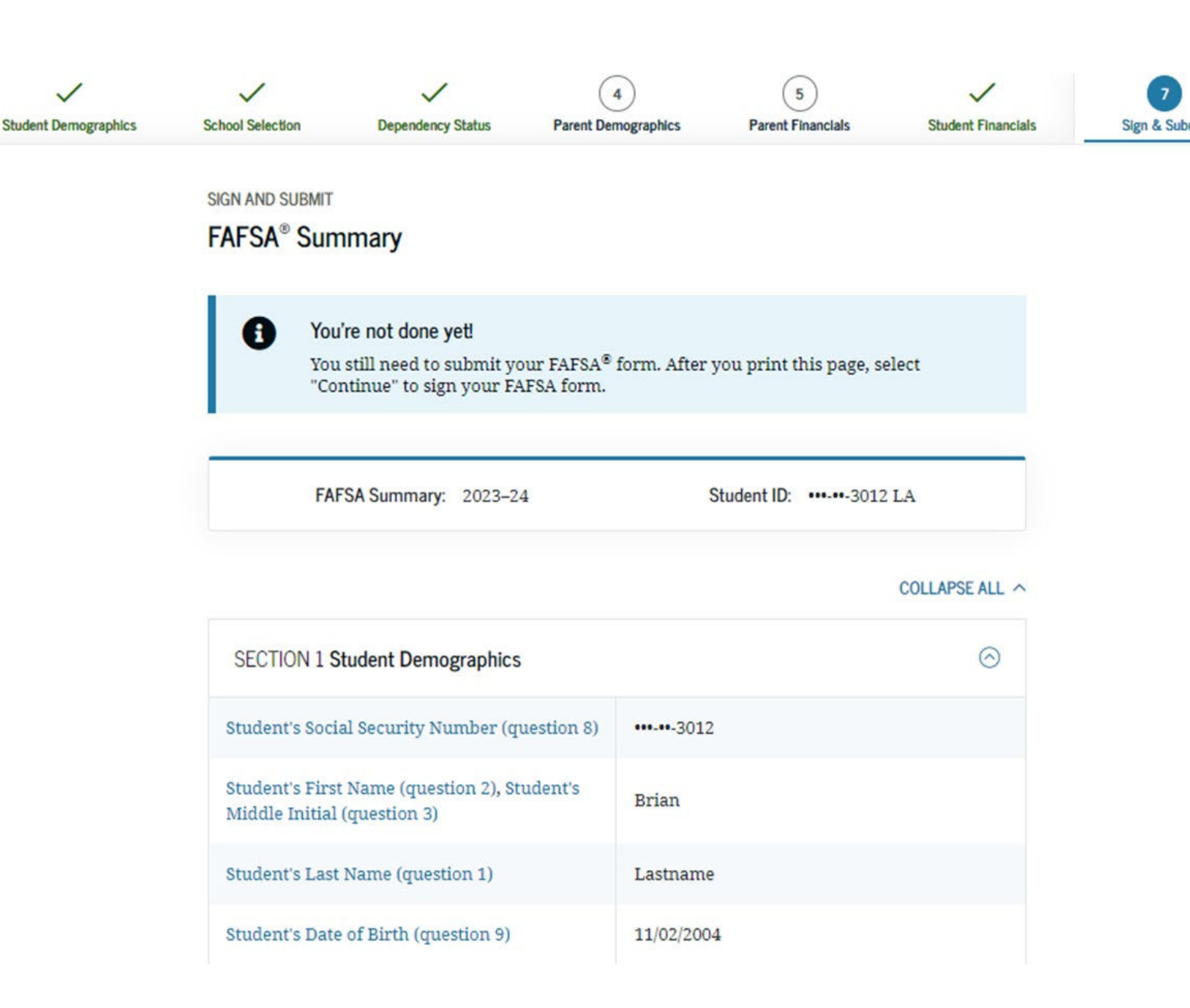

**New!** Answer a few demographic questions before you sign and submit and then click "Continue." These questions do not affect your eligibility for aid

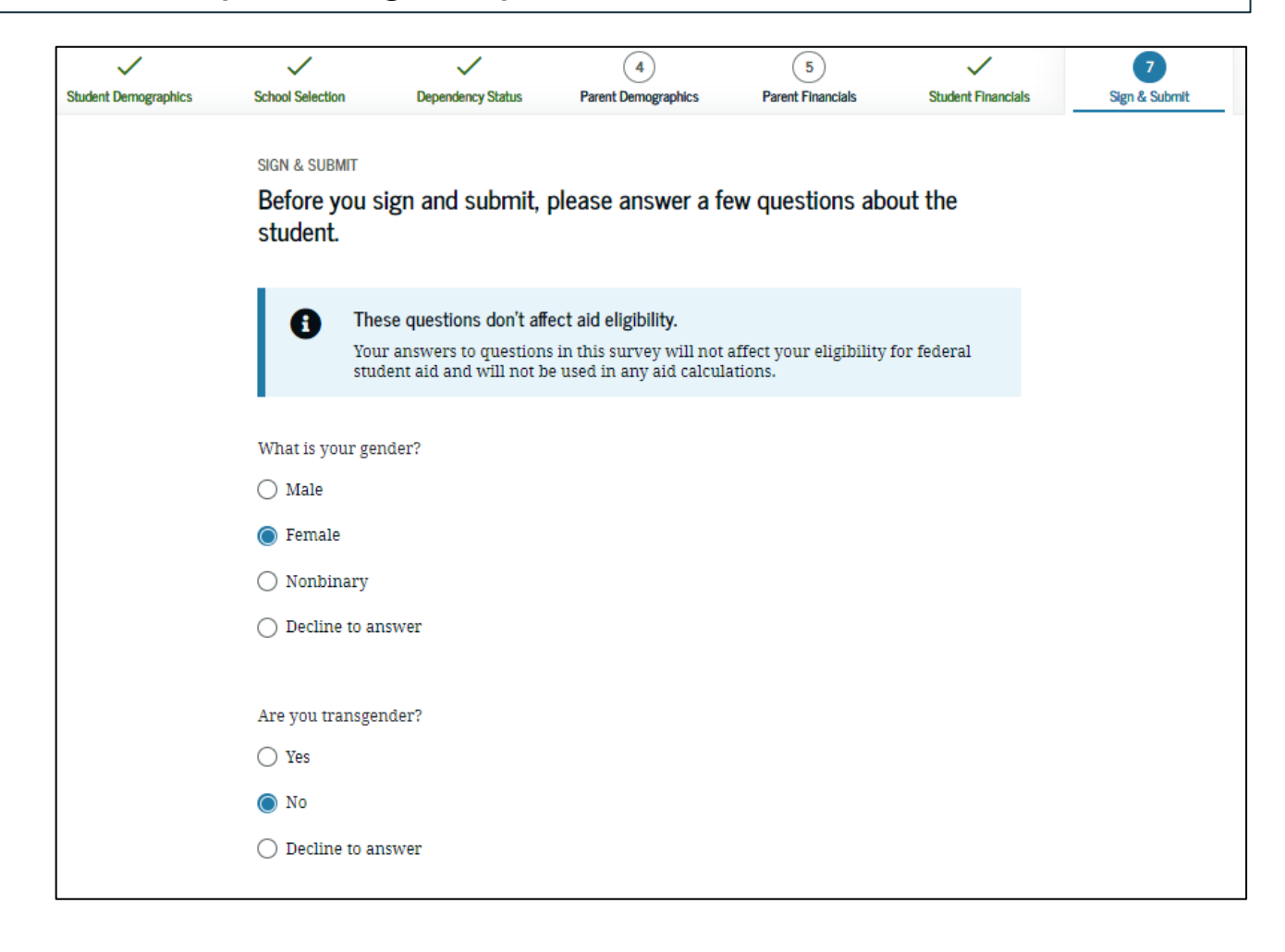

| What is your ethnicity? Choose all that apply.  |          |
|-------------------------------------------------|----------|
| 🗌 Not Hispanic nor Latino origin                |          |
| 🔽 Cuban descent                                 |          |
| 🗹 Mexican, Mexican-American, or Chicano descent |          |
| 🗌 Puerto Rican descent                          |          |
| Other Spanish, Hispanic, or Latino origin       |          |
| Decline to answer                               |          |
|                                                 |          |
| What is your race? Choose all that apply.       |          |
| □ White                                         |          |
| 🗌 Black or African American                     |          |
| Asian                                           |          |
| Chinese                                         |          |
| 🕑 Filipino                                      |          |
| 🗌 Asian Indian                                  |          |
| Uietnamese                                      |          |
| 🗌 Korean                                        |          |
| 🗌 Japanese                                      |          |
| 🗌 Other Asian origin                            |          |
| 🗌 American Indian or Alaska Native              |          |
| Native Hawaiian or Other Pacific Islander       |          |
| Decline to answer                               |          |
|                                                 |          |
| Previous                                        | Continue |
|                                                 | continue |

**Agreement of Terms-** Read and check the box indicating agreement with the signing statement and click "Sign and Submit FAFSA Form".

| itudent Demographics | School Selection Dependency Status Parent Demographics Parent Financials Student Financials                                                                                                    | Image: Sign & Submit           By signing this application electronically using your username and password, and/or any                                                                                                    |
|----------------------|----------------------------------------------------------------------------------------------------|----------------------------------------------------------------------------------------------------|
|                      | SIGN & SUBMIT<br>Read Before Proceeding                                                                                                    | other credential or by signing a signature page and mailing it to us, you certify that all of<br>the information you provided is true and complete to the best of your knowledge and you<br>agree, if asked to provide                                                                                                    |
|                      | Carefully read and acknowledge whether you agree to our terms outlined below by selecting the checkbox at the bottom of this page.                                                                                                    | 1. information that will verify the accuracy of your completed form, and                                                                                                    |
|                      | Select "Sign and Submit FAFSA Form."                                                                                                    | 2. U.S. or state income tax forms that you filed or are required to file.                                                                                                    |
|                      | By signing this application electronically using your FSA ID (username and password)<br>and/or any other credential or by signing a signature page and mailing it to us, YOU, THE<br>STUDENT, certify that you<br>1. will use federal and/or state student financial aid only to pay the cost of attending an | You also certify that you understand that the secretary of education has the authority to<br>verify information reported on your application with the Internal Revenue Service and<br>other federal agencies.                                                                                                    |
|                      | <ol> <li>are not in default on a federal student loan or have made satisfactory arrangements<br/>to repay it.</li> <li>do not owe money back on a federal student grant or have made satisfactory<br/>arrangements to repay it.</li> </ol>                                                                    | If you sign this application or any document related to the federal student aid programs<br>electronically using a username and password, and/or any other credential, you certify that<br>you are the person identified by the username and password, and/or any other credential<br>and have not disclosed that username and password, and/or any other credential to anyone |
|                      | <ol> <li>will notify your school if you default on a federal student loan, and</li> <li>will not receive a Federal Pell Grant from more than one school for the same period of<br/>time.</li> </ol>                                                                                                    | eise. If you purposely give faise or misleading information, you may be fined up to \$20,000, sent to prison, or both.                                                                                                    |
|                      | By signing this application electronically using your username and password, and/or any other credential or by signing a signature page and mailing it to us, you certify that all of the information you provided is true and complete to the best of your knowledge and you agree, if asked to provide      | I, T Perez, agree to the terms outlined above.                                                                                                    |
|                      | 1. information that will verify the accuracy of your completed form, and                                                                                                    | Previous Sign and Submit FAESA Form                                                                                                    |

#### Signature Options

 If you logged into the FAFSA with an FSA ID, this page will not show and you will be directed to the "Congratulations" page [next slide].

| Student Demographics | School Selection         | Dependency Status              | Parent Demographics       | Parent Financials    | Student Financials | 7<br>Sign & Submit |
|----------------------|--------------------------|--------------------------------|---------------------------|----------------------|--------------------|--------------------|
|                      | SIGN & SUBMIT            |                                |                           |                      |                    |                    |
|                      | Signature O              | ptions                         |                           |                      |                    |                    |
|                      | Student signat           | ture for: Anderson             |                           |                      |                    |                    |
|                      | Date of Birth 08/09/2002 | Social Security Number<br>1483 |                           |                      |                    |                    |
|                      | Enter the s              | student's FSA ID               | not the student.          |                      |                    |                    |
|                      | Student's FS             | SA ID Username, Email          | Address, or Mobile Nu     | mber                 |                    |                    |
|                      | Student's FS             | For                            | rgot Username   Create an | FSA ID               |                    |                    |
|                      |                          |                                | SI                        | now                  |                    |                    |
|                      | Sign This                | s FAFSA Form 🏼 😰               | Forgot Pa                 | ssword               |                    |                    |
|                      | Return to Signature      | Status                         | ſ                         | Other Options to Sig | n and Submit       |                    |

- This is your Confirmation Page to show that your FAFSA is submitted!
- You'll be notified via email in 3-5 days that it was processed.
- If you need to make any changes, you must wait until you receive your Student Aid Report (SAR).
- CADAA applicants will also see a confirmation page that will identify if there are any issues that need to be resolved and the CA Dream ID number.

#### Congratulations, Brian!

Your FAFSA form was successfully submitted to Federal Student Aid.

10/06/2022 15:51:01 Confirmation Number: F 00000000101 Data Release Number (DRN): 9999

#### Here's what happens next:

- You will receive an email version of this page.
- In 3–5 business days, you will receive an email notifying you that your FAFSA form was processed.
- Your FAFSA information will be made available to your school(s), and they will use it to determine the aid you may be eligible to receive.
- Your school(s) will contact you if they need more information or when they are ready to discuss your financial aid award.
- If you have questions about your financial aid package, contact your school(s).

An abbreviated version of your confirmation page has been sent to you at the following email address:

newuser@fafsademo.com

Print This Page \, 🖨

#### Estimated Expected Family Contribution (EFC) = 999999

- The EFC is a measure of how much you can contribute to the cost of your education. Schools use your EFC to determine your federal student aid eligibility.
- The EFC is not how much aid you will receive or how much you have to pay for college.

#### ESTIMATED ELIGIBILITY INFORMATION

 Based on the eligibility criteria, you may be eligible for the following federal student aid:

# AFTER THE FAFSA/CADAA

Filling out the FAFSA/CADAA is just the first step.

Once your FAFSA is processed successfully (within a few days), it will be indicated when you log back into the FAFSA.

You can make a correction by choosing **"Edit FAFSA Form."** 

Choosing **"View Student Aid Report"** will allow you to view your SAR. Learn more about the SAR on the next page.

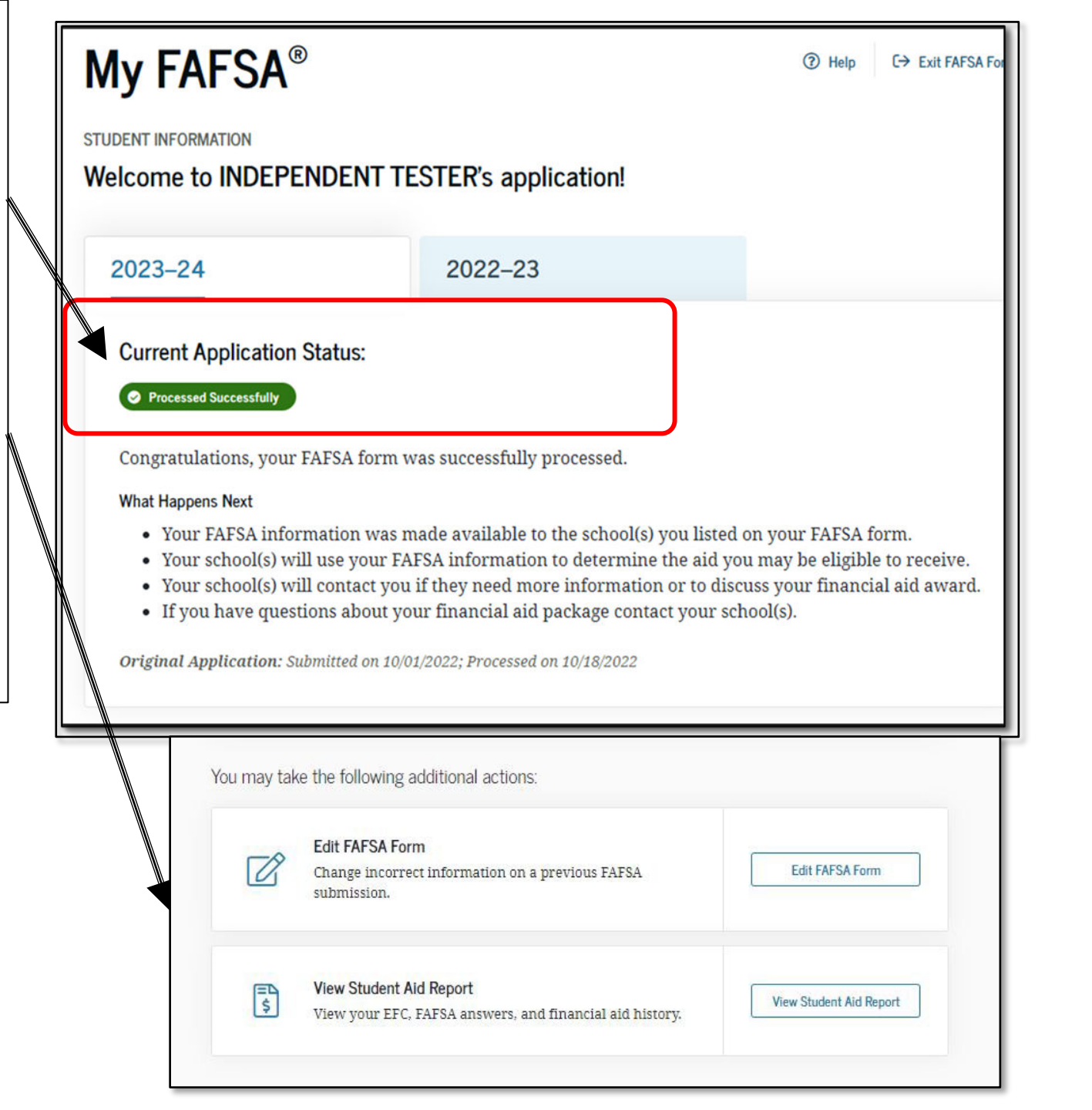

#### **Student Aid Report**

The SAR [or Cal SAR on the CADAA] is not your award letter, but an estimate of what you MAY be eligible for.

It includes the Data Release Number (DRN) and Expected Family Contribution (EFC).

It may take a few days or weeks to receive your SAR.

It will include info if you've been selected for additional verification and how many years you have received federal aid towards the 6-year cap.

| g Results → | Processing Results                                                                                                    |                               |                                   |  |
|-------------|----------------------------------------------------------------------------------------------------|-------------------------------|-----------------------------------|--|
| formation   | Application Receipt Date:<br>10/01/2022                                                                                                    | Processed Date:<br>11/03/2022 | Data Release Number (DRN)<br>3966 |  |
| Aid History |                                                                                                    |                               |                                   |  |
|             | Learn about federal tax benefits for education, including the American Opportunity tax credit.         Expected Family Contribution: 0         Based on the information we have on record for you, your Expected Family Contribution (EFC) is 0. You may be eligible to receive a Federal Pell Grant and other federal student aid. Your school will use your EFC to determine your financial aid eligibility for federal grants, loans, and work-study funds, and possible funding from your state and school. |                               |                                   |  |
|             |                                                                                                    |                               |                                   |  |
|             | Based on your EFC of 0, you may be eligible to receive a Federal Pell Grant of up to \$6,895<br>for the 2023–24 school year provided you have not met or exceeded the lifetime limit<br>established for the Federal Pell Grant program.                                                                                                    |                               |                                   |  |

- CADAA applicants must submit a signed "Non-Resident Exemption" Request, also known as an "AB 540 Affidavit" in order to qualify for aid!
- . A student should get the affidavit from the office of admission at the college the student plans to attend.
- You should complete this form upon accepting an offer to attend a college in California and at least one semester or quarter before you are scheduled to start classes.

## APPLY FOR THE CHAFEE GRANT

This is a separate application from the FAFSA/CADAA

## Chafee Grant Overview & Eligibility:

May receive up to \$5,000 depending on financial need for up to 5 years (whether or not consecutive) until the age of 26.

Can be used at public or private qualified colleges, universities or career and technical schools (CTE) in California or out of state.

Must be a current or former foster youth who was a dependent or ward of the court at least one day between the ages of 16-18.

Must be enrolled at least half-time in college, have financial need and have not reached your 26<sup>th</sup> birthday as of July 1<sup>st</sup> of the award year.

#### **Chafee Grant Application Tips**

- A separate application is required for first time applicants in addition to the FAFSA/CADAA
- Go to chafee.csac.ca.gov to apply.
- Apply as soon as possible- ideally right after your FAFSA/CADAA!
- Planned School of Attendance refers to *one* college the student plans to attend. If the school isn't listed, contact CSAC.
- It is common for students to be waitlisted for an entire school year before they are awarded.

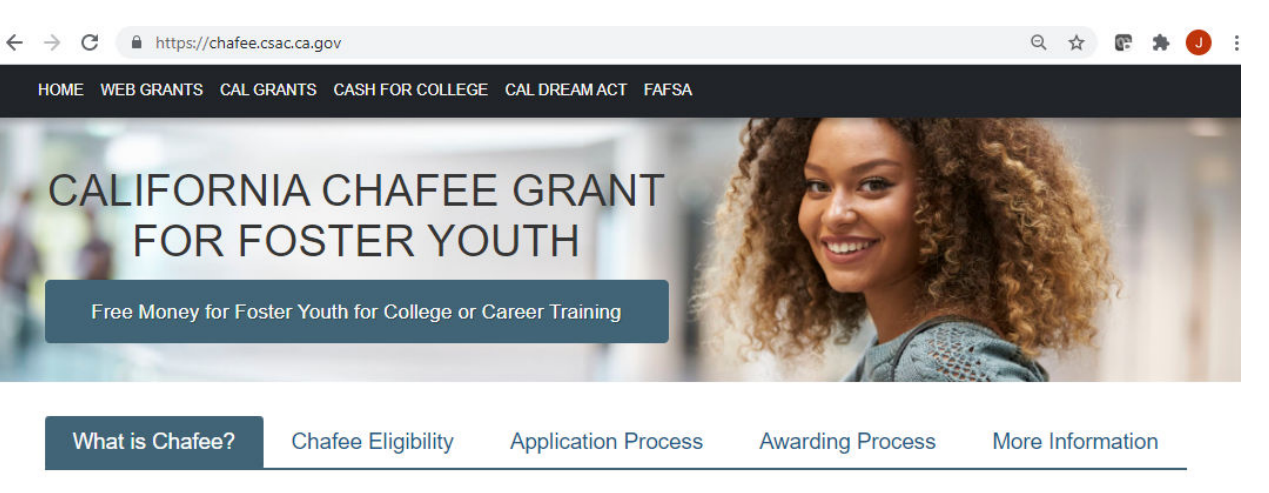

If you are or were in foster care for at least one day, between the ages of 16 and 18 as a dependent or ward of the court and have financial need, you may qualify for up to \$5,000 a year for career and technical training or college. You don't have to pay this money back. You may also be able to use your grant to help pay for child care, transportation and rent while you're in school. You can use your Chafee Grant at any eligible California college or university or career or technical school, as well as schools in other states.

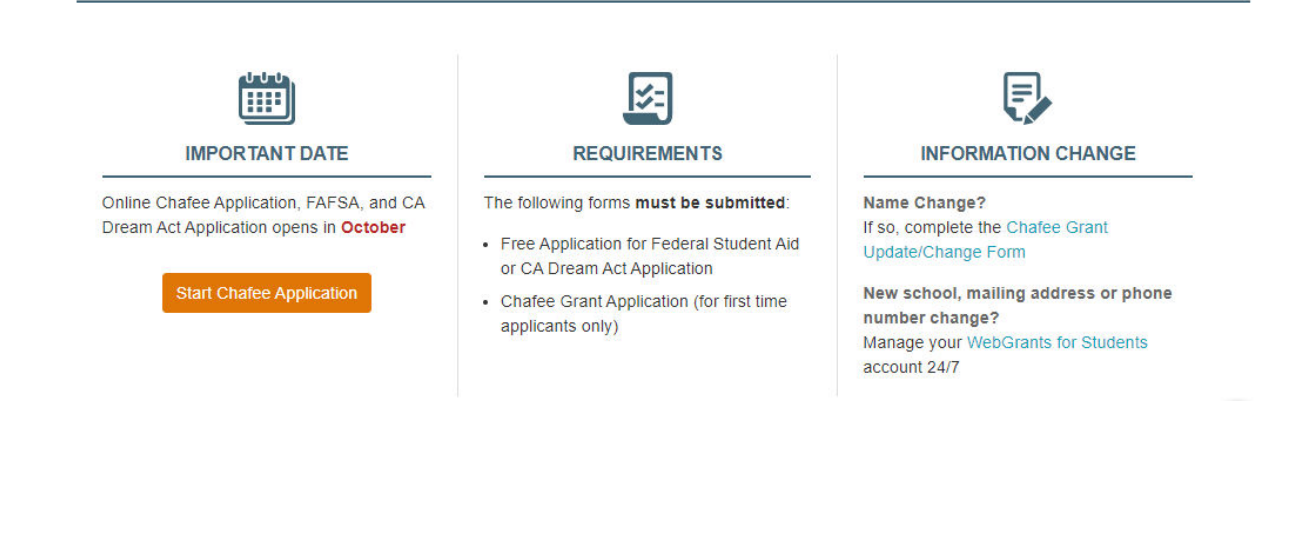

# **CREATE A WEBGRANTS 4 STUDENTS ACCOUNT**

Create this to view the status of your FAFSA/CADAA and Chafee Grant

## Cal Grant - state financial aid

Students with dependent children or foster youth can get up to \$6,000 for non-tuition costs

Must have at least a 2.0 GPA unless enrolled in a qualified CTE program

GPA must be submitted and matched to their FAFSA/CADAA

**Application deadline** is now extended from March 2nd to September 2nd for all students attending community college.

Foster youth only can maintain for up to 8 years.

Foster youth only can apply up to age 26 if attending a 4-year university.

#### California Dream Act Service Incentive Grant Program

- Encourages CADAA students who meet Cal Grant B eligibility to perform at least 150 hours of community or volunteer service
- 1,667 eligible students will receive up to \$4,500 per academic year
- Renewable for up to 8 semesters or 12 quarters
- Recipients must maintain Satisfactory Academic Progress (SAP), such as earning at least a 2.0 GPA
- Students must apply annually
- For more information, visit www.csac.ca.gov/dsig

#### WebGrants 4 Students: mygrantinfo.csac.ca.gov

- Students will need to wait to create a WebGrants account until their FAFSA or CADAA is processed.
- It can take 1-2 weeks for the FAFSA to process and link to WebGrants.

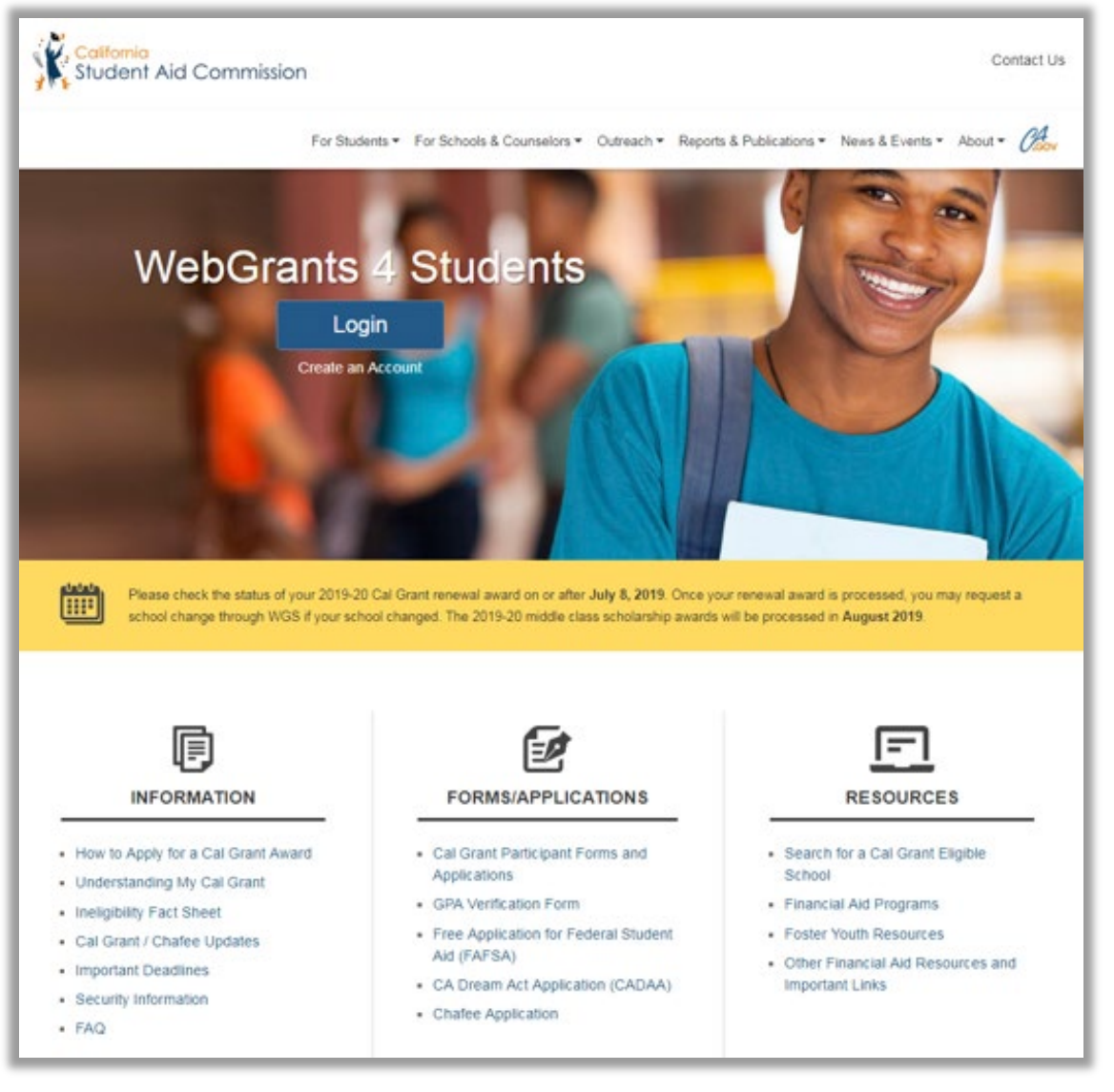

## Edit Profile – Contact Info

TIP: Make sure your contact information is up to date so CSAC can reach you.

| 🛤 Edit Profile    |                           |                                     |              | د               | ×  |
|-------------------|---------------------------|-------------------------------------|--------------|-----------------|----|
| Contact Info      | Demographic               | 3rd Party Access                    | History of P | revious Changes |    |
| Address*          | 20612 PIO                 | NEER BLVD                           |              |                 |    |
|                   | LAKEWOO<br>Address has be | D<br>een verified as a valid inform | CA •         | 90715           |    |
| □ Mobile Phone*   | 626-784-83                | 23                                  |              |                 |    |
| Alternate Phone   | 000-000-00                | 00                                  |              |                 |    |
| ➡ Primary Email*  | pshaner924                | 4@gmail.com                         |              |                 |    |
| ⊠ Alternate Email | example@0                 | domain.com                          |              |                 |    |
|                   | Save Chan                 | ges Reset                           |              |                 |    |
|                   |                           |                                     |              | Clo             | se |

#### **Check Your Award Status**

Below are possible award status cards within WebGrants.

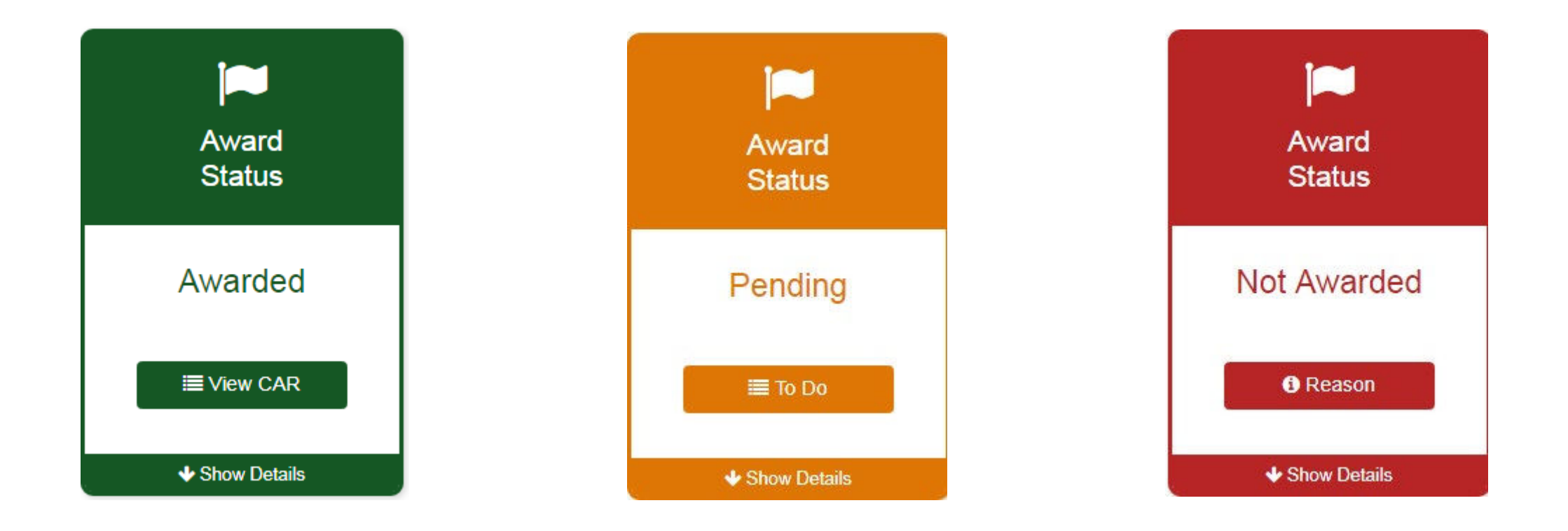

#### **Example: Award Pending for Chafee Grant**

| Chafee Grant Ap                      | olication Status (2019-2020)                                |        |  |
|--------------------------------------|-------------------------------------------------------------|--------|--|
| FAFSA                                |                                                             |        |  |
| Status                               | Received                                                    |        |  |
| Complete                             | 10/08/2018                                                  |        |  |
| Chafee Application<br>Status         | Received                                                    |        |  |
| Complete                             | 10/08/2018                                                  |        |  |
| Department of Social Services Record |                                                             |        |  |
| Status                               |                                                             | County |  |
| Incomplete                           | Complete your Foster Care Eligibility<br>Certification Form | BUTTE  |  |
|                                      |                                                             |        |  |

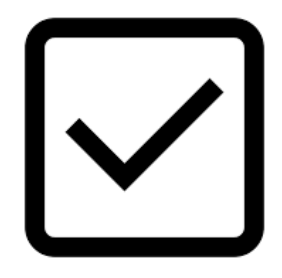

## WebGrants To Do's

1. Check your award status and amount for the Cal Grant and Chafee Grant

2. Verify if there are any "pending" items or forms that still need to be completed

3. Confirm that your school of attendance is accurate. This is referring to the college you plan to attend, not your high school.

4. Verify that your GPA has been received. If not, contact your high school counselor or the California Student Aid Commission (CSAC).

5. Enter your high school graduation date. This will become available on the 1st day of the month of your planned graduation month.

6. If you applied for Chafee Grant, check that your "Department of Social Services Record" is complete to verify your foster youth status. Note: This is only verified monthly so it may take up to 6 weeks before this is verified.

#### **Understanding Satisfactory Academic Progress**

Students who fail to meet their institution's SAP standards for two consecutive terms will lose eligibility for most financial aid.

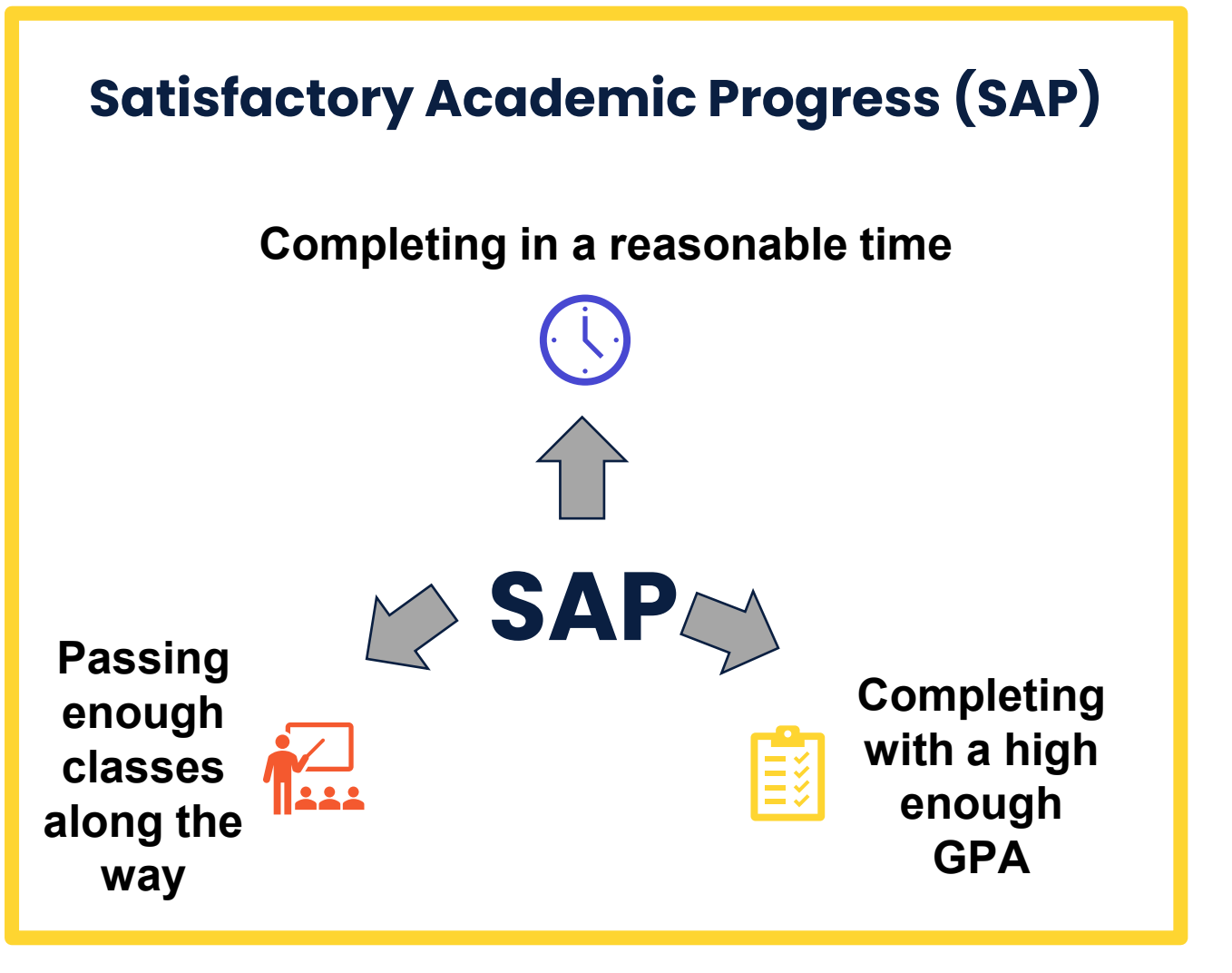

# Educate Students About SAP & How to Maintain Financial Aid

- Inform students about how SAP works
- Connect students to an academic counselor to ensure they are registering for the proper classes
- Advise that students talk to a counselor before dropping or withdrawing from any classes
- Inform students about the appeal process if they fail to meet SAP
- Connect students to resources early be proactive, not reactive

#### **Congrats! You Did It!**

#### **Remember:**

- Continue to check your email and college student portal weekly.
- Respond promptly to any information request to provide verification in order to receive your financial aid.
- Update all your accounts if your address, email or phone number changes
- Apply for other scholarships and campus support programs for foster youth.
- Check out the Financial Aid Guide for California Foster Youth to learn how to maintain your financial aid and educate youth about this process.
- Reapply for FAFSA/CADAA every year!

## HELPFUL RESOURCES

October 2022

#### Free Help Completing the FAFSA

- Live Help built into FAFSA on the Web
- U.S. Department of Education's toll-free hotline:
  - •1-800-4-FED-AID (1-800-433-3243) or
  - •1-334-523-2691
- Contact the U.S. Department of Education at: <u>www.studentaid.gov/help-center/contact</u>

#### Free Help with the CADAA

- Live Help built into CADAA (Turn on "Auto Hint")
- California Student Aid Commission (CSAC)
  - •1-888-CA-GRANT (1-888-224-7268)
  - If hearing impaired: 1-800-735-2929 (TTY) or 1-800-735-2922 (Voice)
  - StudentSupport@csac.ca.gov
- IRS Get a Tax Return Transcript 1-800-908-9946

## Visit www.cacollegepathways.org

## Resource Portal:

- Campus support program contact info
- Financial Aid Resources
- Info on benefits for foster youth
- Planning & Applying to College

## Financial Aid Resources at: jbay.org/resources/financial-aid-guide/

- Financial Aid Guide for CA Foster Youth (English & Spanish)
- Visual Guide for FAFSA and CADAA
- Today's webinar
- After the FAFSA/CADAA Checklist (English & Spanish)
- NEW: Scholarship Resources for Current and Former Foster Youth
- NEW: Updated High School Counselor Foster Youth FAFSA/CADAA Challenge Toolkit
- IRS Verification of Non-filing Letter Guidance

#### **FAFSA Demo Site:**

## fafsademo.test.ed.gov/webdemo.htm

#### THANK YOU

#### **Question and Answers**

**JBAY.ORG**